# 「サファイアメール」

# ユーザマニュアル

|    | 目次                                        |
|----|-------------------------------------------|
| 1. | はじめに                                      |
|    | 1-1. 動作環境                                 |
|    | 1-2. 配信履歴 保持期間について                        |
|    | 1-3. ご担当者名について 5                          |
|    | 1-4. サファイアメールについて                         |
|    | 1-5. 配信の種類6                               |
|    | 1-5-1. グループ配信                             |
|    | 1-5-2. ステップメール                            |
|    | 1-5-3. スポット配信                             |
|    | 1-6. 顧客データベースについて                         |
|    | 1-6-1-1 全グループ横新した停止/禁止ユーザーを抽出と CSV ダウンロード |
| 2. | ホーム                                       |
|    | 2-1. アナウンス                                |
|    | 2-2. 現在の配信状況                              |
| ~  | 市等准件                                      |
| 3. | ●別卒傭                                      |
|    | 3-1-1. パスワードの再利用制限9                       |
|    | 3-1-2. パスワードの有効期限9                        |
|    | 3-1-3. 通知メール送信先アドレスの登録9                   |
|    | 3-1-4. 配信禁止時間帯の設定                         |
|    | 3-1-5. IP アドレスによるアクセス制限10                 |
|    | 3-1-6. 複数 From アドレス設定10                   |
|    | 3-1-7. 顧客レコード一覧の件数表示11                    |
|    | 3-1-8. 顧客による登録)静的変更11                     |
|    | 3-1-9. DKIM 署名の利用11                       |
|    | 3-1-10. スマホの自動判別                          |
|    | 3-1-11. 顧客レコード集計                          |
|    | 2-1-10 配信にたを確定するなイング 12                   |
|    | 5-1-12. 10日2人1 他唯た9 3 21 ~ 2 2            |

| 3-1-13. メールアドレス確認の入力欄13                                                                                                    |
|----------------------------------------------------------------------------------------------------|
| 3-1-14. メールアドレス空登録午可 13                                                                                                    |
| 3-2. アカウントロックの設定13                                                                                                    |
| 3-3. 差出人情報(From)の設定14                                                                                                    |
| 3-4. 顧客データベース項目の作成14                                                                                                    |
| 3-4-1. データベース項目の編集15                                                                                                    |
| 3-4-2. メール差し込み設定15                                                                                                    |
| 3-5. 顧客データベース項目の表示順設定15                                                                                                    |
| 3-6. エラー回数の設定17                                                                                                    |
| 3-7. 配信グループの作成                                                                                                    |
| 3-7-1. 配信グループの作成                                                                                                    |
| 3-7-1. 配信グループのコピー18                                                                                                    |
| 3-7-2. 配信グループ一覧画面19                                                                                                    |
| <u>4 冬種フォートの作成 20</u>                                                                                                    |
|                                                                                                    |
| 4-1-1. 登録パターン                                                                                                    |
| 4-1-1. 登録パターン                                                                                                    |
| 4-1-1. 登録パターン                                                                                                    |
| 4-1-1. 登録パターン                                                                                                    |
| 4-1-1.登録パターン                                                                                                    |
| 4-1-1. 登録パターン                                                                                                    |
| 4-1-1. 登録パターン                                                                                                    |
| 4-1-1. 登録パターン                                                                                                    |
| 4-1-1. 登録パターン                                                                                                    |
| 4-1-1. 登録パターン                                                                                                    |
| 4-1-1. 登録パターン                                                                                                    |
| 4.1-1. 登録パターン                                                                                                    |
| 4-1-1. 登録パターン       21         4-1-2. 解彩パターン       22         4-1-3. 変更パターン       22         4-1-4. 共画設定       23         4-1-4. 共画設定       23         4-1-4. 大画設定       23         4-1-4. 大画設定       23         4-1-4. 大画設定       23         4-1-4-2 フォームのデザイン       23         4-1-4-3 入力項目の設定       24         4-1-4-4 メッセージとボタンの編集       25         4-1-4-5 通知メールの設定       26         4-1-5. 設定の反映       26         4-1-6. 公開/公開停止       27         4-1-7. フォームの URL       27         4-1-8. QR コード       27 |

| 5. | 空メール設定(高機能版のみ)29                  |
|----|-----------------------------------|
|    | 5-1. 登録用空メール                      |
|    | 5-1-1. メール本文の設定                   |
|    | 5-1-1-1 「すぐに登録」する場合               |
|    | 5-1-1-2「登録フォーム URLを案内」する場合        |
|    | 5-1-2. 設定内容(データ)の反映               |
|    | 5-1-3. 有効/無効                      |
|    | 5-1-4. QR コードのダウンロード              |
|    | 5-2. 解除用空メール                      |
|    | 5-2-1. メール本文の設定                   |
| 6. | バックナンバーの公開                        |
|    |                                   |
|    | 6-1-1-1 ページのテサイン                  |
|    | 6-1-1-2 初期値の設定                    |
|    | 6-1-1-3 掲載/羽掲載の選択・バックナンバー用件名の設定34 |
| 7. | クリック URL コード35                    |
|    | 7-1-1. グループの作成                    |
|    | 7-1-2. クリック URL コードの作成            |
|    | 7-1-3. 有効/無効の切り替え                 |
|    | 7-2. 簡単クリック URL                   |
|    | 7-2-1. 初期値の設定                     |
|    | 7-2-2. 条件の適用順位                    |
| 8. | 差し込みコード                           |
|    | 8-1-1. メール差し込み設定について              |
|    | 8-1-2. 差し込みード歯噛きェック機能             |

| 9. テンプレート                           |
|-------------------------------------|
| 9-1-1. グループの作成                      |
| 9-1-2. テンプレートの作成                    |
| 9-1-2-1 テンプレートをコピー                  |
| 9-1-2-2 配信済みのメールをテンプレートにする40        |
| 10. クーポン41                          |
| 10-1-1. クーポンの新規登録                   |
| 10-1-1-1 クーポンをコピー                   |
| 10-1-2. 画像の登録・削除                    |
| 10-1-2-1 画像の一括登録                    |
| 10-1-2-2 画像の削除                      |
| 11. 配信リスト                           |
| 11-1. 共通設定                          |
| 11-1-1. 一覧画面での表示                    |
| 11-1-2. 顧客レコードの出力                   |
| 11-1-3. 絞込設定の登録                     |
| 11-1-4. 一括処理の結果確認                   |
| 11-2. 配信状態とは50                      |
| 11-2-1. 同期設定                        |
| 11-2-2. 出力                          |
| 11-2-3. 一括変更                        |
| 11-2-4. 初期化                         |
| 11-3. リストへの登録・編集                    |
| 11-3-1. 手動での登録                      |
| 11-3-2. 手動での編集                      |
| 11-3-3. CSV での一括登録・更新(顧客データベースへの登録) |

| 11-3-4                                                                                                    | . CSV での一括登録・更新(配信グループ・ステップメールへの登録) | 57                                                                                                    |
|----------------------------------------------------------------------------------------------------|-------------------------------------|----------------------------------------------------------------------------------------------------|
| 11-3-5                                                                                                    | . 抽出して個別登録                          | 58                                                                                                    |
| 11-3-6                                                                                                    | . 抽出して一括更新                          | 59                                                                                                    |
| 11-3-7                                                                                                    | . コピーして登録                           | 60                                                                                                    |
| 11-3-8                                                                                                    | . テストアドレスの登録                        | 60                                                                                                    |
| 11-4. リスト                                                                                                    | からの削除                               | 61                                                                                                    |
| 11-4-1                                                                                                    | . 手動での削除                            | 61                                                                                                    |
| 11-4-2                                                                                                    | . CSV での一括削除                        | 61                                                                                                    |
| 11-5. リスト                                                                                                    | からの除外                               | 62                                                                                                    |
| 11-5-1                                                                                                    | . 手動での除外                            | 63                                                                                                    |
| 11-5-2                                                                                                    | . CSV での一括除外                        | 63                                                                                                    |
| 11-6. リスト                                                                                                    | >のクリーニング                            | 64                                                                                                    |
| 11-6-1                                                                                                    | . エラーアドレスの一括削除                      | 64                                                                                                    |
| 11-6-2                                                                                                    | . 未登録アドレス(所属グループなし)の一括削除            | 65                                                                                                    |
|                                                                                                    |                                     |                                                                                                    |
| 12. メールの                                                                                                    | 作成·配信                               | 65                                                                                                    |
| <b>12. メールの</b>                                                                                                    | 作成・配信                               | 65<br>65                                                                                                    |
| <b>12. メールの</b><br>12-1-1<br>12-1-2                                                                                                | <b>作成・配信</b>                        | 65<br>65                                                                                                    |
| <b>12. メールの</b><br>12-1-1<br>12-1-2<br>12-1-3                                                                                      | 作成・配信                               | 65<br>65<br>66<br>66                                                                                                    |
| <b>12. メールの</b><br>12-1-1<br>12-1-2<br>12-1-3<br>12-1-4                                                                            | <b>作成・配信</b>                        | 65<br>66<br>66<br>67                                                                                                    |
| <b>12. メールの</b><br>12-1-1<br>12-1-2<br>12-1-3<br>12-1-4<br>12-2. テキ                                                                | <b>作成・配信</b>                        | 65<br>66<br>66<br>67<br>67                                                                                                    |
| <b>12. メールの</b><br>12-1-1<br>12-1-2<br>12-1-3<br>12-1-4<br>12-2. テキ<br>12-3. HTM                                                   | 作成・配信                               | 65<br>66<br>66<br>67<br>67<br>69                                                                                                    |
| 12. メールの<br>12-1-1<br>12-1-2<br>12-1-3<br>12-1-4<br>12-2. テキ<br>12-3. HTN<br>12-3-1                                                | <ul> <li>作成・配信</li></ul>            | 65<br>66<br>66<br>67<br>67<br>69<br>71                                                                                                    |
| <b>12. メールの</b><br>12-1-1<br>12-1-2<br>12-1-3<br>12-1-4<br>12-2. テキ<br>12-3. HTM<br>12-3-1<br>12-3-1                               | <b>作成・配信</b>                        | 65<br>66<br>66<br>67<br>67<br>69<br>71<br>72                                                                                                   |
| <b>12. メールの</b><br>12-1-1<br>12-1-2<br>12-1-3<br>12-1-4<br>12-2. テキ<br>12-3. HTM<br>12-3-1<br>12-3-1<br>12-3-1<br>12-4. デコ:        | <b>作成・配信</b>                        | 65<br>66<br>66<br>67<br>67<br>69<br>71<br>72<br>72                                                                                             |
| <b>12. メールの</b><br>12-1-1<br>12-1-2<br>12-1-3<br>12-1-4<br>12-2. テキ<br>12-3. HTM<br>12-3-1<br>12-3-1<br>12-4. デコ:<br>12-4. デコ:     | <b>作成・配信</b>                        | 65<br>66<br>66<br>67<br>67<br>69<br>71<br>72<br>72<br>72<br>75                                                                                 |
| 12. メールの<br>12-1-1<br>12-1-2<br>12-1-3<br>12-1-4<br>12-2. テキ<br>12-3. HTM<br>12-3-1<br>12-3-1<br>12-4. デコ<br>12-4-1<br>13. 複数 From | <b>作成・配信</b>                        | <ul> <li>65</li> <li>65</li> <li>66</li> <li>67</li> <li>67</li> <li>67</li> <li>71</li> <li>72</li> <li>72</li> <li>75</li> <li>76</li> </ul> |

| 13                                                                                                    |                                                                       |        |
|----------------------------------------------------------------------------------------------------|-----------------------------------------------------------------------|--------|
|                                                                                                    | .3-1-2. 侵敛 From 指正用の差出人名填目の作成                                         |        |
| 1                                                                                                    | 3-1-3. 複数 From 指定用の項目にデータを登録する                                        |        |
| 13                                                                                                    | 3-1-4. 複数 From 指定の有効化                                                 | 79     |
| 1                                                                                                    | 3-1-5. 複数 From 指定でメールを送信する                                            |        |
| 14. ステ                                                                                                    | ップメール                                                                 | 80     |
| 14                                                                                                    | 4-1-1. ステップメールプラン一覧画面                                                 | 80     |
| 14                                                                                                    | 4-1-2. プランの作成                                                         | 80     |
| 14                                                                                                    | 4-1-3. プランのコピー                                                        | 81     |
| 14                                                                                                    | 4-1-4. シナリオの作成                                                        | 81     |
| 14                                                                                                    | 4-1-5. 配言開始                                                           | 83     |
| 14                                                                                                    | 4-1-6. シナリオの有効/無効の切り替え                                                | 83     |
| 14                                                                                                    | 4-1-7. ステップメールのシナリオからのテンプレート追加                                        | 83     |
| 15. 配信                                                                                                    | <b>獨歴の確認</b>                                                          | 84     |
| 15-1.                                                                                                    | . 配信履歴からの確認                                                           |        |
| 15-2.                                                                                                    | . 配信メール一覧からの確認と CSV ダウンロード                                            |        |
| 1                                                                                                    | 5-2-1-1 状態の見方                                                         | 85     |
|                                                                                                    |                                                                       |        |
| 15-3.                                                                                                    | . エラーレポート                                                             |        |
| 15-3.<br>15-4.                                                                                                    | . エラーレポート<br>. メールの検索                                                 |        |
| 15-3.<br>15-4.<br>1!                                                                                                    | . エラーレポート<br>. メールの検索<br>5-4-1. 簡易検索                                  |        |
| 15-3.<br>15-4.<br>1!<br>1!                                                                                                    | . エラーレポート<br>. メールの検索<br>5-4-1. 簡易検索<br>5-4-2. 詳細検索                   |        |
| 15-3.<br>15-4.<br>1:<br>1:<br>15-5.                                                                                           | . エラーレポート<br>. メールの検索<br>5-4-1. 簡易検索<br>5-4-2. 詳細検索<br>. 配信リストのダウンロード |        |
| 15-3.<br>15-4.<br>1:<br>1:<br>15-5.<br>1:                                                                                     | . エラーレポート<br>. メールの検索                                                 |        |
| 15-3.<br>15-4.<br>1:<br>1:<br>15-5.<br>1:<br>1:                                                                               | . エラーレポート<br>. メールの検索                                                 | 86<br> |
| 15-3.<br>15-4.<br>1!<br>15-5.<br>1!<br>1<br>1<br>1<br>1<br>1<br>1<br>1<br>1<br>1<br>1<br>1<br>1<br>1<br>1<br>1<br>1<br>1<br>1 | . エラーレポート<br>. メールの検索                                                 |        |
| 15-3.<br>15-4.<br>1<br>1<br>15-5.<br>1<br>1<br>1<br>1<br>1<br>1<br>1<br>16. <b>効果</b><br>16-1.                                | . エラーレポート<br>. メールの検索                                                 |        |

| 16-2-1. クリック結果からのメール作成                                                                   |                                 |
|------------------------------------------------------------------------------------------|---------------------------------|
| 16-3. 期間別の開封率集計                                                                          |                                 |
| 16-4. メール毎の開封率数の確認                                                                       |                                 |
| 16-4-1. 開封結果からのメール作成                                                                     |                                 |
| 16-5. クーポンレポートの確認                                                                        |                                 |
| 16-6. KPI 表示                                                                             |                                 |
| 16-7. クリックマップ機能                                                                          |                                 |
| 16-8. 全体プレビュー                                                                            |                                 |
| 16-9. メールクライアントの表示                                                                       |                                 |
|                                                                                          |                                 |
| 17. 顧客レコート致の確認                                                                           |                                 |
| 17-1. 月別最大顧客レコード数の集計                                                                     |                                 |
| 17-2. 顧客レコード数の集計                                                                         | 100                             |
|                                                                                          |                                 |
| 17-3. 顧客レコード数(グループ別)の集計                                                                  | 101                             |
| 17-3. 顧客レコード数(グループ別)の集計                                                                  |                                 |
| 17-3. 顧客レコード数(グループ別)の集計                                                                  | 101<br><b>102</b>               |
| 17-3. 顧客レコード数(グループ別)の集計<br>18. ログイン履歴の確認                                                 | 101<br><b>102</b>               |
| <ol> <li>17-3. 顧客レコード数 (グループ別)の集計</li> <li>18. ログイン履歴の確認</li> <li>19. DKIM 設定</li> </ol> | 101<br><b>102</b><br><b>102</b> |
| <ul> <li>17-3. 顧客レコード数(グループ別)の集計</li> <li>18. ログイン履歴の確認</li></ul>                        |                                 |
| <ul> <li>17-3. 顧客レコード数(グループ別)の集計</li></ul>                                               |                                 |
| <ul> <li>17-3. 顧客レコード数 (グループ別)の集計</li> <li>18. ログイン履歴の確認</li> <li>19. DKIM 設定</li></ul>  |                                 |
| <ul> <li>17-3. 顧客レコード数 (グループ別)の集計</li> <li>18. ログイン履歴の確認</li> <li>19. DKIM 設定</li></ul>  |                                 |
| <ul> <li>17-3. 顧客レコード数(グループ別)の集計</li></ul>                                               |                                 |
| <ul> <li>17-3. 顧客レコード数(グループ別)の集計</li></ul>                                               |                                 |
| <ul> <li>17-3. 顧客レコード数(グループ別)の集計</li></ul>                                               |                                 |

#### 1-3. ご担当者名について 1.はじめに 画面右上のご担当者名は、。各種設定>各種設定メニュー>ユーザ管理から変更かのうです。 1-1. 動作環境 **0**サポート さん 契約 I D: ご担当者 ブラウザ OS Windows10 💥 Edge , Chrome , Firefox Windows 8.1 💥 Chrome, Firefox Mac OS X Safari 1-4.サファイアメールについて ※Windows10 / 8.1 はデスクトップモードでの動作確認ができております。 プラン変更やオプション追加などの詳細につきましては、お問い合わせください。 「注意 ブラウザ利用について 上記ブラウザ以外での利用時の不具合に関してはサポート対象外となります。 また、一台及び複数のパソコンに関わらず、複数グラウザ、複数タブを同時に操作すると不具合が発生します。 1-2. 配信履歴 保持期間について 過去配信したメールにおける開封・クリック・配信数と顧客情報の紐づけは プランやオプションに関係なく、直近100件までの保持期間を設けています。 項目名 詳細 配信数 該当のメールを配信した顧客 エラーレポート 該当のメールが配信エラーになった顧客 開封済·未開封 該当のメールを開封した・未開封の顧客 クトック顧客・未クトック顧客 該当のメール内のURLをクリック・未クリック顧客 ※開封率・開封数はHTML形式で配信したメールのみ集計しています。 ※毎朝の処理にて、直近100通を超えるメールの履歴データが削除されます。

1-5. 配信の種類

メールの配信方法は3種類ございます。それぞれの違いについて解説いたします。

#### 1-5-1. グループ配信

「店舗」や「サービス」など、特定の条件で作成したグループ(配信グループ)に対して、メールを配信します。

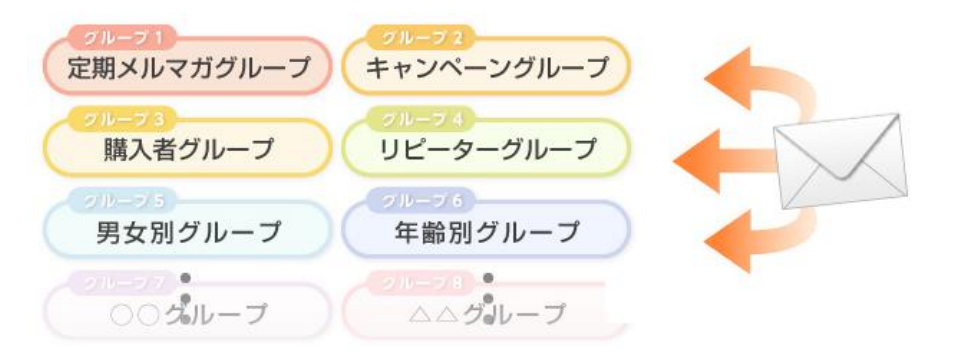

メルマガ登録・解除のための各種フォームや、バックナンバーの閲覧などが出来る、いちばん基本となる配信方法です。 グループの作成方法は<u>こちら</u>をご覧ください。

## 1-5-2. ステップメール

「誕生日」や「購入日」など、ある日にちを起点として、内容の異なるメールを順次自動的に配信する配信方法です。 ※メールの内容と配信間隔を併せて「シナリオ」と言います。

情報系のメルマガであれば、読者は一から内容を見ることが出来ますし、物販系のメルマガであれば、フォローメールとして利用するなど、様々な使い方があります。

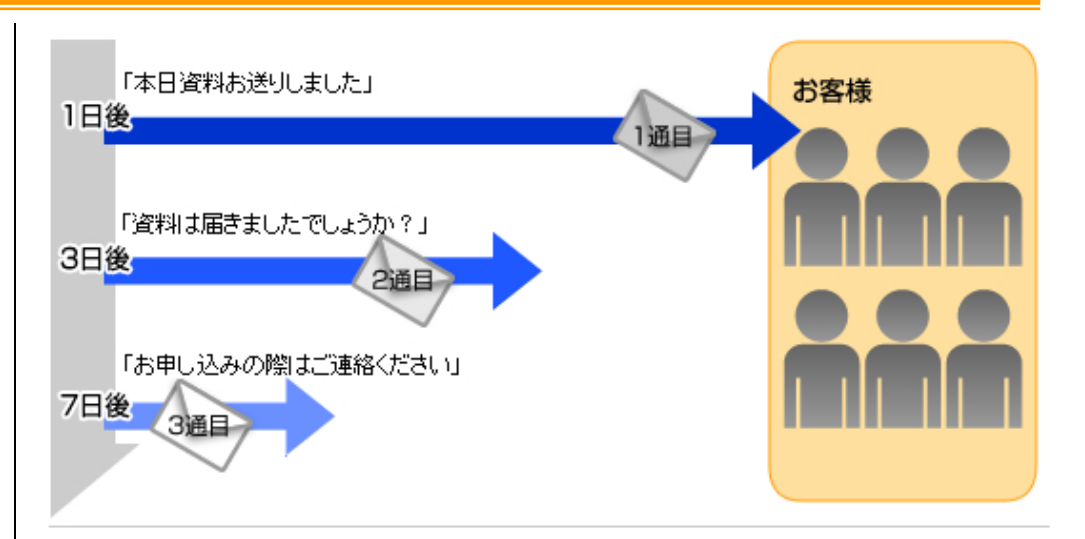

シナリオの設定方法など、詳細な使い方についてはこちらをご覧ください。

#### 1-5-3. スポット配信

「休業のお知らせ」や「メンテナンスの告知」など、緊急性を要し、且つ全員に送るメールなどのように、一回だけ配信で きればいいというときに利用する配信方法です。

[注意] 「配信停止」、「配信禁止」の方について 配信状態が「配信停止」や「配信禁止」となっているメールアドレスにも、 スポット配信からはメールが配信されますので、ご注意ください。

#### 1-6.顧客データベースについて

サファイアメールで使用するメールアドレスは全て、顧客データベースに登録されます。

グループ配信やステップメールプランで利用するメールアドレスについても、顧客データベースに登録されているメールアドレスを使用します。

また、配信グループやステップメールプランからメールアドレスを削除しても、顧客データベースには残ります。メールアドレスを完全に削除する場合は、顧客データベースから削除する必要があります。

#### 【顧客ごとの登録状況の例】

| ażh | 「配信グループA」に登録されている                 |
|-----|-----------------------------------|
| βさん | 「配信グループA」と「配信グループB」に登録されている       |
| γさん | 「配信グループ A」と「ステップメールプラン C」に登録されている |
| 0さん | どの配信グループ、ステップメールプランにも登録されていない     |

※1-5-1-1 顧客データベース図と併せてご確認ください。

### 1-6-1-1全グループ横断した停止/禁止ユーザーを抽出と CSV ダウンロード

顧客データベース > 顧客レコード一覧の詳細検索条件にて

・全てのグループで配信可能

・いずれかのグループで配信停止

・いずれかのグループで配信禁止

※ステップメールプランの条件も含まれます

の条件にて顧客抽出が可能となります。

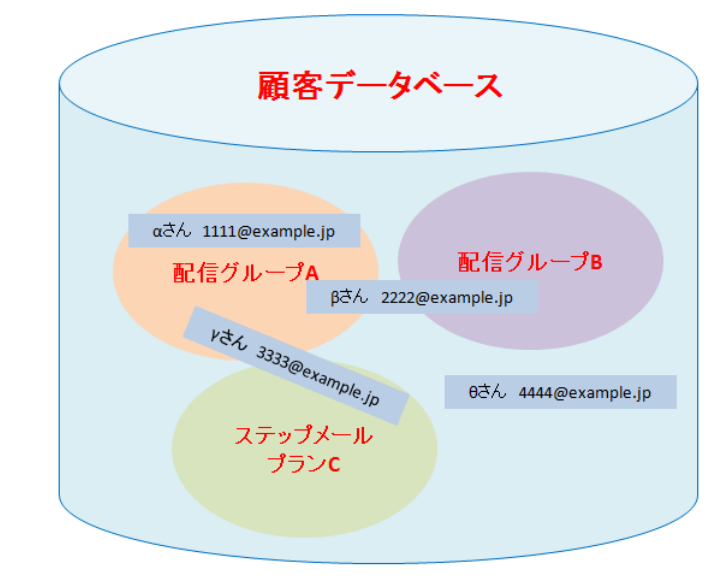

#### ※顧客データベース図

例えば、βさんのアドレスを配信グループAから削除した場合、配信グループBにはアドレスは残ります。 つぎに、配信グループBからも削除した場合、どのグループにも所属しませんが、顧客データベースには残ります。

もし、βさんのアドレスをサファイアメールから完全に削除するのであれば、配信グループからではなく、顧客データベースから削除する必要があります。

尚、データベース項目についても共通になりますので、同じ項目について、配信グループ毎に異なる値を登録すること は出来ません。

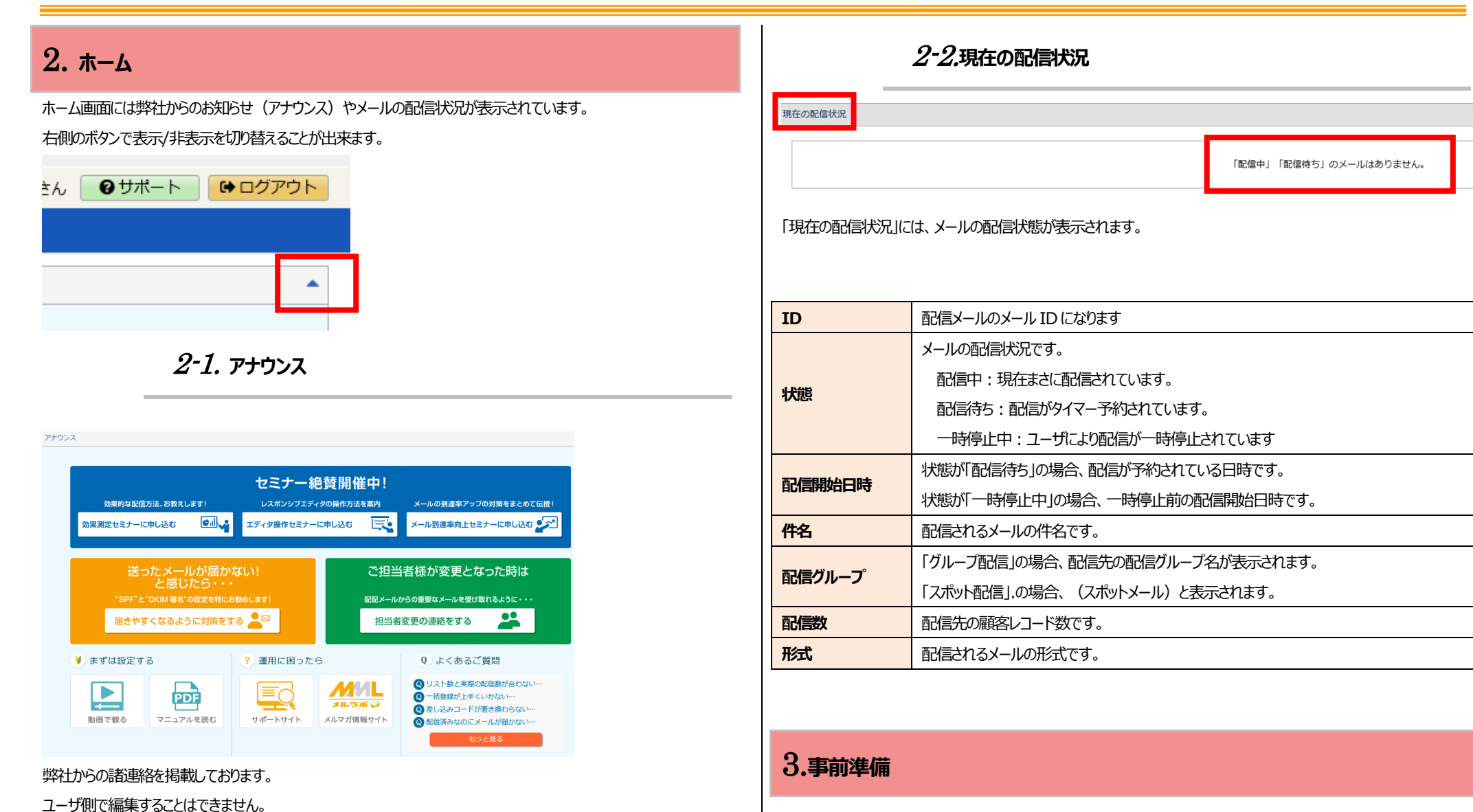

サファイアメールを利用するにあたっての、事前準備を行います。 (必須)と記載されている項目以外は任意設定です。

#### 設定箇所: 各種設定タブ > 基本設定

- 1. 上部メニューにて [各種設定] をクリックする。
- 2. [基本設定]をクリックする。
- 3. 各項目を入力及び選択する。

※各項目の説明については次のページ以降をご参照ください。

4. 「変更」をクリックする。

#### 3-1-1.パスワードの再利用制限

| ピフロ じゅま利田村田 | 禁止しない 🖌                         |
|-------------|---------------------------------|
| ハスワートの再利用制限 | 過去何回分のパスワードを再利用禁止とするかを設定してください。 |

| 項目名         | 内容                            |
|-------------|-------------------------------|
|             | 同一パスワードの利用に制限を設ける事ができます。      |
| パスワードの再利用制限 | 過去に利用したパスワードを禁止にする場合は         |
|             | 「禁止しない、過去1回分~過去12回分」から選択できます。 |

#### 3-1-2.パスワードの有効期限

| パスワードの有効期限     | 1ヶ月 🗸                             |
|----------------|-----------------------------------|
| 項目名            | 内容                                |
|                | パスワードの有効期限を設定できます。                |
|                | 有効期限は「なし、1カ月、3カ月、6カ月、1年」から選択できます。 |
| ※有効期限7日前~有効期限E | し、および有効期限切れ後にログインすると、             |

パスワード変更の警告メッセージが表示され、パスワードを変更できます。

#### 3-1-3.通知メール送信先アドレスの登録

| 項目名            | 内容                                 |
|----------------|------------------------------------|
| 通知メール送信先アドレス(必 | 「高エラー率のメール配信実行通知」の宛先になります。カンマ区切りで複 |
| 須)             | 数のメールアドレスを登録可能です                   |

※CSV 一括登録削除の処理結果は、ログインユーザーのメールアドレスに送信されます

(各種設定 > 各種設定メニュー > ユーザ管理 のユーザ編集より変更いただけます。カンマ区切りで複数のメ

#### ールアドレスを登録可能です)

※弊社からのお知らせの送り先ではございません。

| 配信ン         | メールー                                              | 覧 一時係 | ネジャン 承認待ち        | 5×-) | レー覧                                                                                             |                    |      |     |        |               |               |        |
|-------------|---------------------------------------------------|-------|------------------|------|-------------------------------------------------------------------------------------------------|--------------------|------|-----|--------|---------------|---------------|--------|
| 7           | テキスト/HTMLメールの新規作成 絵文字/デコメールの新規作成                  |       |                  |      |                                                                                                 |                    |      |     |        |               |               |        |
| <b>*</b> \$ | 《先詞 <前の10仟 次の10仟 > (5仟中 1 - 5仟表示) 10仟 Y 機業 Q 詳細検索 |       |                  |      |                                                                                                 |                    |      |     |        |               |               |        |
| 選折          | 選択したメールを 自 解除                                     |       |                  |      |                                                                                                 |                    |      |     |        |               |               |        |
|             | ID                                                | 状態    | 配信日時 🕶           | 添付   | Fromアドレス                                                                                        | 件名                 | 配信数  | 開封数 | 開封率    | ユニーク<br>クリック数 | ユニーク<br>クリック率 | メール形式  |
|             | 28                                                | 配信完了  | 2018/09/06 14:05 |      | "マニュアル作成環境(Pro)" <sprtusrpro@user01.haihaivm12.hdomain></sprtusrpro@user01.haihaivm12.hdomain>  | v5.1確認用メール - 0005号 | 1479 | 347 | 24.70% | 212           | 15.09%        | H HTML |
|             | 26                                                | 配信完了  | 2018/09/06 14:02 |      | "マニュアル/作成環境(Pro)" <sprtusrpro@user01.haihaivm12.hdomain></sprtusrpro@user01.haihaivm12.hdomain> | v5.1確認用メール - 0004号 | 1513 | 428 | 32.52% | 238           | 18.09%        | H HTML |
|             | 25                                                | 配信完了  | 2018/09/06 14:00 |      | "マニュアル作成環境(Pro)" <sprtusrpro@user01.haihaivm12.hdomain></sprtusrpro@user01.haihaivm12.hdomain>  | v5.1確認用メール - 0003号 | 1429 | 384 | 33.60% | 213           | 18.64%        | H HTML |

#### 3-1-4. 配信禁止時間帯の設定

| 配信禁止時間帯 |  | ~ | 時 |  | ~ | 分 | ~ |  | ~ | 時 |  | ~ | 分 |  |
|---------|--|---|---|--|---|---|---|--|---|---|--|---|---|--|
|---------|--|---|---|--|---|---|---|--|---|---|--|---|---|--|

| 項目名    | 内容                              |
|--------|---------------------------------|
|        | 深夜から早朝にかけてなど、指定した時間帯にはメールが配信されな |
| 的是学们的生 | いようにすることが出来ます。                  |

※配信禁止時間帯に即時配信や配信予約されたメールは、配信禁止時間を過ぎた後に配信されます。

| 3-1-5. IP アドレスによる                                                                                                    | アクセス制限                                                                                                    | 3-1-6.複数Fromアドレス設定 |                                                         |                                                                                                    |  |
|----------------------------------------------------------------------------------------------------|----------------------------------------------------------------------------------------------------|--------------------|---------------------------------------------------------|----------------------------------------------------------------------------------------------------|--|
| IPアドレスによるアクセス制限                                                                                                    | <ul> <li>● する ○ しない</li> <li>現在のIPアドレス: 172.17.32.215 [ 挿入 ]</li> <li>xxx.xxx.xxx.</li> <li>(アクセスを許可するIPアドレスを改行区切りで複数登録することができます)</li> </ul> | Fromアドレス設定         | Fromア<br>・グル<br>・ステ<br>回顧名<br>Fro<br>Fro<br>[Fro<br>Fro | ドレス設定を変更するには、以下のように対応してください。<br>プ配信・スポット配信の「一時保存中」「配信待ち」「承認待ち」「差し戻し」「配信中」のメールを0件にす<br>ジプメールの「シナリオ管理」の各メールを「固定のFromアドレス」に指定する。<br>ドのデータベース項目を、「Fromアドレス」「From差出人名」として使用する<br> |  |
| 項目名                                                                                                    | 内容                                                                                                    | 項目名                |                                                         | 内容                                                                                                    |  |
| リファイアメールの管理画面へのアクセスを IP アドレス単位で制限することができます。         す。         IP アドレスによるアクセス制限         アクセスを許可する IP アドレスは改行区切りで複数登録することができます。         [挿入] をクリックすると、「現在の IP アドレス」に表示されている値を、アクセスを許可する IP アドレス欄に登録させることが出来ます。         [注意] アクセス制限について         自社のIP アドレスの値を登録せて設定を行うと、設定完了後にサファイアメールにログインできなくなってしまい |                                                                                                    | From アドレス設定        |                                                         | 宛先のメールアドレスごとに異なる差出人(From)アドレスでメールを送信したい場合に設定します。<br>(複数From指定)<br>例えば、宛先となる顧客ごとに異なる営業担当者のFromアドレスを使用してメ<br>ールを送信したい場合に便利な機能です。<br>※reply-to(返信先)のアドレスとしても指定できます。             |  |
| ます。                                                                                                    |                                                                                                    |                    |                                                         | 詳しい設定方法は、後述の複数 From 指定をご参照ください。                                                                                                    |  |

十分ご注意ください。

### 3-1-7. 顧客レコード一覧の件数表示

| 厢客にコード一覧の件物表示 | ◎表示する ◎表示しない                                          |  |
|---------------|-------------------------------------------------------|--|
|               | ※「表示する」を選択すると、顧客レコードの件数が多い場合、顧客レコード一覧の表示が遅くなることがあります。 |  |

| 項目名             | 内容                                  |
|-----------------|-------------------------------------|
|                 | 各顧客レコードの一覧画面で、登録されている顧客レコードの件数を表示する |
| 関合レコーⅠ、 見り/什奴衣示 | かどうか設定できます。                         |

※「表示する」を選択すると、顧客レコードの件数が多い場合に顧客レコード一覧の表示が遅くなることがあります。

#### 3-1-8. 顧客による登録情報の変更

| 翩 | 客による登録情報の変更 | <ul> <li>● マイページを利用する</li> <li>○ メールアドレス変更フォームを利用する</li> </ul> |
|---|-------------|----------------------------------------------------------------|
|   |             | 「マイページ」と「メールアドレス変更フォーム」を同時に利用することはできません。                       |

| 項目名            | 内容                                    |
|----------------|---------------------------------------|
| 副安にトス交付まれの亦再   | 登録されている顧客情報を顧客自身が変更する方法として、「マイページ」と「メ |
| 限合による豆球(月和の)を史 | ールアドレス変更フォーム」のどちらを利用するか設定します。         |

※「マイページ」と「メールアドレス変更フォーム」を同時に利用することはできません。

※「メールアドレス変更フォーム」で変更できるのは、メールアドレスのみです。

「マイページ」はメールアドレス以外にも、名前や住所などの顧客情報も変更できます

# 3-1-9. DKIM 署名の利用

| DKIM署名付メール送信 |
|--------------|
| ●利用しない       |

| 項目名        | 内容                                 |
|------------|------------------------------------|
|            | メール配信時に DKIM 署名を利用するかどうか設定します。     |
| DKIM 者石の利用 | 利用する場合は、「各種設定> From の設定」より設定が必要です。 |

#### ※DKIM 署名の詳細に関しましては、こちらをご参照ください。

### 3-1-10. スマホの自動判別

| マホの白動判別 | ⊜ ಕる ⊚しない                                                                   |
|---------|-----------------------------------------------------------------------------|
|         | ※´´i.softbank.jp´´のアドレスや、スマホで受信したPCアドレスを「スマホ」のアドレスと自動判別します。 <mark>詳細</mark> |

| 項目名      | 内容                                        |
|----------|-------------------------------------------|
|          | 登録されたアドレスがスマートフォンのアドレスかどうかを自動判別する         |
|          | か設定します。                                   |
| スマホの自動判別 | 「する」にした場合、"i.softbank.jp"のアドレスや、スマートフォンで受 |
|          | 信したPCアドレスを「スマホ」のアドレスと判別し、データベースに登録し       |
|          | ます。                                       |

| アドレス        |                 | スマホの自動判別               |              |  |  |
|-------------|-----------------|------------------------|--------------|--|--|
|             |                 | する                     | しない          |  |  |
| רסקצויס     | PCで利用           | PC                     |              |  |  |
| PUPTUA      | スマホで利用          | □ スマホ(PCアドレス)          |              |  |  |
| docomo      | @docomo.ne.jp   | d docomo               | docomo       |  |  |
| au          | @ezweb.ne.jp    | 🖩 au au                | au au        |  |  |
| Cattornali  | @softbank.ne.jp | SB SoftBank            | ☐sв SoftBank |  |  |
| SOLRAUK     | @i.softbank.jp  | ■ss スマホ(i.softbank.jp) |              |  |  |
| 上記以外の携帯アドレス |                 | ■携帯その他                 | ■携帯その他       |  |  |

# 3-1-11.顧客レコード集計

| 項目名        | 内容                                     |
|------------|----------------------------------------|
|            | 下記画面のレポートにおいて、顧客レコード数(グループ別)の「時間別」集計が  |
|            | 可能になります。                               |
|            |                                        |
| 顧客レコード数の集計 | レポート > 顧客レコード数(グループ別)の集計               |
|            |                                        |
|            | なお、この機能を有効にすると、画面動作が遅くなる場合がありますのでご注意くだ |
|            | さい。                                    |

### 3-1-12.配信リストを確定するタイミング

| 配信リストを確定するタイミング 設定を変更<br>○ メール ※ 回復 ● 配信直 ● 配信重 ● 配信重 ● 配信 ● 配信 ● 配信 ● 配信 ● 配信 | するには、グループ配信・スポット配信の「一時保存中」「配信待ち」「承認待ち」「差し戻し」のメールを0件にしてください。<br>F成時<br>前<br>的後に追加された顧客情報も抽出対象に含める場合は、「配信直前」を選択してください。 |  |  |
|--------------------------------------------------------------------------------|----------------------------------------------------------------------------------------------------|--|--|
| 項目名                                                                            | 内容                                                                                                    |  |  |
|                                                                                | 配信リストを確定するタイミングを設定します。                                                                                               |  |  |
|                                                                                |                                                                                                    |  |  |
|                                                                                | ・メール作成時(テフォルト設定)                                                                                                    |  |  |
|                                                                                | "メール作成時"に登録されている顧客情報を元                                                                                               |  |  |
|                                                                                | に配信先メールアドレスを決定します。                                                                                                   |  |  |
|                                                                                | そのため、メール作成後に追加されたメールアド                                                                                               |  |  |
| 配信リストを確定するタイミ                                                                  | レスは送信対象になりません。                                                                                                    |  |  |
| ング                                                                             |                                                                                                    |  |  |
|                                                                                | ・配信直前                                                                                                    |  |  |
|                                                                                | "メール配信時"に登録されている顧客情報を                                                                                                |  |  |
|                                                                                | 元に配信先メールアドレスを決定します。                                                                                                  |  |  |
|                                                                                | 配信予約後や一時保存後に追加されたメール                                                                                                 |  |  |
|                                                                                | アドレスにも自動的にメールを配信したい場合                                                                                                |  |  |
|                                                                                | は、こちらを選択してください。                                                                                                    |  |  |

#### 

|            | 」メールアドレスなしの顧客レコードの新規登録を許可する              |
|------------|------------------------------------------|
| メールアトレスの登録 | 一度メールアドレスを入力された顧客レコードは、あとから空にすることはできません。 |
|            |                                          |
| 項目名        | 内容                                       |
|            | 各種設定>各種設定メニュー>基本設定の                      |
| メールアドレスの登録 | □メールアドレスなしの顧客レコードの新規登録を許可する              |
|            | にチェックをすると、メールアドレス無しでの顧客情報登録が可能となります      |

※ONの場合、CSV 一括登録時、メールアドレス欄が空欄でもエラーとならずに読者レコードとして登録されます。 ただし、データがすべてブランク(行データに入力無し、カンマのみ)の場合は登録されません。 また一度メールアドレス欄を登録すると後から空にすることはできません

# 3-2.アカウントロックの設定

連続で一定回数パスワードを間違えると一時的に(一定時間)ログインできないようにする設定です。 不正アクセスを防止するために、設定することをお勧めします。

設定箇所: 各種設定タブ > アカウントロックの設定

1. 上部メニューにて [各種設定] をクリックする。

- 2. [アカウントロックの設定]をクリックする。
- 3. 各項目を選択する。
- 4. 「変更」をクリックする

| (1)        |                   | アカウントロックの利用可否 * | <ul> <li>○利用する</li> <li>●利用しない</li> <li>▲ 不正アクセス防止のため、何度もログインに失敗すると一定時間ログインを禁止する機能です</li> </ul> |  |  |
|------------|-------------------|-----------------|-------------------------------------------------------------------------------------------------|--|--|
| (2)        | () ロックまでのログイン失敗回数 |                 | 2000、KTW200通知マールは「基本設定 > 管理者メールアドレス」 知に法信されます。<br>  3回 ▼                                        |  |  |
| (3)<br>(4) |                   | ログイン失敗回数のリセット時間 | 1時間  日時間 日時間 日時間 日時間 日時間 日時間 日時間 日時間 日時間 日時間                                                    |  |  |
|            |                   | ロック解除までの時間 変更   | 15分 🗸                                                                                           |  |  |

- アカウントロックの利用可否
   アカウントロック設定の利用可否を選択します。
   ※アカウントロックが適用されると、「基本設定>管理者メールアドレス」宛てに 通知メールが送信されます。
- (2) ロックまでのログイン失敗回数 ロックまでのログイン連続失敗回数を「1回~5回」から、選択します。
- (3) ログイン失敗回数のリセット時間
  ログイン失敗回数を時間の経過によりリセットできます。
  「5分~24時間」から、選択します。
  ※ログイン連続失敗回数が蓄積しても、ここで設定した時間経過後リセットされ、
  再度、0から既定の失敗回数までログインを試みる事が可能になります。
- (4) ロック解除までの時間

アカウントロック解除までの時間を「15分~24時間」から、選択します。

※アカウントロックがかかっても、ここで設定した時間経過後解解除され、 再度ログインを試みる事が可能になります。

#### 3-4.顧客データベース項目の作成

「顧客データベース」とは、メルマガ読者のメールアドレスをはじめ、性別や住所などの情報のかたまりのことを言います。

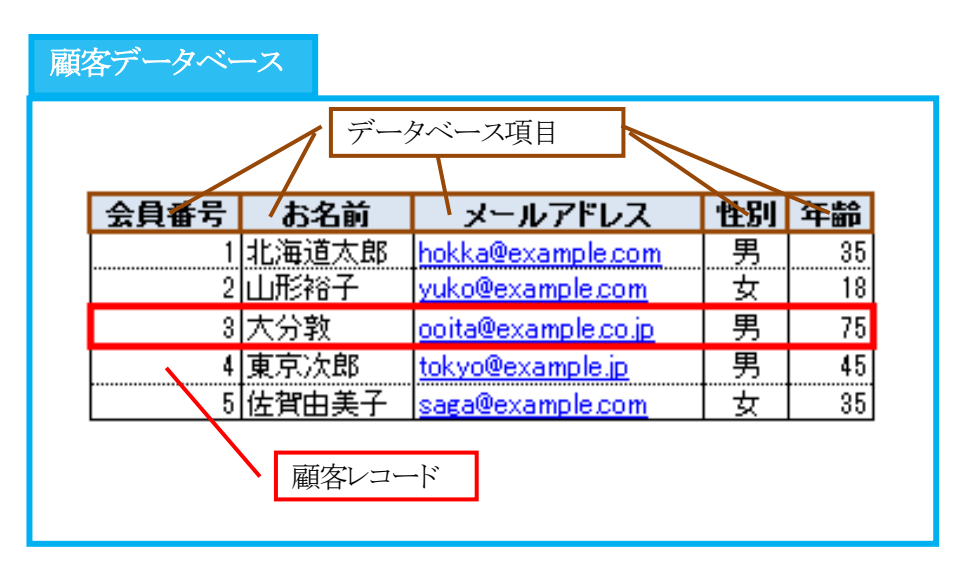

| 顧客データベース | 顧客レコードの集まり        |  |  |
|----------|-------------------|--|--|
| 顧客レコード   | Aさんの会員番号から年齢までの情報 |  |  |
| データベース項目 | 「お名前」や「性別」など      |  |  |

お名前や性別などのデータベース項目は30個まで自由に作成可能です。

※オプションで作成可能項目数を最大100個までに追加することが出来ます。

[注意] 項目ごとの文字数制限について

・顧客登録時の各項目(登録フォーム/CSV 一括登録)に入力する内容は、全角・半角いずれも「900 文字」までです。

※選択肢が必要な入力タイプ (ラジオボタン/セレクトボックス(単一選択)/セレクトボックス(複数選択)/チ エックボックス)は選択肢の合計文字数が対象となります

# 3-3. 差出人情報 (From) の設定

送信するメールの差出人情報(From)を設定します。

#### 設定箇所: 各種設定タブ > From の設定

- 1. 上部メニューにて [各種設定] をクリックする。
- 2. [From の設定] をクリックする。
- 3. [From の新規作成] をクリックする。
- 4. 差出人情報を入力する。
- 5. [登録]をクリックする

| 差出人名      |  |
|-----------|--|
| メールアドレス * |  |
| 登録        |  |

#### 差出人名

受信者のメールソフトに表示される差出人の情報(会社名やメルマガ名など)を入力します。機種依存文字は使用 しないでください。

#### メールアドレス

配信メールのFromに使用されるメールアドレスを入力します。

※メールアドレスは必ず実在するものを入力してください。

※From アドレスは以下のメールの差出人アドレスとして利用されます。

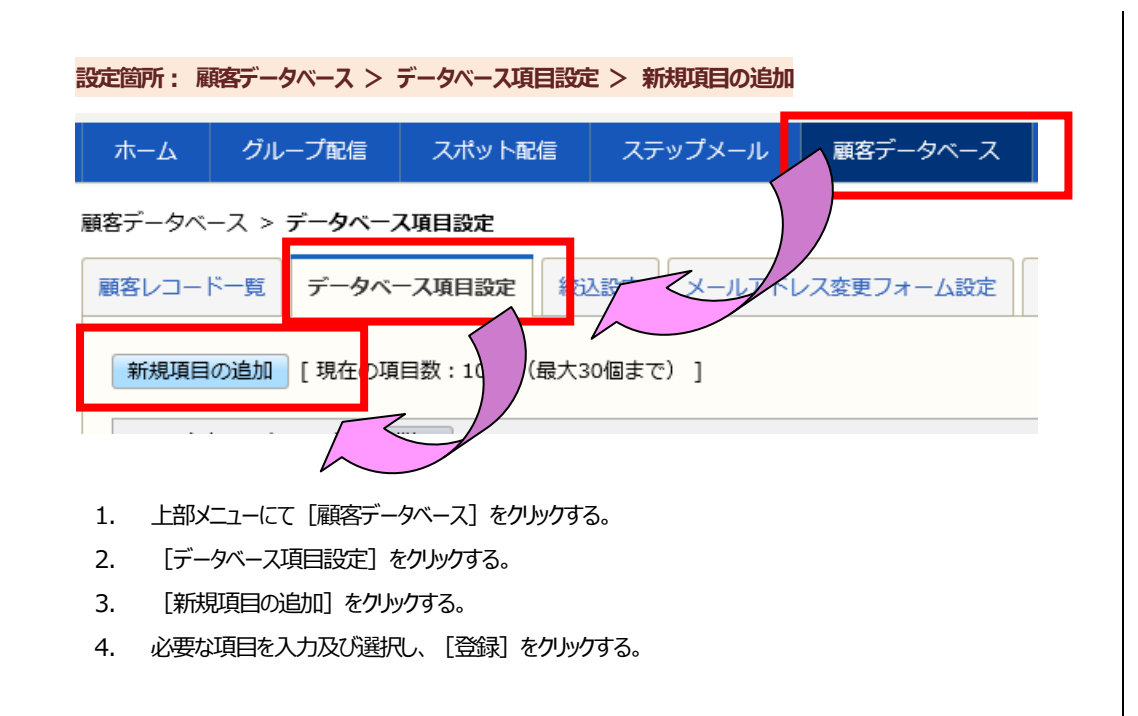

#### 3-4-1.データベース項目の編集

既存のデータベース項目を編集する事ができます。

- 1. 上部メニューにて [顧客データベース] をクリックする。
- 2. [データベース項目設定]をクリックする。
- 3. 編集したい [項目名] をクリックする。
- 4. 任意の箇所を追加・修正し、[変更]をクリックする。

### 3-4-2.メール差し込み設定

入力タイプが「テキストボックス」の場合、「〇〇様」や「〒000-0000」といった前後に任意の文字をつけた「差し込み コード」を作成する事ができます。

| 機能名           | 利用される箇所                        |
|---------------|--------------------------------|
| 登録フォーム        | 仮登録メール、登録メール                   |
| 解除フォーム        | 案内メール、解除完了メール                  |
| マイページ         | 案内メール、変更完了メール                  |
| 空メール          | 登録メール、解除完了メール、登録フォーム URLの案内メール |
| メールアドレス変更フォーム | 変更内容確認メール、変更完了メール              |

#### この設定をした「差し込みコード」をメールに挿入した場合、自動的に「様」や「〒」が差し込みコードの前後に付与され

ます。 ID 1 項目名 🐐 お名前 入力タイプ \* テキストボックス 🗸  $\checkmark$ 入力規則 指定なし 全角文字で入力してください。 説明文 初期値 ✔ 前後に文字をつける データベース項目の値) 様 きのメール差し込みコード ♯\_prop\_xx\_\*\_

# を利用することができます。 メール差し込み設定 データベース項目の値が空の場合は何も表示されません。 例) [値がある場合]##\_\_prop\_xx\_\*\_\_## ->> 山田様 [値が空の場合]##\_\_prop\_xx\_\*\_\_## ->> (何も表示されない) 変更

### 3-5.顧客データベース項目の表示順設定

顧客データベース項目の表示順を設定できます。 詳細検索やメール作成時の差し込みコード等、顧客データベース項目表示と 連動する画面にも設定した順番が適用されます。

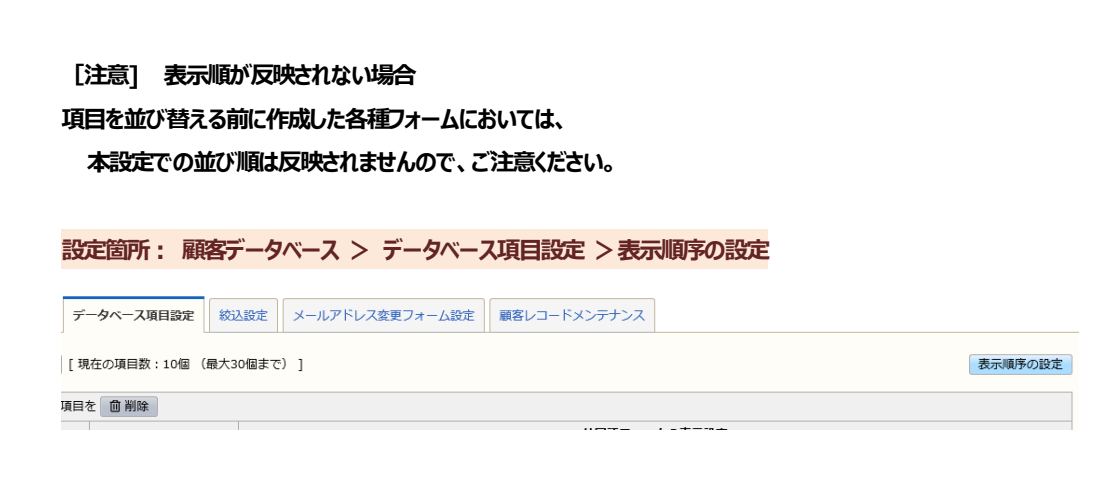

- 1. 上部メニューにて [顧客データベース] をクリックする。
- 2. [データベース項目設定]をクリックする。
- 3. [表示順序の設定] をクリックする
- 4. 表示する項目を選択し、並び順などを調整する。

|   | 項目名          |
|---|--------------|
| 1 | 16名前         |
| 1 | お名前(フリガナ)    |
| 1 | 生別           |
| 1 | 郵便番号         |
| 1 | 邓道府県         |
| 1 | 市区町村         |
| 1 | 昏地・建物名       |
| 1 | お電話番号        |
| 1 | rom(メールアドレス) |
|   | trom(名称)     |
| 3 | 変更           |

#### ※並び順の調整方法

項目名の左端部分にマウスカーソルを併せると十字の矢印マークへ変わります。 その状態で左クリックにてドラッグ&ドロップ操作で項目の並び替えが行えます。 [変更]をクリックし、確定します。

#### 3-6.エラー回数の設定

エラー設定を行うと、配信先サーバーからのエラーの応答が規定の回数に達した時点で、そのアドレスへの配信を自動 で停止します。

配信が停止された読者の配信ステータスは「OK」から「エラー」へと変わります。

#### ▼ステータスについて

ステータス ● OK ● エラー

<u>エラー回数が設定した回数</u>を超えると、ステータスはエラーになり、その後のメールは配信されなくなります。 メールの配信は、配信ステータスが「OK」かつ配信状態が「配信可能」の顧客レコードに対して行われます。

- 1. 上部メニューにて [顧客データベース] をクリックする。
- 2. [顧客レコードメンテナンス]をクリックする。
- 3. [エラー設定]をクリックする。
  - (1) 簡単設定

エラーの種類にかかわらず、エラーになった回数で判断します。

エラー回数は1回~5回の間で選択できます。

#### (2) 詳細設定

エラーの種類ごとに、エラーとする回数を設定します。

| エラーの種類   | 説明                                           | 設定できる回<br>数 |
|----------|----------------------------------------------|-------------|
| 永続的なエラー  | @マークの前後が間違っているなど、再度送っても届くことの無いエラー<br>です      | 1~3回        |
| 一時的なエラー  | 受信者のメールボックスがいっぱい、受信側サーバーの障害など、一時<br>的なエラーです。 | 1~5回        |
| 原因不明のエラー | 原因不明ですが、受信側サーバーで受け取ることが出来ません。                | 1~5回        |

▼変更と同時に、エラー設定にあわせて顧客データベースを更新する。

□ 変更と同時に、エラー設定にあわせて顧客データベースを更新する。 ▲ 顧客データベースの更新には数分かかる場合があります。 エラー回数を満たしている顧客レコードのステータスは「エラー」に変更されます。 エラー回数を満たしていない顧客レコードのステータスは「OK」に変更されます。 変更 キャンセル

ここにチェックを入れ「変更」を押すと、これまでのエラー情報をもとに顧客データベースが設定内容通りに更新されます

3-7. 配信グループの作成

ショップ別やサービス別など、メールを配信するアドレスをグループ化したものを「配信グループ」と言います。

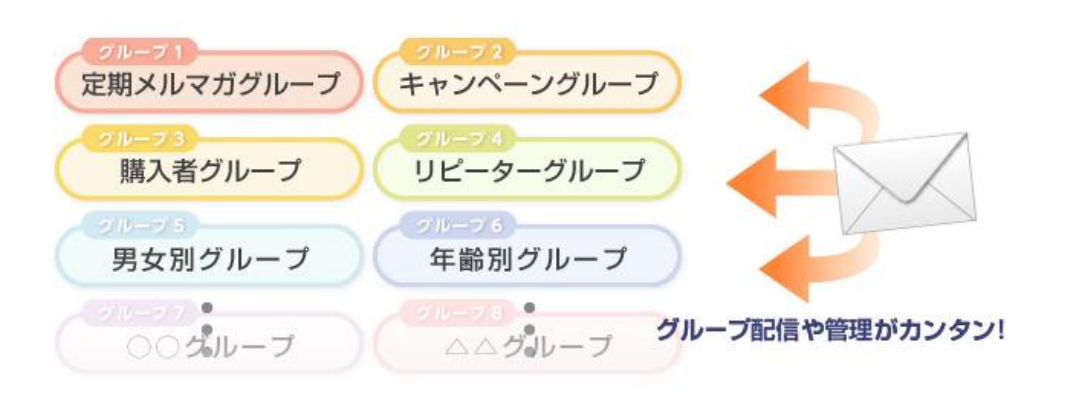

配信グループは、20個まで作成することができます。 もちろん、それぞれで From アドレスを別々にすることも出来ます。

3-7-1. 配信グループの作成

設定箇所:グループ配信 > 配信グループの新規作成

- 1. 上部メニューにて [グループ配信] をクリックする。
- 2. [配信グループの新規作成]をクリックする。
- 3. 必要な項目を入力及び選択する。
- 4. [登録]をクリックする

#### グループ配信 > 配信グループ一覧

| ( | <b>配信グループの新規作成</b> [現在の配信グループ数:3個 (最大30個まで)] |      |            |        |      |      |         |      |
|---|----------------------------------------------|------|------------|--------|------|------|---------|------|
|   | チョ                                           | ェックを | つけた配信グループを | È 🛑 削除 | ໕⊐ピ– |      |         |      |
|   |                                              | ID 🔺 | 配信グループ名    | 配信可能   | 配信停止 | 配信禁止 | 配信レコード数 | 配信回数 |
|   |                                              | 1    | 全体         | 10100  | 1    | 0    | 10101   | 0    |
|   |                                              | 2    | 関東         | 0      | 1    | 0    | 1       | 0    |
|   |                                              | 11   | 横浜店        | 0      | 0    | 0    | 0       | 0    |
|   | チェックをつけた配信グループを                              |      |            |        |      |      |         |      |

| ガル コック (なる) | 「首都圏グループ」や「リピーターグループ」など、他の配信グループと識別するための名 |  |  |
|-------------|-------------------------------------------|--|--|
| クルーノ名 (必須)  | 称を登録します                                   |  |  |
| Erom (冰酒)   | この配信グループで使用する From アドレスを選択します。            |  |  |
| FIUIII(紀刻月) | 設定方法は <u>こちら</u>                          |  |  |
| 背景色(必須)     | 配信グループを視覚的に識別しやすくするために、背景色を設定します          |  |  |
|             |                                           |  |  |

#### 3-7-1.配信グループのコピー

設定箇所:グループ配信 > 配信グループ一覧

- 1. 上部メニューにて [グループ配信] をクリックする。
- 2. コピーしたいグループにチェックを入れる。
- 3. [コピー] をクリックする
- 4. [OK] をクリックする。→コピーが作成されます

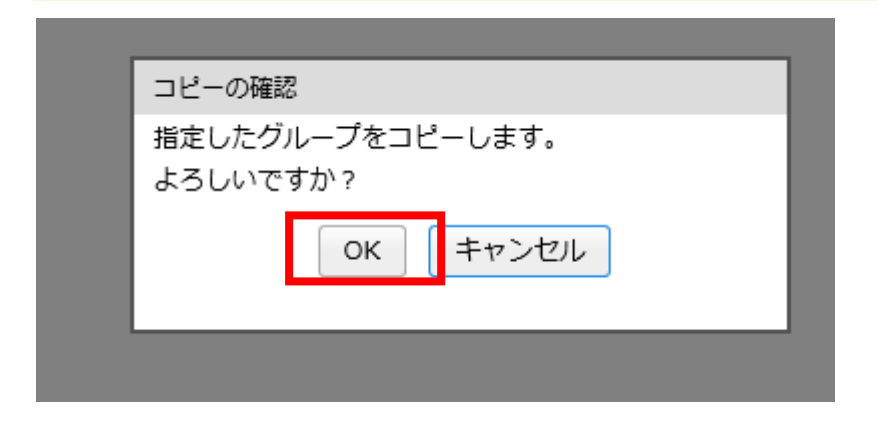

[注意] フォームへの変更が未反映の場合のコピーについて

フォームへの変更が未反映の場合、現在公開されている設定内容をコピーします。

#### ▼コヒーされる内容

| 項目                | -                                   | コピー内容          |  |  |  |
|-------------------|-------------------------------------|----------------|--|--|--|
| グループ名             | コピー元のグループ                           | 名 + "のコピー"     |  |  |  |
| 基本情報              | 下記の基本情報をコピー<br>From・配信言語・フォーム言語・背景色 |                |  |  |  |
| 配信メール             | コピーしない                              |                |  |  |  |
| 配信リスト             | コピーしない                              |                |  |  |  |
| 登録・解除フォーム         | 全ての設定をコピー                           | (状態は「未公開」)     |  |  |  |
| 空メール              | 全ての設定をコピー                           | (状態は「無効」)      |  |  |  |
| マイページ(変更フォー<br>ム) | 全ての設定をコピー                           | (状態は「未公開」)     |  |  |  |
| バックナンバー           | バックナンバー設定で                          | をコピー(状態は「未公開」) |  |  |  |

#### 3-7-2. 配信グループ一覧画面

作成されている配信グループが一覧で表示されます。

グループ配信 > 配信グループ一覧

配信グループの新規作成 [現在の配信グループ数:3個 (最大30個まで)]

| チュ | チェックをつけた配信グループを 💼 削除 🗗 コピー |         |       |      |      |         |      |  |
|----|----------------------------|---------|-------|------|------|---------|------|--|
|    | ID 🔺                       | 配信グループ名 | 配信可能  | 配信停止 | 配信禁止 | 配信レコード数 | 配信回数 |  |
|    | 1                          | 全体      | 10100 | 1    | 0    | 10101   | (    |  |
|    | 2                          | 関東      | 0     | 1    | 0    | 1       | (    |  |
|    | 11                         | 横浜店     | 0     | 0    | 0    | 0       | (    |  |
| チュ | チェックをつけた配信グループを 💼 削除 🛄 コピー |         |       |      |      |         |      |  |
|    |                            |         |       |      |      |         |      |  |

| TD                          | 配信グループ毎に一意の番号が振られます       |  |
|-----------------------------|---------------------------|--|
| ID                          | ※作成順の連番となり、削除した場合は欠番となります |  |
| 配信グループ名                     | 配信グループ名 作成した配信グループの名称です   |  |
| 配信可能                        | 配信可能な顧客レコード数です            |  |
| 配信停止                        | 配信が停止されている顧客レコード数です       |  |
| 配信が禁止されている顧客レコード数です         |                           |  |
| 配信レコード数 登録されている顧客レコード数の合計です |                           |  |
| 配信回数                        | これまでに配信されたメールの回数です        |  |

※「配信可能」、「配信停止」、「配信禁止」の各状態についてはこちらをご覧ください。

#### [注意] 配信グループの削除について

削除した配信グループは復旧できませんので、ご注意ください。

#### マニュアル内の文字は「Ctrl」キー+「F」キーで検索できます ※メールアドレス(確認用)欄に未入力の場合、または「メールアドレス」と一致しない場合、エラーとなります。 4.各種フォームの作成 設定箇所: 各種設定 > 基本設定 メルマガを購読・解除するためのフォームや、登録情報を変更するためのマイページを作成します。 設定方法はこちらをご覧ください。 [注意] フォームの URL について ▼解除フォーム例 専用サーバプランにて独自ドメインオプションをご利用のお客様以外は、フォームの URL は独自ドメインになりま せんのでご注意ください。 解除フォーム 配信を解除するメールアドレスを入力し「次へ」ボタンを押してください。 心測は入力必須項目です。 設定箇所: グループ配信 > グループ名をクリック > 登録・解除フォームと空メールの設定 > 登録フォー メールアドレス (必須) ム設定 次へ 1. 上部メニューにて「グループ配信」をクリックする。 2. 配信グループ名をクリックする。 3. 「登録・解除フォームと空メールの設定」をクリックする。 設定箇所: グループ配信 > グループ名をクリック > 登録・解除フォームと空メールの設定 >解除フォーム 4. [登録フォーム設定]をクリックする。 設定 5. フォームのパターンを選択し、[登録] をクリックする。 登録フォーム設定 解除フォーム設定 空メール設定(登録) 空メール設定(解除) 登録フォーム設定 解除フォーム設定 空メール設定(登録) 空メール設定(解除) ノオーム言語: U 日本語 フォーム言語: ● 日本語 登録フォームのパターンを選択してください。 1. 上部メニューにて [グループ配信] をクリックする。 ▼登録フォーム例(メールアドレス確認の入力欄ありの場合) 2. 配信グループ名をクリックする。 登録フォーム 以下のフォームに必要事項を入力してください。 3. [登録・解除フォームと空メールの設定]をクリックする。 ▲須は入力必須項目です。 メールアドレス (必須) 4. 「解除フォーム設定」をクリックする。 メールアドレス(確認用) (必須) 5. フォームのパターンを選択し、「登録」をクリックする。 お名前(必須) 性別(必須) ◎男 ◎女 都道府県 (必須) 選択してください▼ 誕生日(必須) 年 -- ▼月 -- ▼日 次へ

▼マイページ(変更フォーム)例

| 登録情報の変更<br>変更したい項目を入力し、「送信」をクリックしてください。<br>(必須は入力必須項目です。 |            |  |  |  |
|----------------------------------------------------------|------------|--|--|--|
| お名前 <b>(2)</b> 全角文字で入力してください。                            |            |  |  |  |
| 性別(必須)                                                   | ◎男 ◎女      |  |  |  |
| 都道府県                                                     | 選択してください ▼ |  |  |  |
| 誕生日(必須)                                                  | 年 ▼月 ▼日    |  |  |  |
| 送信                                                       |            |  |  |  |

| 設入 | と国所: クルーノ配信 > クルーノ名をクリック > マイハーシ(変更フォーム)の設定                     |
|----|-----------------------------------------------------------------|
| グル | ループ配信 > 配信グループ一覧 > 配信グループ管理 > マイページ(変更フォーム)の設定 > <b>パターンの変更</b> |
|    |                                                                 |
| 1. | 上部メニューにて[グループ配信]をクリックする。                                        |
| 2. | 配信グループ名をクリックする。                                                 |
| 3. | 「マイページ(変更フォーム)の設定]をクリックする。                                      |

- 4. フォームのパターンを選択し、 [登録] をクリックする。
- [注意] フォームについて

1つのフォームから複数の配信グループへ情報を反映させる事はできません。

フォームは配信グループ毎に作成を行ってください。

#### ▼メールアドレス変更フォーム例

メールアドレス変更フォーム 以下のフォームに必要事項を入力してください。 (<mark>必須</mark>は入力必須項目です。

現在のメールアドレス 🕼 🏨

新しいメールアドレス 協測

次へ

#### 設定箇所: 顧客データベース > メールアドレス変更フォーム設定

- 1. 上部メニューにて [顧客データベース] をクリックする。
- 2. [メールアドレス変更フォーム]をクリックする。
- メールアドレス変更フォームより送信されるメールの From アドレスを プルダウンから選択し、[登録]をクリックする。

メールアドレス変更フォームの初期設定を行います。

メールアドレス変更フォームより送信されるメールのFromを登録してください。 このFromは、後で変更することができます。

From 🕼 support <support@haihaimail.jp> 🗸

登録

※「メールアドレス変更フォーム」で変更できるのは、メールアドレスのみです。

※「マイページ」と「メールアドレス変更フォーム」を同時に利用することはできません。利用するフォームの変更は、<u>基本</u> 設定「顧客による登録情報の変更」より可能です。

#### 4-1-1. 登録パターン

登録フォームへの登録パターンは4種類ありますので、お好きなものをご利用ください。

#### 登録フォーム設定 解除フォーム設定 空メール設定(登録) 空メール設定(解除) 登録フォーム設定 解除フォーム設定 空メール設定(登録) 空メール設定(解除) フォーム言語: ● 日本語 フォーム言語: ● 日本語 登録フォームのパターンを選択してください。 解除フォームのパターンを選択してください。 ○ パターン1 ○ パターン2 ○ パターン3 ◉ パターン4 ○ パターン1 ⑥ パターン2 ○ パターン3 入力画面 入力画面 入力画面 入力画面 解除URLへのアクセス 解除URLへのアクセス メールアドレスの入力 • • -----パターン\* 登録完了 入力内容の確認 仮登録 入力内容の確認 パターン \* 解除完了 解除の確認 解除の確認 -• • 登録完了 登録完了 仮登録 -• 解除完了 解除完了 -登録完了 変更 変更 一番シンプルなパターンです。 《登録フォーム設定へ戻る パターン1 解除 URL ヘアクセスするだけで解除が完了します。 一番シンプルなパターンです。 メールアドレスの入力は必要ありません。 パターン1 メールアドレスなどの登録情報を入力し、「次へ」ボタンを押すと登録完了画面が出て、登録完了 パターン2 パターン1で解除完了画面が出る前に、確認画面を挟みます。 です。 解除の際に、メールアドレスを読者自身で入力します。 パターン3 パターン2 パターン1で登録完了画面が出る前に、入力内容の確認画面を挟みます。 また、解除完了画面が出る前に、確認画面を挟みます 登録情報入力時のメールアドレス宛に「仮登録メール」が送信されます。 パターン3 メール文中の URL をクリックすることで、本登録が完了します。 パターン3で「仮登録メール」送信画面が出る前に、入力内容の確認画面を挟みます。 パターン4 4-1-3. 変更パターン 4-1-2.解除パターン マイページ(変更フォーム)は4種類です。 ※メールアドレス変更フォームのパターンは1種類のため、選択できません。

マニュアル内の文字は「Ctrl」キー+「F」キーで検索できます

解除フォームでの解除パターンは3種類です。

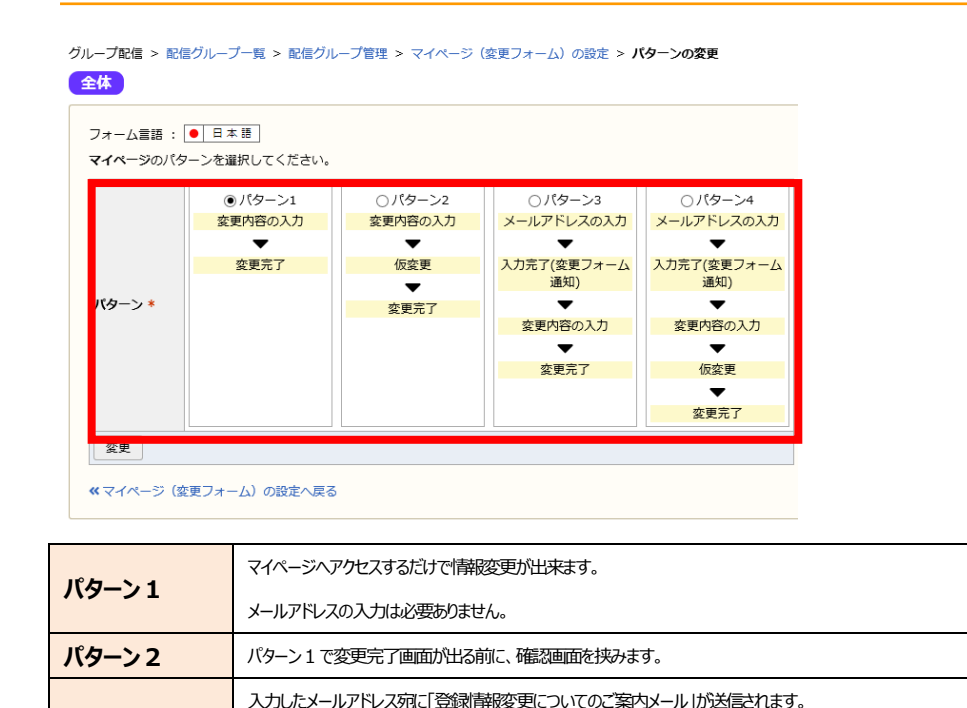

文中の URL をクリックすることで、変更フォームにアクセスできます。

パターン3で変更完了画面が出る前に、確認画面を挟みます。

|      | ■ 単語デザイン グ 画面別デザイン に切り替える |                        |            |           |       |
|------|---------------------------|------------------------|------------|-----------|-------|
| デザイン | 共通デザインの編集                 |                        |            |           |       |
| バターン | パターンの変更 ( 選               | 沢パターン : 1 【入力画面        | -> 登録完了】 ) |           |       |
|      | STEP1                     | 入力フォーム                 | プレビュー      |           |       |
|      | 入刀画面                      | 入力項目の編集<br>メッセージとボタンの網 | 集          |           |       |
|      | ▼                         |                        |            | -         |       |
|      | STEP2                     | 登録完了画面                 | プレビュー      | ☑ 登録完了メール | プレビュー |
|      | 豆琢兀亅                      | メッセージとボタンの網            | 集          | 件名・本文の編集  |       |
|      |                           | 設定:「登録完了画面を表示する」       |            |           |       |

テストフォームで動作チェック

PC用

モバイル用

| スマホ対応表示 | スマホからフォームにアクセスした際に、サイズを最適化します |                             |  |  |
|---------|-------------------------------|-----------------------------|--|--|
| デザイン    | 共通デザイン                        | フォームの内容(入力~確認~完了)にかかわらず、同じデ |  |  |
|         |                               | ザインを使用します                   |  |  |
|         | 画面別デザイン                       | フォームの内容ごとにデザインを変更します        |  |  |
| パターン    | デザインや入力項目などの詳細設定を行います         |                             |  |  |

#### 4-1-4-1プレビュー

登録フォームの編集

□ オフ 3 オンにする

| 登録フォームの編集 | テストフォームで動作う |
|-----------|-------------|

チェック PC用 モバイル用

「テストフォームで動作チェック」を行うことで、設定内容のプレビューが出来ます。

4-1-4-2 フォームのデザイン

HTML タグを使用することで、画面のデザインを変更することができます。

[注意] メールアドレスの変更について

パターン「1」、「3」はメールアドレスの変更ができません。マイページでメールアドレスを変更できるようにする場合は、パターン「2」、「4」のいずれかを設定してください。

#### 4-1-4. 共通設定

パターン3

パターン4

デザインやメールなど、フォームの細かな設定を行います。

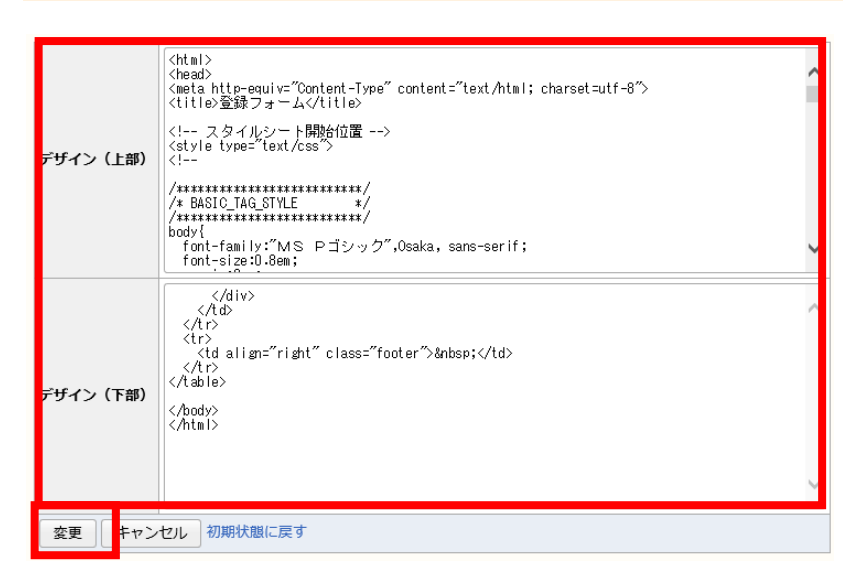

※ [初期状態に戻す] をクリックすると初期状態より変更された内容は、すべてクリアされて初期状態に戻ります。 また、画面別デザインの場合、各画面のフォームのデザインを「コピー」して使用することが出来ます。

#### 4-1-4-3 入力項目の設定

フォームで使用する入力項目を、顧客データベース項目から選択します。

※登録フォームとマイページ(変更フォーム)のみに使用する設定です。解除フォームには本設定はありません。

| <b>s</b><br>2 | STEP1         入力フォーム         プレビュー           入力画面         入力項目の編集         メッセーシをホタンの編集 |    |              |                |         |  |  |  |  |
|---------------|----------------------------------------------------------------------------------------|----|--------------|----------------|---------|--|--|--|--|
| 77            | t-71                                                                                   |    | ●日本語         |                |         |  |  |  |  |
| Π             | 友示                                                                                     | 必須 | 項目名          | 入力タイプ          | 入力制限    |  |  |  |  |
| 8             |                                                                                        |    | mail         | テキストボックス       | メールアドレス |  |  |  |  |
| 8             | ☑                                                                                      |    | 治前           | テキストボックス       |         |  |  |  |  |
| 8             | ☑                                                                                      |    | 3名前(フリガナ)    | テキストボックス       |         |  |  |  |  |
| 8             |                                                                                        |    | E別           | ラジオボタン         |         |  |  |  |  |
| 8             |                                                                                        |    | 便番号          | テキストボックス       |         |  |  |  |  |
| 8             |                                                                                        |    | 『道府県         | セレクトボックス(単一選択) |         |  |  |  |  |
| 8             |                                                                                        |    | 5区町村         | テキストボックス       |         |  |  |  |  |
| 8             |                                                                                        |    | 都・建物名        | テキストボックス       |         |  |  |  |  |
| 8             |                                                                                        |    | 3 電話番号       | テキストボックス       |         |  |  |  |  |
| 8             |                                                                                        |    | rom(メールアドレス) | テキストボックス       | メールアドレス |  |  |  |  |
| 8             |                                                                                        |    | rom(名称)      | テキストボックス       |         |  |  |  |  |
|               | 更                                                                                      |    |              |                | ·       |  |  |  |  |
|               |                                                                                        |    |              |                |         |  |  |  |  |

「入力項目の編集」をクリックすると、顧客データベース項目で作成した項目の一覧が表示されます。

#### 表示順位

画面左端部分にカーソルを合わせるとドラッグ&ドロップにて

並び替えを行えます

#### 表示

登録フォームで表示する項目にチェックを入れます

#### 必須

入力を必須とする項目にチェックを入れます

※マイページのパターンが「1」または「3」の場合は、メールアドレスをマイページに表示することはできません。

お客様自身でメールアドレスを変更できるようにするには、マイページのパターンは「2」か「4」にして下さい。

#### 4-1-4-4 メッセージとボタンの編集

フォーム画面で表示させるメッセージやボタンのテキストを編集できます。

| STEP1 | 入力フォーム               | プレビュー |
|-------|----------------------|-------|
| 入门回回  | 入力項目の編集 メッセージとボタンの編集 |       |
|       |                      |       |

•

| STEP2 | 登録完了画面        | プレビュー |
|-------|---------------|-------|
| 豆琢兀亅  | メッセージとボタンの編集  |       |
|       | 設定:「登録完了画面を表え | 示する」  |

#### ▼設定画面

| 画面見出し     | 入力內容確認                       | ] |
|-----------|------------------------------|---|
| メッセージ(上部) | 入力内容に誤りがなければ「送信」ボタンを押してください。 | - |
| 表示ボタン名 *  | 送信                           | ] |
| メッセージ(下部) |                              |   |
| 変更初期状態に   | 戻す                           |   |

※ [初期状態に戻す]をクリックすると変更された内容は、すべてクリアされます。

▼完了画面の表示メッセージ設定

完了画面(登録完了画面、変更完了画面)については、オリジナルのページ URL を指定する事や、画面下部に 別画面遷移用のリンク URL を表示させる事ができます。

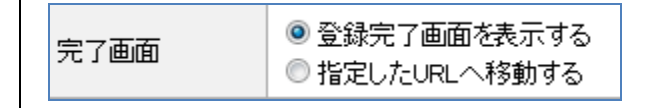

・登録完了画面を表示する・・・サファイアメールの登録完了画面を表示します。 ・指定した URL へ移動する・・・自社で用意した登録完了ページなど、任意の 外部ページを表示します。

#### 4-1-4-5 通知メールの設定

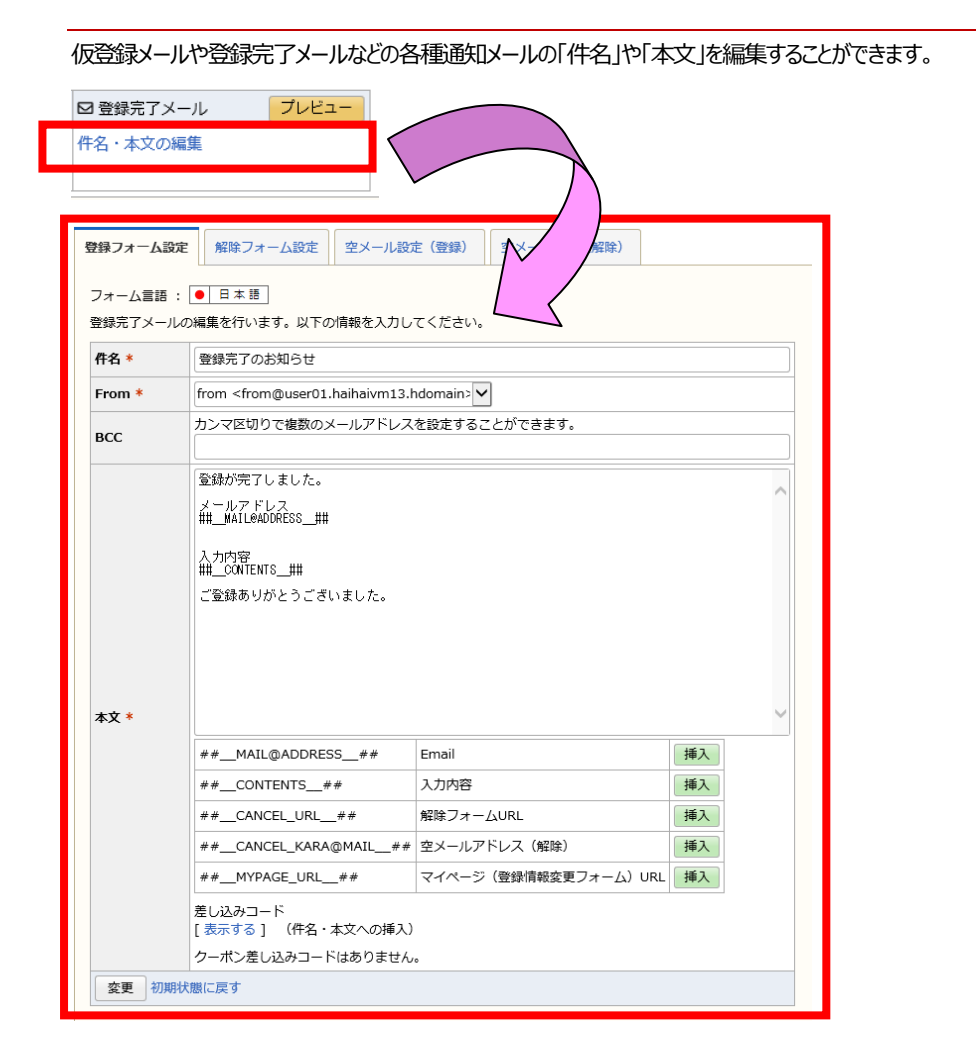

|                                       | 件名(必須)     | 送信されるメールの件名です。                                |
|---------------------------------------|------------|-----------------------------------------------|
|                                       |            | <u>差し込みコード</u> を挿入することが出来ます(置き換え文字は使用きません)。   |
|                                       | - ()(T)    | このメールで使用する From アドレスを選択します。                   |
|                                       | From (妃)與) | 設定方法は <u>こちら</u>                              |
| BCC BCCを設定することが出来ます。ここに               |            | BCCを設定することが出来ます。ここに入力したアドレスは受信者側には表示されません。    |
| メールの本文です。置き換え文字や <u>差し込みコード</u> を挿入する |            | メールの本文です。置き換え文字や <u>差し込みコード</u> を挿入することが出来ます。 |
|                                       |            | •                                             |

※機種依存文字を使用すると、文字化けしますので使用しないでください。

※通知メール内の URL には有効期間があります。有効期限経過後に URL にアクセスしようとしても、アクセスできません。

(有効期限 登録完了フォーム:7日、マイページ(変更完了フォーム):1日)

```
[参考] BCC の使い方
```

各種メールの Bcc に任意のアドレスを登録する事で、読者に送付されたメールと同じメールを 管理者側で受信きるようになります。これにより登録・解除があったことを把握することが出来ます。

#### 4-1-5. 設定の反映

公開しているフォームの設定を変更した場合は、必ずフォームの更新作業が必要です。

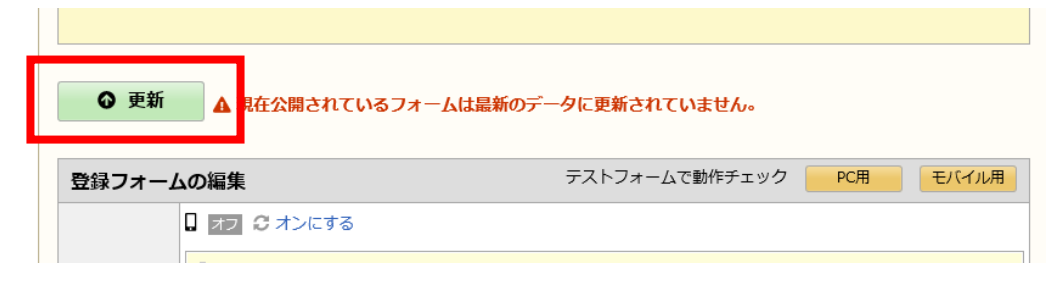

更新作業を行わないと、設定が反映されません。

| 4-1-6. 公開/公開停止                                                                                                    | 4-1-8. QR ⊐−ド                                                                                                   |
|----------------------------------------------------------------------------------------------------|----------------------------------------------------------------------------------------------------|
| フォームの公開/非公開を設定することが出来ます。                                                                                                    | フォームを作成すると、QRコードが自動生成されます。                                                                                      |
| 公開用フォーム         フォームURL: https:///パターン: 1 [入力画面 -> 登録完了]         パターン: 1 [入力画面 -> 登録完了]         スマホ対応表示: □ オラ         米酸: 公理中 ② 公開停止する         ・ 貼り付け用HTMLを表示する    | 公開用フォーム         フォームURL: https://         パターン: 1 【入力画面 -> 登録完了】         スマホ対応表示: □ オフ         状態: 公開中 ② 公開停止する |
| フォームを利用する場合は必ず「公開」にしてください。                                                                                                    | ▲ダウンロード<br>▼貼り付け用HTMLを表示する                                                                                      |
| 4-1-7. フォームの URL                                                                                                    |                                                                                                    |
| フォームを作成すると、URLが自動生成されます。                                                                                                    | 「ダウンロード」をクリックするとQRコードの画像をパソコンにダウンロードすることが出来ますので、パンフレットなどにもお使いいただけます。                                            |
| 公開用フォーム         アオームURL: https://         フォームURL: https://         パターン: 1 (人刀画面 -> 登録元 1)         スマホ対応表示: □ オフ         状態: 公照中 ② 公開停止する         マ助り付け用HTMLを表示する | ※解除フォームの場合は「パターン 3」の場合、マイページ(変更フォーム)の場合は「パターン 3」「パターン 4」の場合のみ、QR コードが自動生成されます。                                  |
| ※解除フォームの場合は「パターン 3」の場合、マイページ(変更フォーム)の場合は「パターン 3」「パターン 4」の場                                                                                                    |                                                                                                    |

合のみ、フォームの URL が自動生成されます。

# 4-1-9. HTML出力

作成したフォームの入力画面の HTML を出力することが出来ます。

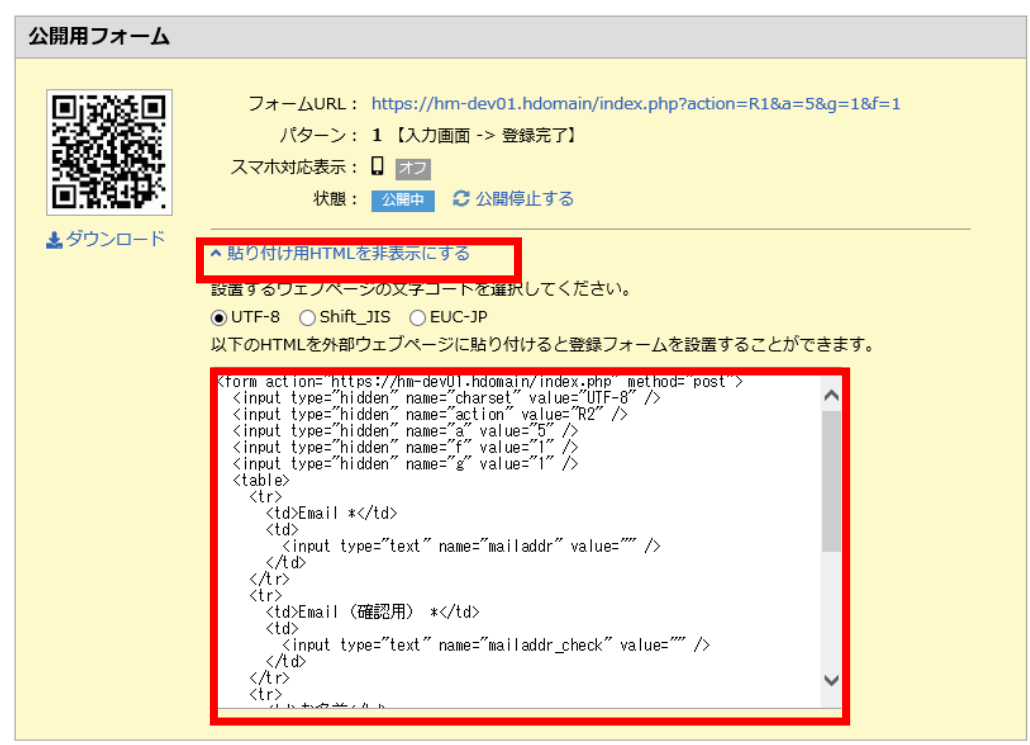

貼り付け先のウェブページの文字コードを選択し、表示された HTML タグをコピーしてご利用ください。

#### [注意]

1.設定内容を変更した場合

フォームの設定内容を変更した場合、すでに設置された登録フォームへは、変更は反映されません。 設定内容を変更した場合は、HTMLを再出力して、設置し直してください。

#### 2.確認・完了画面について

HTML 出力できるのは入力画面のみです。

入力内容確認画面や登録完了画面、エラー画面は、サファイアメールの画面に移動します。

3.「日付」型データベース項目を使用している場合 「日付」型のデータベース項目は、HTMLを出力した時点の年月日が初期値として設定されます。 当日の日付を初期値にする事はできません。

※解除フォームの場合は「パターン 3」の場合、マイページ(変更フォーム)の場合は「パターン 3」「パターン 4」の場合のみ、HTMLを出力することが出来ます。

| マニュアル内の文字は「Ctrl」キー+「F」当                                                                                                    | ーで検索できます                                                                                                    |
|----------------------------------------------------------------------------------------------------|----------------------------------------------------------------------------------------------------|
| 5.空メール設定                                                                                                    | 1. [空メール設定(登録)]をクリックする。                                                                                                    |
| 指定のメールアドレス宛てに件名・本文のないメールを送ることで、メールマガジンの会員登録・解除などが簡単にでき<br>る機能を「空(から)メール」と言います。<br>空メール機能は「グループ配信」と「ステップメール」でご利用いただけます。                                                                                          | <ul> <li>グループ配信 &gt; 配信グループ一覧 &gt; 配信グループ管理 &gt; 空メール設定(登録)</li> <li>全体</li> <li>登録フォーム設定 解除フォーム設定 空メール設定(登録)</li> <li>空メール設定(解除)</li> </ul>                                          |
| <b>5-1. 登録用空メール</b><br>空メールを送信してメルマガ読者になる方法です。                                                                                                    | <ul> <li>最終更新者:</li></ul>                                                                                                    |
| <ul> <li>・グループ配信の場合</li> <li>設定箇所: グループ配信 &gt; グループ名 &gt; 登録・解除フォームと空メールの設定 &gt; 空メール設定(登録)</li> <li>・ステップメールの場合</li> <li>設定箇所: ステップメール &gt; ステップメールプラン名 &gt; 登録・解除フォームと空メールの設定 &gt; 空メール<br/>設定(登録)</li> </ul> | <ul> <li>空メール(登録) 受信時の動作(パターン)を選択してください。</li> <li>パターン*</li> <li>すぐに登録<br/>空メールの受信と同時に配信グループにメールアドレスが登録されます。</li> <li>登録フォームURLを案内<br/>空メールを受信すると登録フォームURLを記載したメールが返信されます。</li> </ul> |
| パターン名         内容           すぐに登録         空メールを送信するだけで読者として登録されます           登録フォーム         空メールを送信すると、登録フォーム URL が記載されたメールが返信されます                                                                                | ロックロン ロック ローン ロック ローン ロック ローン ロック ローン ロック ローン ロック ローン ロック ローン ロック ローン ロック ローン ロック ローン ロック ローン ロック ローン ロック ローン ロック ローン ロック ローン ロック ローン ローン ローン ローン ローン ローン ローン ローン ローン ローン             |

URLを案内

#### 5-1-1.メール本文の設定

空メール送信後の返送メール (※)の文面を設定します。

※「すぐに登録」を選択した場合は登録完了メール、「登録フォーム URL を案内」を選択した場合は登録フォーム URL 案内メールが返送されます。

#### 1. [件名・本文の編集] をクリック

#### 空メール(登録)の編集

パターンの変更 ( 選択パターン : 登録フォームURLを案内 )

#### 2. 内容を入力し、[変更]をクリックする。

登録フォーム設定 解除フォーム設定 空メール設定(登録) 空メール設定(解除) フォーム言語: • 日本語 登録フォームURL案内メールの編集を行います。以下の情報を入力してください。 件名 \* 登録方法のご案内 From \* from <from@user01.haihaivm13.hdomain> V カンマ区切りで複数のメールアドレスを設定することができます。 BCC ▲ ##\_\_REGIST\_FORM\_URL\_\_##(登録フォームURLの置き換え文字)は本文中に必ず挿入してください。 空メールを送信頂きましてありがとうございました。 下記のURLより、ご登録ください。 ##\_\_REGIST\_FORM\_URL\_\_## 本文 \* ##\_\_REGIST\_FORM\_URL\_\_## 登録フォームURL 挿入 変更初期状態に戻す

#### 5-1-1-1「すぐに登録」する場合

#### 本文中に以下のコードを挿入することが出来ます。

| 差し込みコード              | 内容                                      |
|----------------------|-----------------------------------------|
| メールアドレス              | 読者のメールアドレス                              |
| 解除フォーム URL           | メルマガの購読を <mark>解除するためのフォーム</mark> の URL |
|                      | メルマガの購読を空メールから解除する際のメールアドレ              |
| 空メールアトレス(周知法)        | ス                                       |
| マイページ(登録情報変更フォーム)URL | 読者の登録情報を変更するためのマイページの URL               |

#### また、<u>クーポン</u>を挿入することも出来ます。

# なお、ステップメールの場合のみ、登録完了メールを送るか、送らないか設定します。

「送信する」を選ぶと、ステップメールの1回目の配信を「配信リストへの登録直後」としている場合、ステップメールの1 回目の配信に加え、本登録完了メールの2通が同時に配信されることとなりますのでご注意ください。

| 本文中に必ず登録             | 禄フォーム URLを挿入してください。                                                                                                    | 空メール(登録)の設定を変更した場合は、 <b>必ず更新作業が必要</b> です。                                                                                      |
|----------------------|----------------------------------------------------------------------------------------------------|----------------------------------------------------------------------------------------------------|
| 登録フォーム設定<br>フォーム言語:[ | <ul> <li></li></ul>                                                                                                    | ● 更新 ▲ 現 公開されているフォームは最新のデータに更新されていません。                                                                                         |
|                      | 楽内メールの構美を行います。以下の消散を入力してください。                                                                                                    |                                                                                                    |
| From *               | 豆球7万次00-条内<br>from <from@user01.haihaivm13.hdomain2又< td=""><td></td></from@user01.haihaivm13.hdomain2又<>                         |                                                                                                    |
| всс                  | カンマ区切りで複数のメールアドレスを設定することができます。                                                                                                    | 更新作業を行わないと、設定が反映されませんのでご注意ください。                                                                                                |
|                      | ▲ ##REGIST_FORM_URL##(登録フォームURLの置き換え文字)は本文中に必ず挿入してください。<br>空メールを送信頂きましてありがとうございました。<br>下記のURLより、ご登録ください。<br>##_REGIST_FORM_URL_## | 5-1-3. 有効/無効<br>空メールの有効/無効を設定することが出来ます。                                                                                        |
| 本文*                  | ##REGIST_FORM_URL## 登録フォームURL 挿入<br>腹に戻す                                                                                          | 空メールアドレス (登録)         空メールアドレス:         パターン:       パターン:         パターン:       登録フォームリアレスを案内         北腹:       有効       ご 無)にする |

使用する場合は必ず「有効」にしてください。

| マニュアル内の文字は「Ctrl」キー+「F」キー                                                       | ーで検索できます                                                                                                    | す                                       |
|--------------------------------------------------------------------------------|----------------------------------------------------------------------------------------------------|-----------------------------------------|
| 5-1-4.QR コードのダウンロード<br>空メール設定を行うと、QR コードが自動生成されます                              | <ol> <li>[空メール設定(解除)]をクリックする。</li> <li>[空メール(解除)の設定へ]をクリックする。</li> <li>空メール(解除)のパターンを選択し、[登録]をクリックする。</li> <li>登録フォーム設定 解除フォーム設定 空メール設定(登録) 空メール設定(解除)</li> <li>フォーム言語: ● 日本語</li> <li>空メール(解除)受信時の動作(パターン)を選択してください。</li> <li>● すぐに解除<br/>空メールの受信と同時に配信グループから除外されます。</li> <li>● 解除フォームURLを案内<br/>空メールを受信すると解除フォームURLを記載したメールが返信されます。</li> <li>変更</li> </ol> |                                         |
| <b>空メールアドレス (登録)</b><br>デメールアドレス:<br>パターン: 登録フォームURLを案内<br>・<br>状態: 〒効 ご 無効にする |                                                                                                    |                                         |
| 5-2. 解除用空メール                                                                   | 空メールでの解除パ                                                                                                    | パターンは2種類ありますので、お好きな方をご利用ください。           |
| 空メールを送信してメルマガの購読を解除する方法です。                                                     |                                                                                                    |                                         |
| ・グループ両省合                                                                       | パターン名                                                                                                    | 内容                                      |
| 設定箇所: グループ配信 > グループ名 > 登録・解除フォームと空メールの設定 > 空メール設定 (解                           | すぐに解除                                                                                                    | 空メールを送信するだけで購読を解除できます                   |
| 除)                                                                             | 解 除 フォ ー ム<br>URLを案内                                                                                                    | 、空メールを送信すると、解除フォーム URL が記載されたメールが返信されます |
| ・ステップメールの場合                                                                    |                                                                                                    |                                         |
| 設定箇所: ステップメール > ステップメールプラン名 > 登録・解除フォームと空メールの設定 > 空メール                         |                                                                                                    |                                         |
| 設定(解除)                                                                         |                                                                                                    |                                         |

#### 5-2-1. メール本文の設定

空メール送信後の返送メール(※)の文面を設定します。

※「すぐに解除」を選択した場合は解除完了メール、「解除フォーム URL を案内」を選択した場合は解除フォーム URL 案内メールが返送されます。

- 1. [件名・本文の編集]をクリック
- 2. 内容を入力し、[変更]をクリックする。

| 件名 *    | 配信解除のお知らせ                                                                  |  |
|---------|----------------------------------------------------------------------------|--|
| From *  | m * from <from@user01.haihaivm13.hdomain></from@user01.haihaivm13.hdomain> |  |
| всс     | カンマ区切りで複数のメールアドレスを設定することができます。                                             |  |
| 本文 *    | 配信解除を完了しました。<br>ありがとうございました。<br>##MAIL@ADDRESS##                           |  |
|         | ## MAIL@ADDRESS ## Empil #1                                                |  |
|         | 【##MAIL@ADDRESS## Email 挿入<br>差し込みコード<br>「まニオス 」 (作名・オウヘのぼう)               |  |
| क को आध |                                                                            |  |
| 変更 初期初  | ()()()()()()()()()()()()()()()()()()()                                     |  |

「解除フォーム URLを案内」を選択した場合は、本文中に必ず解除フォーム URLを挿入してください。

その他設定につきましては、登録用空メールと同じです。

# 6.バックナンバーの公開

グループ配信で配信したメールをバックナンバーとして、Web上に公開することが出来ます。

テキスト/HTMLメールの新規作成 絵5

絵文字/デコメールの新規作成

**配信メール一覧** メールの新規作成や配信メールの閲覧、一時保存メールの編集ができます。

顧客レコード一覧(配信リスト) この配信グループに登録されている配信リストの閲覧やCSV書き出しなどを行うことができます。

配信リストの登録・除外 配信リストへの顧客レコードの登録や削除を個別または一括で行うことができます。

登録・解除フォームと空メールの設定 登録・解除フォームと空メールに関する各種設定を行うことができます。

マイページ(変更フォーム)の設定 マイページ(登録情報の変更フォーム)に関する各種設定を行うことができます。

バックナンバー

バックナンバーに関する各種設定を行うことができます。

設定箇所: グループ配信 > グループ名をクリック > バックナンバー > バックナンバー設定

- 1. 上部メニューにて [グループ配信] をクリックする。
- 2. 配信グループ名をクリックする。
- 3. [バックナンバー]をクリックする。
- 4. [バックナンバー設定]をクリックする。
- 5. 「公開開始」をクリックする。

| 最終更新者:                           |                 |       |
|----------------------------------|-----------------|-------|
| バックナンバー公開URL                     |                 |       |
| 公開URL:                           |                 |       |
| 状態: 木公開 ↓ 公開開始 9 る               |                 |       |
| 秋酸: 木公開 ひ 公開開始 9 る<br>バックナンバーの設定 | Web ページからのメッセージ | ;     |
|                                  | Web ページからのメッセージ | いですか? |

「公開開始」をクリックすると Web 上に公開されます。

公開後も、いつでも中止・再開が出来ます。

※バックナンバーの公開数に特に上限はございません

#### 6-1-1-1 ページのデザイン

HTML タグを使用することで、画面のデザインを変更することができます。

※デザイン変更後のページは、 [プレビュー] をクリックすると確認することができます。

#### 6-1-1-2 初期値の設定

配信メールをバックナンバーとして公開するかどうかの初期値を設定できます。

| バックナンバーの設定  |      |                |
|-------------|------|----------------|
| デザイン        | 編集   | プレビュー          |
| バックナンバーへの掲載 | 掲載する | 2 掲載しない に切り替える |
|             | ×-,  | レ作成時に変更が可能です。  |

初期値を設定しても、メール作成時に変更することが可能です。

#### 6-1-1-3 掲載/非掲載の選択・バックナンバー用件名の設定

バックナンバーへの掲載 / 非掲載 はメール配信後にも変更可能です。

設定箇所: グループ配信 > グループ名をクリック > バックナンバー > バックナンバー設定 > バックナン バー一覧

掲載 / 非掲載は一覧画面もしくは閲覧画面のどちらからでもできます。

また閲覧画面→件名をクリックより、バックナンバー用の件名を設定いただけます。

| <b>7.</b> クリック URL コード                               | 7-1-1. グループの作成                                                                                                    |
|------------------------------------------------------|----------------------------------------------------------------------------------------------------|
| 「メール内の URL のクリック数を調べたい」<br>そんな場合はクリック URL コードを使用します。 | 複数のクリック URL コードを用途別などでまとめて整理しておくための機能です。<br>グループはぃくつでも作成することができます。                                                                          |
| <b>テストアドレスの設定</b><br>テストアドレスの設定をおこないます。              | <ul> <li>設定箇所:各種設定 &gt; クリック URL コードの設定 &gt; グループの設定</li> <li>1. 上部メニューにて [各種設定] をクリックする。</li> <li>2. [クリック URL コードの設定] をクリックする。</li> </ul> |
| クリックURLコードの設定<br>クリックURLコードの設定を行います。                 | <ol> <li>3. [グループの設定]をクリックする。</li> <li>4. [グループの新規作成]をクリックする。</li> <li>5. グループ名を入力する。</li> </ol>                                            |
| 簡単クリックURL初期値の設定<br>簡単クリックURLの初期値の設定を行います。            | 6. [登録] をクリックする。<br><b>7-1-2. クリック URL コードの作成</b>                                                                                           |
|                                                      | クリック URL コードはいくつでも作成することができます。<br>設定箇所:各種設定 > クリック URL コードの設定 > クリック URL コードの新規作成                                                           |
|                                                      |                                                                                                    |

- 1. 上部メニューにて [各種設定] をクリックする。
- 2. [クリック URL コードの設定]をクリックする。
- 3. [クリック URL コードの新規作成]をクリックする。
- 4. 必要な項目を入力及び選択する。

|                                                            | 設定箇所: 各種設定 > クリック URL コードの設定                                  |
|------------------------------------------------------------|---------------------------------------------------------------|
| 名前 *                                                       |                                                               |
| <b>グループ</b> 見在グループはありません。                                  | 1. 上部メニューにて [各種設定] をクリックする。                                   |
| URL *                                                      | 2. [クリック URL コードの設定]をクリックする。                                  |
| 登録                                                         | 3. 有効/無効を切り替えるクリック URL コードを選択し、 [有効にする] または [無効にする] をクリックす    |
|                                                            | వె.                                                           |
| 名前<br>Ani Ani Ani Ani Ani Ani Ani Ani Ani Ani              |                                                               |
| クリック URL コードの識別用の名称を入力します。                                 | デェックをつけたクリックURLコードを 有効にする 無効にする 回削除する                         |
|                                                            |                                                               |
| グループ                                                       |                                                               |
| どのクリック URL コードグループに所属させるかを選択します。                           |                                                               |
|                                                            |                                                               |
| URL                                                        | 4. [OK] をクリックする。                                              |
| クリック数を計測したい URL を入力します。                                    |                                                               |
|                                                            | <                                                             |
| [登録] をクリックする。                                              | 選択したレコート                                                      |
|                                                            |                                                               |
|                                                            | ☑ 126 ##_                                                     |
|                                                            | □ 32 ##_ OK Fャンセル                                             |
|                                                            | □     24 ##url_24##     編集     GAテスト     https                |
|                                                            | [注意] クリック URL コードを削除した場合                                      |
|                                                            | クリック URL コードを削除すると、その後はクリックしてもカウントされなくなりますので、ご注意ください。         |
| 「1-3. 有効/無効の切り皆え                                           |                                                               |
| クリック URL コードに期限はありません。                                     | / -2.間車クリック URL                                               |
| そのため、配信後かなりの時間が経過してからクリックされ、集計データが変わってしまった、、、と言ったこともあり得ま   | クリック URL コードを予め登録しないでも、メール作成中の確認画面にて本文中の URL をクリック URL と指定するこ |
| す。                                                         | とも出来ます。                                                       |
|                                                            | このクリック URL は「簡単クリック URL」と言います。                                |
| 一定期間が経過したら、クリック URL コードを無効にすることで集計データが変わってしまうことを防ぐことができます。 | ただし、簡単クリック URLは「URLクリック数の集計」では集計されず、配信メール閲覧画面内での「クリック数レ       |
|                                                            | ポート」にのみ集計されます。                                                |
|                                                            |                                                               |
#### 条件の新規作成 7-2-1. 初期値の設定 チェックをつけた条件を 前 削除 編集 条件 初期値を設定すると、メール本文中のURLを自動的に簡単クリックURLと判定する i 編集 URLが「https://1111111」を含む場合、チェックをつける (判定しない) ことが出来ます。 i 編集 URLが「2222222」を含む場合、チェックをつける $\square$ 設定箇所: 各種設定 > 簡単クリック URL 初期値の設定 > 条件の新規作成 チェックをつけた条件を 💼 削除 1. 上部メニューにて [各種設定] をクルクする。 ここで設定した条件は、メール作成時に簡単クリックURL設定の初期値として適用されます。 複数の条件を設定された場合は、上から順に適用されます。 「簡単クリック URL 初期値の設定」をクリックする。 2. 3. [条件の新規作成]をクリックする。 1. 上部メニューにて [各種設定] をクリックする。 簡単クリック URL の初期値として設定する条件について、入力及び選択する。 4. [簡単クリック URL 初期値の設定]をクリックする。 2. 3. 適用順位を変更したい条件にチェックをつける。 [登録] をクリックする。 5. 4. 条件左端部分をドラッグ&ドロップすることで並び替えできます。 各種設定 > 各種設定メニュー > 簡単クリックURL初期値の設定 > 条件の新規作成 最終更新者:----- 最終更新日:----条件 \* URLが を含む $\checkmark$ 拾 チェックをつける 🗸 登録 8.差し込みコード ≪簡単クリックURL初期値の設定へ戻る 差し込みコードを指定することにより、メールごとに異なる情報(会社名やお名前など)を、件名やメール本文に反映 7-2-2. 条件の適用順位 させることができます。 差し込みコードとして指定できるのは、顧客データベース内の項目のみです。 複数の条件を登録した場合、その条件に一つでも合致した場合は、上位の条件が優先的に適用され、それ以降 (下位)の条件は適用されません。 条件の適用順位は、いつでも変更することが出来ます。

| 例)データベース項目「名前」を差し込みコードとして使用した場合                                                  |                                                       |
|----------------------------------------------------------------------------------|-------------------------------------------------------|
| <設定>                                                                             | メール差し込み設定がされている項目については、差し込みコード内に「*」が含まれています。          |
| ##_prop_〇_## 様                                                                   |                                                       |
| $\downarrow$                                                                     | [注意] レスポンシブエディタ利用の場合                                  |
| <配信時>                                                                            | レスポンシブエディタ利用の場合は、コントロールパネルより差し込みコードを挿入してください。         |
| 山田様                                                                              |                                                       |
| ^^^                                                                              | 8-1-1. メール差し込み設定について                                  |
| 1. 使用するには、まず「差し込みコード」ボタンをクリックします                                                 | 差し込みコードを使用した個所には、データベース項目に登録されている情報が反映されますが、データベース項目  |
|                                                                                  | 内の値が空であった場合、何も表示されません。                                |
| テキスト *                                                                           | そのため、敬称や郵便番号などは本文中に記載するのではなく、メール差し込み設定を使用することをお勧めします。 |
| 特殊リンク ▼ 差し込みコード                                                                  | 例)メール差し込み設定を使用せず、データベース項目「名前」が空白であった場合                |
|                                                                                  | <設定>                                                  |
|                                                                                  | ////////////////////////////////////                  |
| 2. 使用する差し込みコードを選択します                                                             | $\downarrow$                                          |
|                                                                                  | < 配信時>                                                |
| 3. メール文中で挿入する箇所をクリックし、「挿入」をクリックします                                               |                                                       |
| 2 3 4<br>*-APRIME B8/27-0 89/74-09 ×                                             | ※「様」だけが表示されてしまいます                                     |
| free 差し込みコード<br>差・:<br>n * : sprtlar@hdge_sprtustbridge_freem@user011.habit<br>+ | 例)メール差し込み設定を使用して、データベース項目「名前」が空白であった場合                |
| -X : [from/FL/ZCRU #### > +#                                                     | <設定>                                                  |
| * BUBDI-F                                                                        | ##_prop_〇_## 様                                        |
|                                                                                  | $\downarrow$                                          |
|                                                                                  | < 配信時>                                                |
|                                                                                  |                                                       |
|                                                                                  | ・<br>※何も表示されません                                       |

|                                                                                                    | 1                   |                                         |
|----------------------------------------------------------------------------------------------------|---------------------|-----------------------------------------|
| 8-1-2. 差し込み―ド歯噛語チェック機能                                                                                                    | 設定箇所:各種設定 > テンプレ    | ートの設定 > グループの設定                         |
| <br>グループ配信 > メール作成(STEP4) 画面                                                                                                    |                     |                                         |
| メール配信直前に本文内に挿入した差し込みコードとメールアドレスごとに表示される内容が表示されます(ランダム                                                                                                    | 1. 上部メニューにて [各種設定]  | をクリックする。                                |
| 抽出5件分)。                                                                                                    | 2. [テンプレートの設定]をクリ   | ックする。                                   |
|                                                                                                    | 3. [グループの設定]をクリックマ  | する。                                     |
| これにより配信先と差し込みコードで表示される内容の歯臓語チェックが可能となります。                                                                                                    | 4. [グループの新規作成]をク    | かクする。                                   |
| メール内容と差し込んだコードの内容を確認                                                                                                    | 5. グループ名を入力する。      |                                         |
| ○ メール内容を閉じる<br>メール配信相当差し込みコード部分は以下の内容が表示されます ☎ リストの内容を更新する                                                                                                    | 6. [登録] をクリックする。    |                                         |
| メールアドレス     お名前     お名前(フリガナ)     郵便番号     お電話番号       cradata/abido@uccoll_baibaim16.hdomain     in     6     809-0027       in     6     732-0061       i     732-0061       i     92-0021       i     017-0041 | 9-1-2. テンプレートの作成    |                                         |
| ※顧客レコードの参照権限がない場合、表示されません。                                                                                                    |                     |                                         |
| ※「リストの内容を更新する」をクリックすると、ランダムで5件選びなおします                                                                                                    | 設定箇所:各種設定 > テンプレ    | ノートの設定 > テキスト/HTMLメールテンプレートの新規作成(絵文     |
| ※メール本文中に差し込みコードがない場合はメールアドレスのみ表示されます                                                                                                    | 字/デコメメールテンプレートの新規   | 作成)                                     |
| ※メール本文内に同じ差し込みコードを複数挿入している場合は1つにまとめられます                                                                                                    |                     |                                         |
|                                                                                                    | 1. 上部メニューにて [各種設定]  | をクリックする。                                |
| 9.テンフレート                                                                                                    | 2. [テンプレートの設定]をクリ   | ゆする。                                    |
|                                                                                                    | 3. [テキスト/ HTML メールデ | ンプレートの新規作成] もしくは [絵文字/ デコメメールテンプレートの新規作 |
| よく利用するメールのひな形をテンプレートとして登録しておくことで、配信の手間が格段に軽咸されます。                                                                                                    | 成] をクリックする。         |                                         |
|                                                                                                    | 4. メールを作成する         |                                         |
|                                                                                                    | 5. 「登録」をクリックする      |                                         |
| 9 <sup>-</sup> 1 <sup>-</sup> 1. <i>7µ</i> - <i>701</i> <sup>(6)</sup>                                                                                                    |                     |                                         |
|                                                                                                    | テンプレートに使用できる機能は以下   | の通りです。                                  |
| 複数のテンプレートを用途別などでまとめて整理しておくための機能です。                                                                                                    | 機能名                 | 出来ること                                   |
|                                                                                                    | <u>差し込みコード</u>      | メール配信時にデータベース項目に登録されている情報に置換します         |
| グループはいくつでも作成することができます。                                                                                                    | <u> クリックURLコード</u>  | 文中のURLのクリック数を計測できます                     |

クーポン差し込みコード

|                 | 読者がメルマガを解除するためのフォームへのリンクを挿入します   |
|-----------------|----------------------------------|
| カマノ リフドレフ (毎次今) | 読者が空メールを送信してメルマガを解除するときに使用するメールア |
|                 | ドレスを挿入します                        |
| <u>マイページURL</u> | マイページから自身の登録情報を読者自身で変更することが出来ます  |

#### ※多言語配信オプションをお申し込みの場合、 [配信言語] も選択できます。

| メール形式             | の選択             |                                                       |                      |              |  |
|-------------------|-----------------|-------------------------------------------------------|----------------------|--------------|--|
| X                 | 形式 *            | ○テキストメール ◉H                                           | TMLメール               |              |  |
| λ HTML:           | エディタ            | <ul> <li>● レスポンシブ対応エデ</li> <li>○ エディタを使わない</li> </ul> | ィタ                   |              |  |
| 配信言語              | <b>済</b>        | 日本語                                                   |                      | $\checkmark$ |  |
| ОК                | キャンセル           | ]                                                     |                      |              |  |
| <u>≫</u> HTML エディ | タオプションをお申       | も込みの場合、 <u>HTML IF</u>                                | <u>- イタ</u> を利用できます。 | 3            |  |
|                   | 本文(テキ)<br>ブレドコ・ | 文字数カウント<br>スト)をクリア<br>-(PC) ブレビュー(携帯)                 |                      |              |  |
| 登録                |                 |                                                       |                      |              |  |

- ペテンプレートの設定へ戻る
- 7. [登録]をクリックする。

作成途中でも保存すると、テンプレートとして登録されます。登録後も作成を続ける事ができますので、「一時保存」 代わりにご利用ください。

## 9-1-2-1 テンプレートをコピー

既に登録しているテンプレートをコピーして再利用することで、簡単にテンプレートを作成する事ができます。

- 1. 上部メニューにて [各種設定] をクリックする。
- 2. コピーするテンプレートの [テンプレート名] をクリックする。
- 3. [コピーして新規作成]をクリックする。

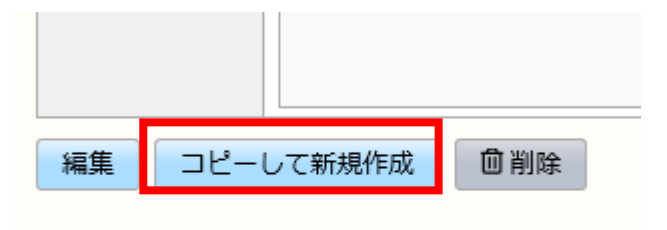

ペテンプレートの設定へ戻る

4. 必要な項目を編集及び、選択して [登録]をクリックする。

## 9-1-2-2 配信済みのメールをテンプレートにする

すでに配信したメールをテンプレートとすることも出来ます。

- 1. [配信メール一覧]をクリックする。
- 2. テンプレートにしたいメールの件名をクリックする。
- 3. [テンプレートとして保存]をクリックする。

**前**削除

このメールを利用して再作成テンプレートとして保存

≪配信メール一覧へ戻る

4. 必要な項目を編集および選択して、[登録]をクリックする。

# 10.クーポン

簡単な操作で、携帯電話とスマートフォン向けのクーポンを作成できます。作成したクーポンは、メルマガに挿入して配 信できます。

あらかじめ登録されているテンプレートの中から、お好きなテンプレートを選んで、お店のイメージに合ったクーポン画面 をつくることができます。

配信したクーポンは、クーポンごとに利用数、利用率などがレポートできるので、効果測定も簡単に行うことができます。

レポートの確認方法はこちらをご参照ください。

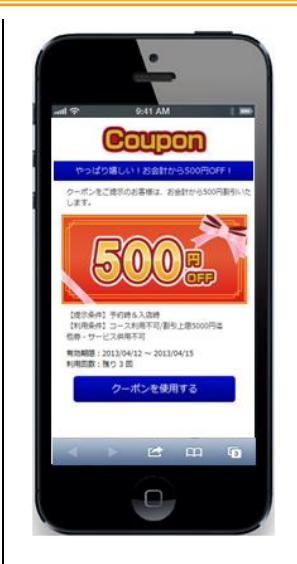

## 10-1-1.クーポンの新規登録

設定箇所: クーポン > クーポンの新規作成

- 1. 上部メニューにて [クーポン] をクリックする。
- 2. [クーポンの新規作成]をクリックする。
- 3. クーポン名を入力する。
- 4. 有効期間を設定する。

| 制限なし | 有効期限はありません。いつまでも使えます |
|------|----------------------|
|      | 配信日から指定の日数ご利用いただけます  |
|      | 指定できるのは 1~999日です     |
| 期間指定 | 指定の期間ご利用いただけます       |

5. 回数制限を設定する。

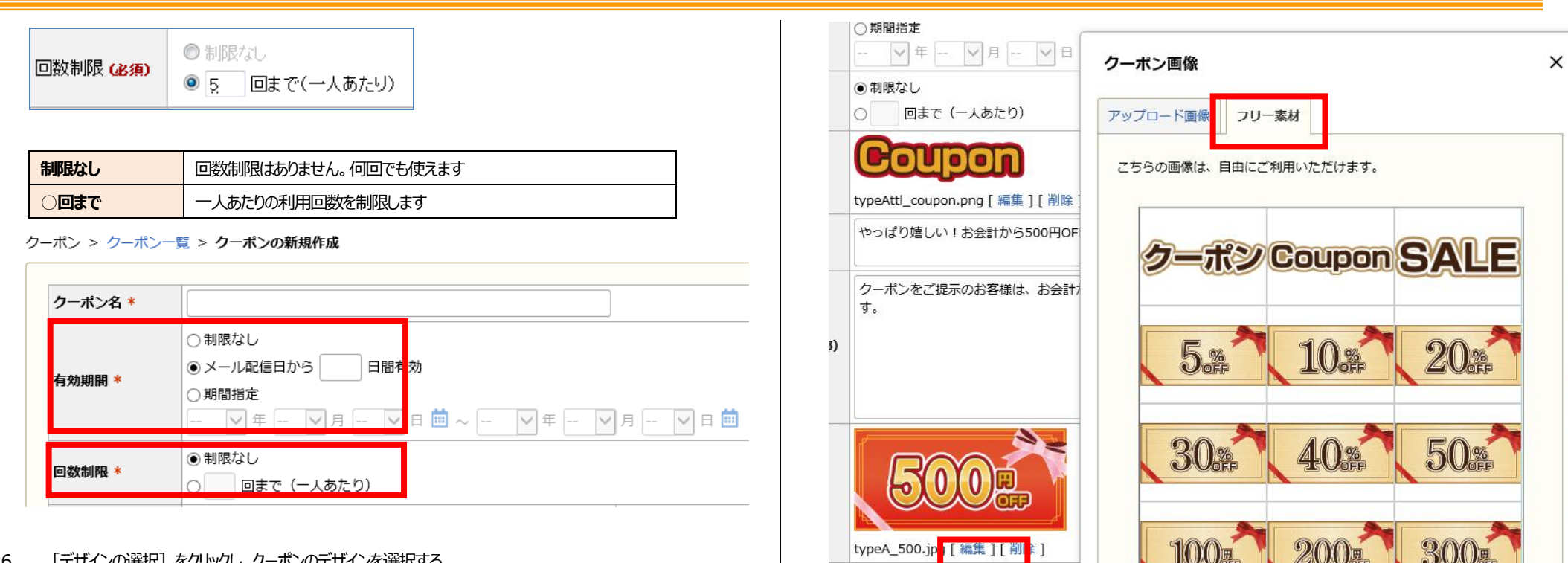

[デザインの選択]をクリックし、クーポンのデザインを選択する。 6.

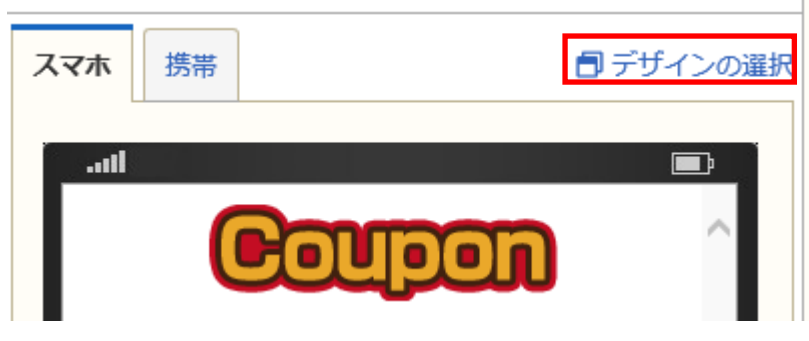

画像(上部)や画像(下部)の「編集」をクリックし、画像を好きなものに変更する 7.

※「フリー素材」をクリックすると、予め用意されている画像を使用できます

- クーポンのタイトルやメッセージを設定する。 8.
- 有効期間、回数制限を設定した場合、クーポン内に制限内容を表示するかどうか設定する。 9.

| 有効期間の表示 | □表示する |
|---------|-------|
| 回数制限の表示 | □表示する |

10. クーポンを使用するためのボタン名を設定する。

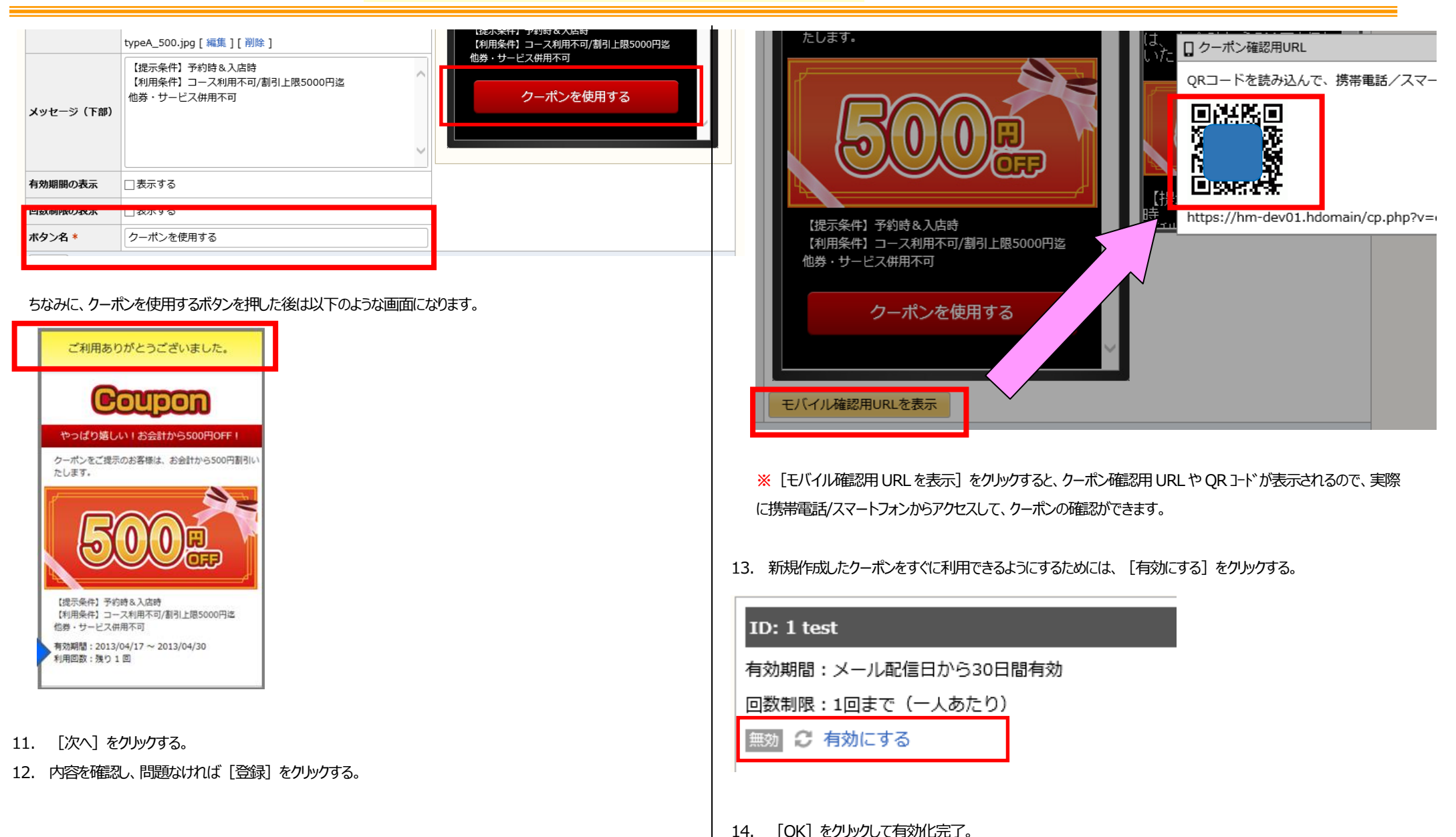

#### 【注意】画像の制限 クーポンの有効/無効 最終更新者:担当太郎 最終更新日:2018/05/16 09:22 ·拡張子 : 「.gif」「.jpg」「.jpeg」「.png」のみ ・サイズ(幅) : 「320 (横) x 240 (縦) ピクセル」以内 このクーポンを有効にします。 ID: 1 test よろしいですか? ・サイズ (大きさ) : 100KB 以下 有効期間:メール配信日から30日間有効 キャンセル OK 回数制限:1回まで(一人あたり) 蘍 🖸 有効にする 6. 「代替テキスト」(画像が表示されなかった場合に表示されるテキスト)を入力して、「登録」をクリックす ※クーポンの有効/無効はクーポンの閲覧画面で後からでも変更できます る。 10-1-1-1 クーポンをコピー 既に登録しているクーポンをコピーして再利用することで、簡単にクーポンを作成する事ができます。 10-1-2-1 画像の一括登録 1. 上部メニューにて [クーポン] をクリックする。 クーポンで使用する複数の画像を、zip ファイルで一括登録することも出来ます。 2. コピーするクーポンの [クーポン名] をクリックする。 [コピーして新規作成] をクリックする。 3. 「クーポン画像の管理」をクリックする。 1. 2. 「画像の一括登録]をクリックする。 10-1-2. 画像の登録・削除 画像の新規 録 画像の一括登録 [登録数:1 (最大200ファイルまで)] 《先頭 中 1-1件表示) 10件 🗸 クーポンで使用する画像を登録します。 チェックをつけた画像を 🍈 削除 □ ID ▼ 名前 編集 画像 設定箇所: 各種設定 > クーポン画像の管理 > 画像の新規登録 1 編集 beautiful-leaf-nokia-mobile-picture-size-32-1. 上部メニューにて [各種設定] をクルクする。 チェックをつけた画像を 🏾 🏛 削除 ≪先頭 く前の10件 次の10件 > (1件中 1-1件表示) 10件 ▼ [クーポン画像の管理]をクリックする。 2. 《各種設定メニューへ戻る [画像の新規登録]をクリックする。 3. 3. [参照]をクリックして、登録する zip ファイルを選択し、 [次へ] をクリックする。 4. [参照]をクリックして、登録する画像を選択し、 [次へ] をクリックする。 4. 5. 「代替テキスト」を入力し、登録する画像にチェックをつけて、「チェックをつけた画像を登録」をクリックする。 5.

マニュアル内の文字は「Ctrl」キー+「F」キーで検索できます

6. [OK] をクリックして、登録完了。

#### 10-1-2-2 画像の削除

登録されている画像を削除します。

- 1. 上部メニューにて [各種設定] をクリックする。
- 2. [クーポン画像の管理]をクリックする。
- 3. 削除したい画像にチェックをつけて、 [チェックをつけた画像を削除] をクリックする。

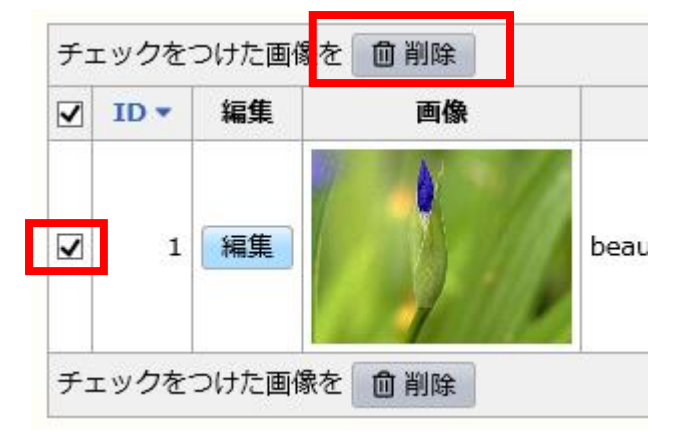

4. [OK] をクリックして、削除完了。

# 11.配信リスト

「配信リスト」とは、メルマガ読者のメールアドレスをはじめ、性別や住所などの情報のかたまりのことを言います。

# 配信リスト

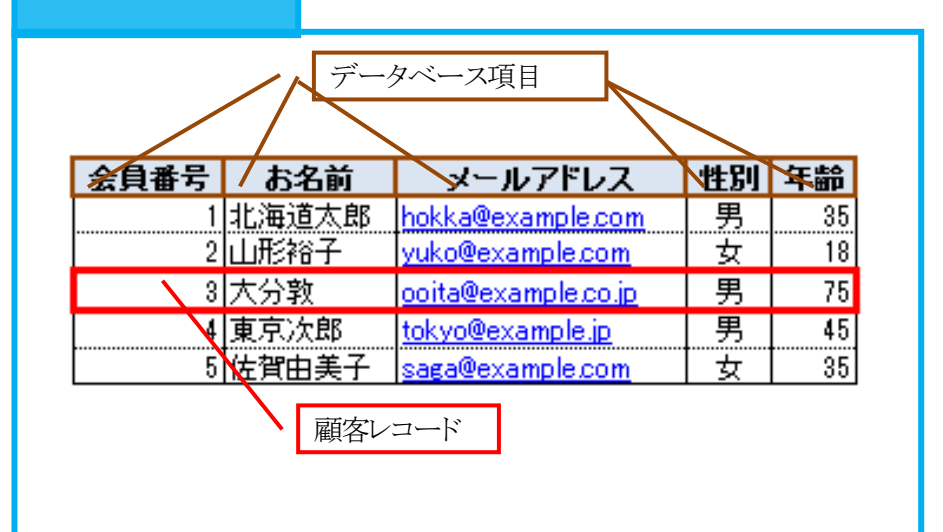

| データベース項目 | 「お名前」や「性別」など             |
|----------|--------------------------|
| 顧客レコード   | Aさんの「会員番号」「年齢」などの「静岡の集まり |
| 顧客データベース | 顧客レコードの集まり               |

※顧客データベースと配信リストの違い

顧客データベースは顧客レコード全体のことを指します。

配信リストとは、顧客データベース内の顧客レコードを「特定の条件」で抽出した配信用のリストのことを指します。

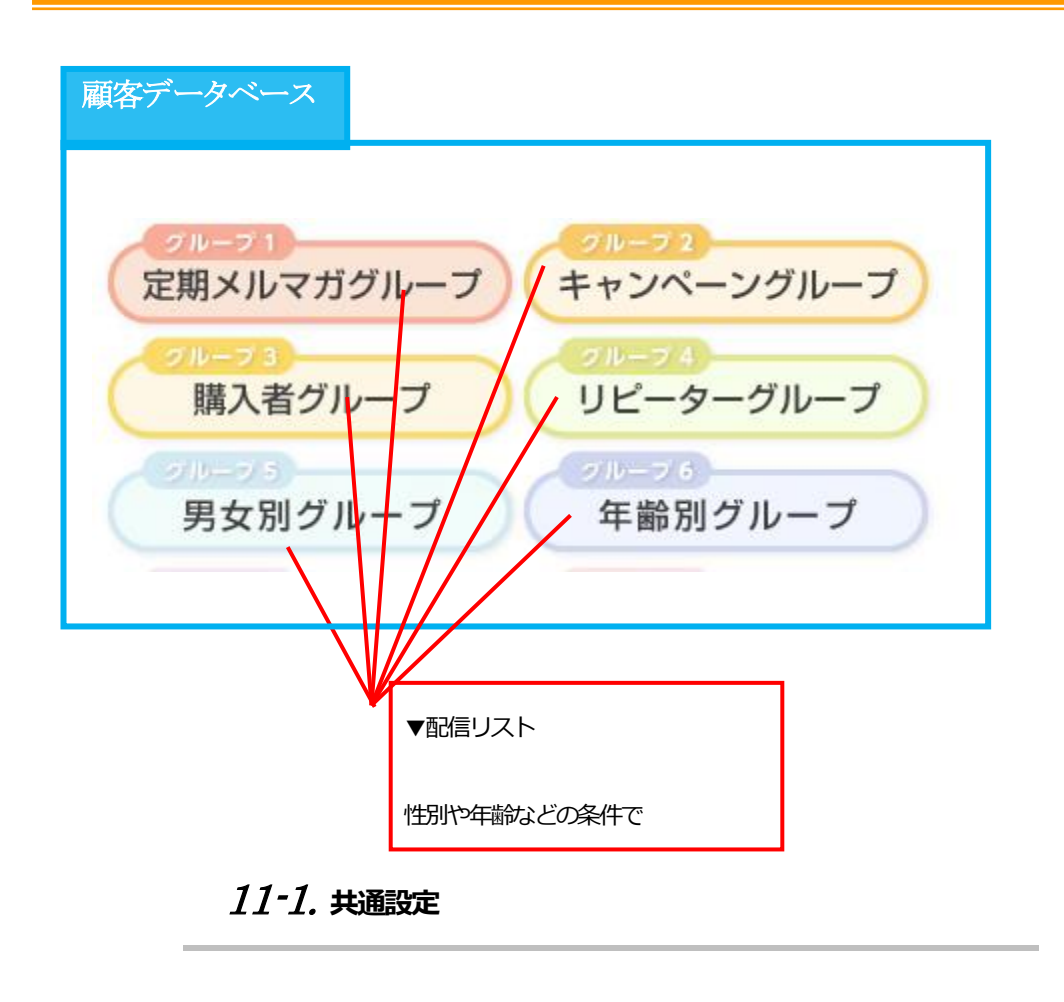

顧客データベースの操作は各画面から行うことが出来ますが、まずは共通する設定についてご案内いたします。

# 11-1-1. 一覧画面での表示

顧客レコード一覧画面で表示する項目・表示しない項目を自由に設定できます。

#### ・表示項目がたくさんあると見づらい、、、

| 顧客デー | -タベース | > | 顧客レコード一覧 |  |
|------|-------|---|----------|--|

| RA. | 書情報の   | 新規豐錄   | CSV   | 一括雪         | 2録・削除 CSV書き出し         | 1                |          | 85    | 客一覧の表示設定 |          |         |               |    |           |            |
|-----|--------|--------|-------|-------------|-----------------------|------------------|----------|-------|----------|----------|---------|---------------|----|-----------|------------|
| 統   | 2条件:   |        |       |             | ······ v              |                  |          |       |          |          |         |               |    |           |            |
| 403 | esti « | 前(010円 | 次の    | 10件         | > (12 件中 1 - 10 件表)   | 元) 10件 🗸 🛱       | 福饒索      |       |          |          |         |               |    |           |            |
| ¥3  | ックを    | つけた顧問  | 1-1-1 | -2          | 自制幹                   |                  |          |       |          |          |         |               |    |           |            |
|     | 編集     | 問題     | 10 +  | 植羽          | メールアドレス               | 登録日              | エラー (合計) | ステータス | 一時的なエラー  | 原因不明のエラー | 永統的以エラー | お名前           | 性期 | お名前(フリガナ) | <b>郵使調</b> |
|     | HER    | 88%    | 1     | 1 d         | aaaa@docomo.ne.jp     | 2018/05/16 14:13 | 00       | OK    | 0回       | 00       | 00      | ラクス太郎         |    |           |            |
|     | MR     | 889E   | 2     | <b>Q</b> 58 | aaaaaa@softbank.ne.jp | 2018/05/16 14:13 | 00       | OK    | 03       | 0回       | 00      | 配配メールサポートセンター |    |           |            |
|     | -      | 889E   | 3     | Bau         | bbb@ezweb.ne.jp       | 2018/05/16 14:13 | 00       | OK    | 03       | 00       | 02      | 乾配メールサポートセンター |    |           |            |
|     | NER    | 6896   | - 14  | Q           | bbbbbbb@example.com   | 2018/05/16 14:13 | 00       | OK    | 00       | 0回       | 03      | ラクス太郎         |    |           |            |
|     | MR     | 889E   | 5     | Q           | ccc@example.com       | 2018/05/16 14:13 | 00       | OK    | 00       | 00       | 03      | ラクス太郎         |    |           |            |
|     | NA     | 1885   | 6     | Q           | ccccccc@example.com   | 2018/05/16 14:13 | 00       | OK    | 03       | 0回       | 00      | ラクス太郎         |    |           |            |

#### ・必要な項目だけ表示させると、すっきり

#### 顧客データベース > 顧客レコード一覧

**顧客レコード一覧** データベース項目設定 岐込設定 メールアドレス変更フォーム設定 顧客レコードメンテナンス

| 展開  | 客情報の | 新規豐錄    | CSV   | 一括皇   | 1録・削除 CSV書き出し         |                  |          | 顧客一覧の表 |
|-----|------|---------|-------|-------|-----------------------|------------------|----------|--------|
| 胶   | 2条件: | ******* |       |       | ~                     |                  |          |        |
| (C) | · 11 | 前の10月   | 次の    | 10件   | > (12 件中 1 - 10 件表)   | 示) 10件 🗸 🛱       | 旧検索      |        |
| チェ  | ックを: | つけた顧客   | FL3-1 | re 🛛  | 自制除                   |                  |          |        |
|     | 編集   | 開覧      | ID +  | 種別    | メールアドレス               | 登録日              | エラー (合計) | ステータス  |
|     | 編集   | NEM     | 1     | H.    | aaaa@docomo.ne.jp     | 2018/05/16 14:13 | 00       | ОК     |
|     | 編集   | REFE    | 2     | a sa  | aaaaaa@softbank.ne.jp | 2018/05/16 14:13 | 00       | OK     |
|     | 補集   | 間覧      | 3     | au au | bbb@ezweb.ne.jp       | 2018/05/16 14:13 | 00       | ок     |
| -   | 2010 | PRET    |       | -     | hhhhhhh@ovamplo.com   | 2018/05/16 14-12 | 0.51     |        |

- 1. 上部メニューにて [顧客データベース] をクリックする。
- 2. [顧客一覧の表示設定]をクリックする。

|      |                       |                    |       | 「客一覧の書 | 标股定 |  |
|------|-----------------------|--------------------|-------|--------|-----|--|
|      |                       |                    |       |        |     |  |
|      |                       |                    |       |        |     |  |
| Q. ∰ | 細検索                   |                    |       |        |     |  |
| Q 詳  | <ul><li>(台)</li></ul> | \$ <del>81</del> ) | ステータス |        |     |  |

3. 表示する項目を選択し、並び順などを調整する。

| 表示する項目                                             |                                       | 表示しない項目                                                                                     |
|----------------------------------------------------|---------------------------------------|---------------------------------------------------------------------------------------------|
| ID<br>アドレス増別<br>メールアドレス<br>登録日<br>エラー(合計)<br>ステータス | <ul> <li>(表示する<br/>表示しない)・</li> </ul> | - 時的なエラー<br>永焼約なエラー<br>原因不明のエラー<br>お名前<br>お名前(フリガナ)<br>住別<br>郵便番号<br>都道市県<br>市区町村<br>華地・建物名 |

#### (1) 表示する項目

画面左側にある項目が一覧画面に表示されます。不要な項目は「表示しない→」で右側に移動させてください。

(1)

(2) 並び順

顧客一覧画面に表示する項目の並び順を変えることが出来ます。

|   | 選択した項目を一番上へ移動します。 |
|---|-------------------|
|   | 選択した項目を一つ上へ移動します。 |
|   | 選択した項目を一つ下へ移動します。 |
| T | 選択した項目を一番下へ移動します。 |

4. [変更]をクリックする。

# 11-1-2. 顧客レコードの出力

顧客データベースに登録されている顧客レコードを CSV 形式で出力することが出来ます。 出力した CSV ファイルを使用すれば、一括登録や一括削除も簡単に出来ます。

#### ・顧客データベースの場合

設定箇所: 顧客データベース > CSV 書き出し

#### ・グループ配信の場合

設定箇所: グループ配信 > グループ名 > 配信リストの登録:・除外 > 顧客レコードの一括登録

・ステップメールの場合

設定箇所: ステップメール > ステップメールプラン名 > 配信リストの登録:・除外>顧客レコードの一括登

# 録

1. [CSV 書き出し] をクリックする。

顧客データベース > 顧客レコード一覧

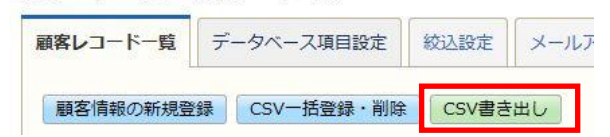

#### 2. 書き出す項目の選択・調整を行い、 [次へ] をクリックする。

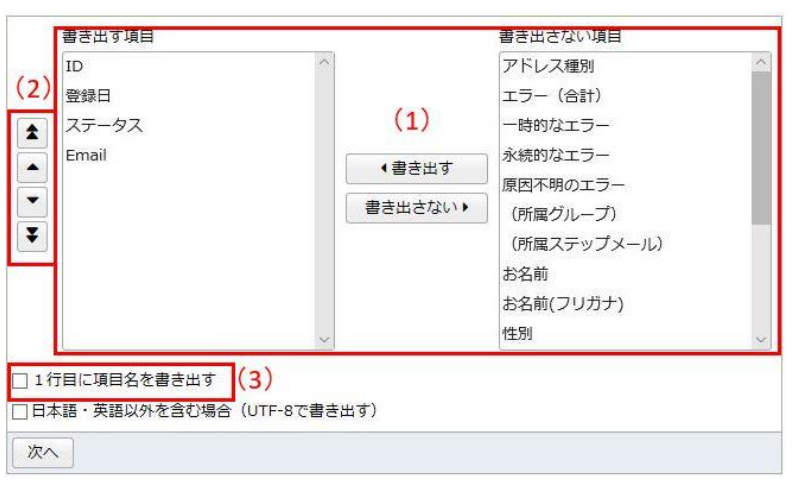

#### (1)項目

画面左側にある項目が CSV ファイルに出力されます。不要な項目は [書き出さない→] で右側に移動させてくださ

い。

(2) 並び順

CSVファイルに書き出す項目の並び順を指定できます。

|   | 選択した項目を一番上へ移動します。 |
|---|-------------------|
|   | 選択した項目を一つ上へ移動します。 |
|   | 選択した項目を一つ下へ移動します。 |
| ¥ | 選択した項目を一番下へ移動します。 |

#### (3) 項目名の書き出し

項目名もあわせてCSVファイルに書き出す場合は、「1行目に項目名を書き出す」にチェックを入れます。 ※多言語配信オプションをお申し込みの場合、UTF-8で書き出すと、文字化けせずに書き出すことができます。

| 🔲 1行目に項目名を書き出す              |  |
|-----------------------------|--|
| ☑ 日本語・英語以外を含む場合(UTF-8で書き出す) |  |
| 次へ                          |  |

## ※「所属グループ」や「所属ステップメールプラン」を書き出す場合、

グループ名、ステップメールプラン名は項目名として表示され、所属している場合には、"〇"が表示されます。 以下の内容をCSVファイルとして出力します。

| ID | 登録日              | ステータス | Email                                 |    | 全体 | 関 | 東 | 横浜店 | プラン01 | テスト1 |
|----|------------------|-------|---------------------------------------|----|----|---|---|-----|-------|------|
| 1  | 2017/05/08 10:55 | ок    | test-cust00001@user01.haihaivm13.hdom | in | 0  |   |   |     |       |      |
| 2  | 2017/05/08 10:55 | ок    | test-cust00002@user01.haihaivm13.hdom | in |    |   |   |     |       |      |
| 3  | 2017/05/08 10:55 | ок    | test-cust00003@user01.haihaivm13.hdom | in |    |   |   |     |       |      |
| 4  | 2017/05/08 10:55 | ок    | test-cust00004@user01.haihaivm13.hdom | in | 0  |   |   | ]   |       |      |
| 5  | 2017/05/08 10:55 | ок    | test-cust00005@user01.haihaivm13.hdom | in | 0  |   |   |     |       |      |

※「所属グループ」や「所属ステップメールプラン」を書き出し、1 行目に項目名を 書き出す場合、1 行目のグループ名、ステップメールプラン名の前に "所属グループ:"、"所属ステップメール:"という文字列を付与することができます。

#### 以下の内容をCSVファイルとして出力します。

| ID | 登録日              | ステータス | Email                                    | 所属グループ: 全体 | 所属グループ: 関東 |
|----|------------------|-------|------------------------------------------|------------|------------|
| 1  | 2017/05/08 10:55 | ок    | test-cust00001@user01.haihaivm13.hdomain | 0          | 1          |
| 2  | 2017/05/08 10:55 | ок    | test-cust00002@user01.haihaivm13.hdomain |            |            |
| 3  | 2017/05/08 10:55 | ок    | test-cust00003@user01.haihaivm13.hdomain |            |            |
| 4  | 2017/05/08 10:55 | ок    | test-cust00004@user01.haihaivm13.hdomain | 0          |            |
| 5  | 2017/05/08 10:55 | ок    | test-cust00005@user01.haihaivm13.hdomain | 0          |            |

3. データに問題がないことを確認し、 [出力する] をクリックする。

| - | 2017/00/00 10/00 | ~  |      |
|---|------------------|----|------|
| 4 | 2017/05/08 10:55 | ок | test |
| 5 | 2017/05/08 10:55 | ОК | test |
| 出 | 力する              |    |      |

※一度に書き出すことができる顧客レコードの上限は、100,000 件(共用サーバ)、300,000 件(専用サー バ)までとなります。

# 11-1-3. 絞込設定の登録

よく使う顧客リストの抽出条件を「絞込設定」として登録しておくことができます。 絞込み設定を登録しておくことで、リストの登録や、顧客情報の出力が楽になります。 ※各グループ、ステップメールで作成の絞込条件はグループやステップメールを跨いで利用できません。 全体で利用したい絞込条件は「顧客データベース」項目より作成ください。 絞込設定は、いくつでも登録することができます。

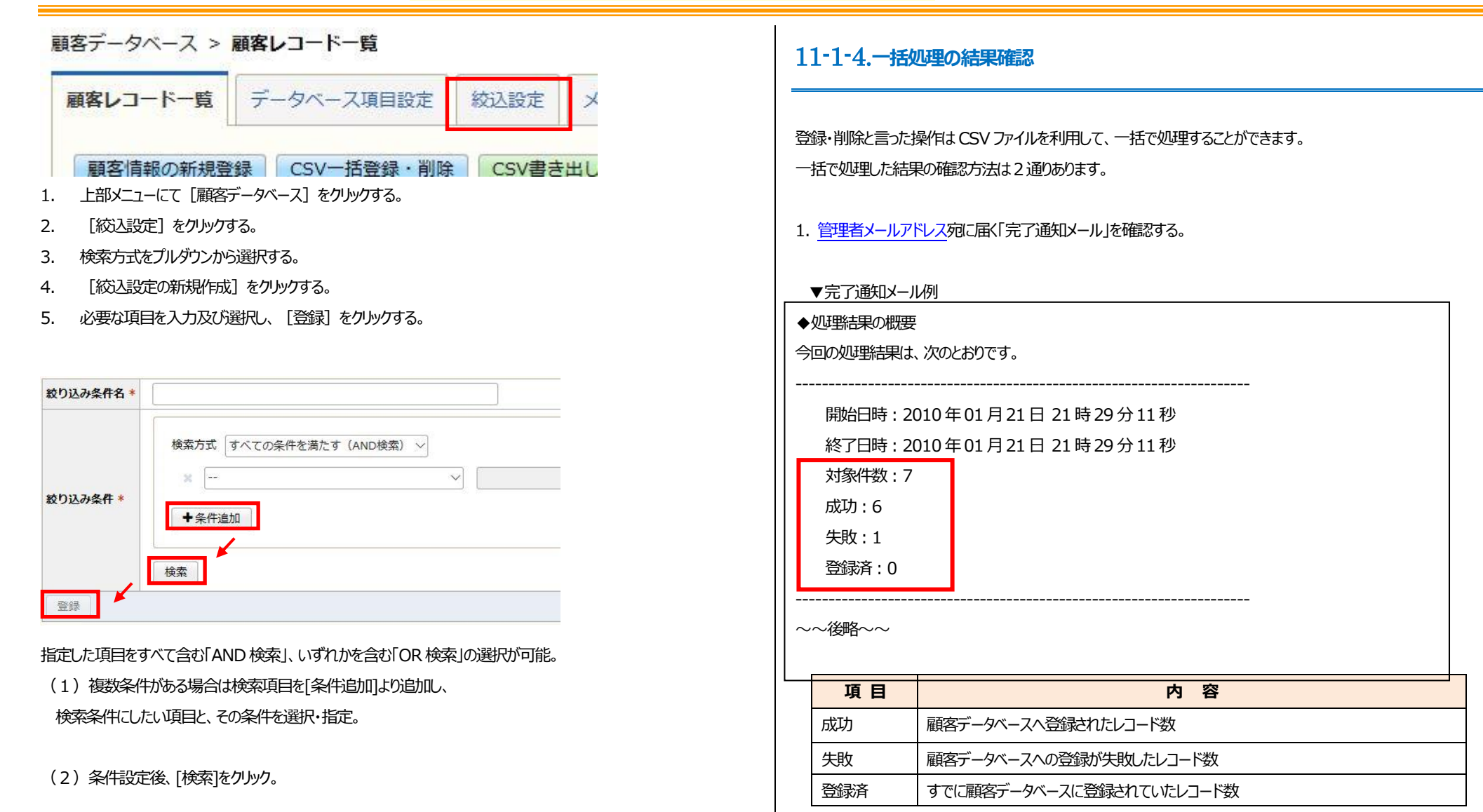

(3)条件が表示されるので、問題が無ければ[登録]をクリックする。

2.レポートメニューから確認する

| 月別最大    | 大顧客レコード数の集計         |                 |           |  |
|---------|---------------------|-----------------|-----------|--|
| 每月1日~   | 月末における月間最大レコード数を確認  | 忍することができます。     |           |  |
| 顧客レコ    | コード数(すべて)の集計        |                 |           |  |
| 顧客レコー   | ド数の推移を確認することができます。  |                 |           |  |
| 顧客レ     | コード数(グループ別)の        | 集計              |           |  |
| グループ別   | に顧客レコード数の推移を確認するこ   | とができます。         |           |  |
| HTML    | メール開封率の集計           |                 |           |  |
| HTMLメーノ | レの開封率および開封数を確認すること  | こができます。         |           |  |
| URLク    | リック数の集計             |                 |           |  |
| メールに挿   | 入されたクリックURLコードのクリック | ク数およびクリック率を確認する | 5ことができます。 |  |

- 1. 上部メニューにて [レポート] をクリックする。
- 2. [一括登録・削除の処理結果]をクリックする。

| 開始日時             | 終了日時             | 実行者  | 処理状況 | 処理内容           | 配信グループ名<br>ステップメールプラン名 | 成功  | 失敗  | その他 | 自動停止 | 合計 |
|------------------|------------------|------|------|----------------|------------------------|-----|-----|-----|------|----|
| 2018/05/30 10:16 | 2018/05/30 10:16 | 担当太郎 | 完了   | 配信グループへの一括登録   | 関東                     | з 🖹 | 1 🖹 | 0 🗎 | 0 🗎  | 4  |
| 2018/05/30 10:13 | 2018/05/30 10:13 | 担当太郎 | 完了   | 顧客データベースへの一括登録 |                        | 0 🖹 | з 📄 | 0 🗎 | 0    | 3  |

#### ※処理結果を確認できるのは、過去10日間の一括処理です。

## ※一括登録できる顧客レコードの上限は、100,000件(共用サーバ)、300,000件(専用サーバ)までとなり

ます。

|                | クリックすると、該当データの CSV ファイルをダウンロードすることが出<br>来ます   |
|----------------|-----------------------------------------------|
| С ページを最新の状態に更新 | 画面を最新の状態に再読込みします。                             |
| 上書き            | 顧客レコード内に読み込んだ情報で上書きされた顧客レコードがあっ<br>たことを示しています |

| カウト 書本      | 顧客レコード内に空白セルで上書きされた顧客レコードがあったことを   |
|-------------|------------------------------------|
| THTAG       | 示しています。                            |
| 司后信止        | CSV ファイルに含まれていない顧客レコードが、配信停止となったこと |
| 161617年     | を示しています。                           |
| 司任司能        | CSV ファイルに含まれていない顧客レコードが、配信可能となったこと |
| HU1-2 PJ HK | を示しています                            |

[参考]「成功」件数と実際に登録された件数が異なる場合

ー括登録した CSV ファイル内に重複するメールアドレスが存在していた場合、「成功」件数と実際に登録された件数は異なります

# 11-2. 配信状態とは

顧客レコードには「配信可能」「配信停止」「配信禁止」の3つの状態が存在します。

配信状態が「配信可能」かつ、配信ステータスが「OK」(※)の顧客に対してメールを配信することが出来ます。

(※)配信先サーバからのエラー応答が一定回数を超えると、配信ステータスは「エラー」になります。

| 配信状態   | 配信 | 詳細                                                                                                    |
|--------|----|----------------------------------------------------------------------------------------------------|
| 可配信可能  | 口  | 通常の状態です                                                                                                    |
| 停 配信停止 | 不可 | 以下の理由により、「配信停止」の状態になっています<br>・読者が解除手続きを行った<br>・読者がプロバイダに対して「迷惑メール報告」を行った<br>・管理者が手動で「配信停止」に変更した<br>顧客が登録フォームから再登録をした場合、配信状態は「配信可能」に戻ります |
| 禁配信禁止  | 不可 | 以下の理由により、「配信禁止」の状態になっています<br>・管理者が手動で「配信禁止」に変更した                                                                                        |

配信禁止状態の場合、読者は登録フォームからの再登録はできません

なお、配信状態の同期設定を行っていない場合、配信状態は配信リスト毎に異なります。

読者の所属する配信グループやステップメールプランに関わらず、配信状態を同期させたい場合は、配信状態の同期 設定を行ってください。

# 11-2-1. 同期設定

配信リスト毎に異なる配信状態を、全リストに同期することが出来ます。

設定箇所: 顧客データベース > 顧客レコードメンテナンス > 配信状態の同期設定

- 1. 上部メニューにて [顧客データベース] をクリックする。
- 2. [顧客レコードメンテナンス]をクリックする。
- 3. [配信状態の同期設定]をクリックする。
- 4. [オンにする]をクリックする。

すべての配信グループ・ステップメールで、配信状態(配信停止、配信禁止)を自動で同期します。

🙆 「配信停止」 の自動同期

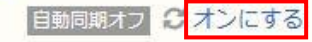

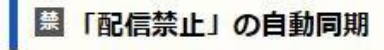

自動同期オフ 3 オンにする

5. [OK] をクリックする。

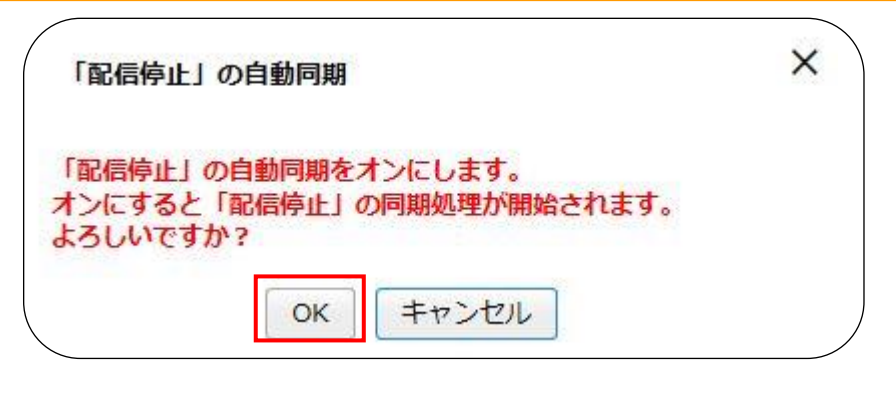

※同期処理完了後、管理者アドレス宛てに「完了通知メール」が送信されます。 ※結果は、「レポート> 一括登録・削除の処理結果」でも確認できます。

11-2-2. 出力

特定の配信状態の顧客レコードを出力することができます。

・グループ配信の場合

設定箇所: グループ配信 > グループ名 > 顧客レコード一覧(配信リスト)

```
・ステップメールの場合
```

設定箇所: ステップメール > ステップメールプラン名> 顧客レコード一覧(配信リスト)

- 1. [顧客レコード一覧(配信リスト)]をクリックする。
- 2. 出力したい配信状態を指定する。

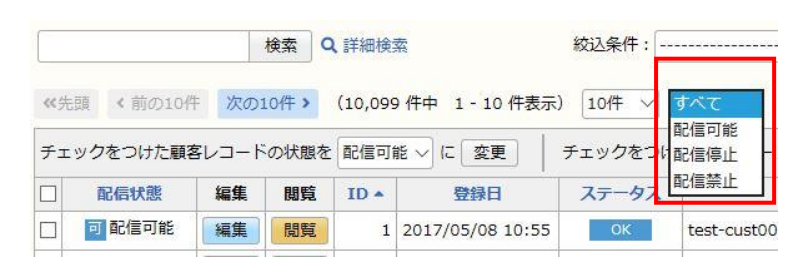

#### 3. 「CSV 書き出し」をクリックする

| 件表示) 10     | 件 🗸 配信禁」 | £ ∽                                  |         |
|-------------|----------|--------------------------------------|---------|
| 変更          | チェックをつけ  | た顧客レコードを配信リストから 💼 削除                 | CSV書き出し |
| 登録日         | ステータス    | Email                                |         |
| 05/30 10:16 | ОК       | test-cust_10001@user01.haihaivm08.hc | lomain  |

# 11-2-3. 一括変更

配信リスト内の配信状態を CSV ファイルを使って、一括で変更することができます。

ただし、「配信禁止」の顧客レコードは「配信可能」や「配信停止」に変更することは出来ません。

| 可否 | 配信状態 |                   | 配信状態 |
|----|------|-------------------|------|
| 0  | 配信可能 | $\Leftrightarrow$ | 配信停止 |
| 0  | 配信可能 | $\rightarrow$     | 配信禁止 |
| ×  | 配信禁止 | $\rightarrow$     | 配信可能 |
| 0  | 配信停止 | $\rightarrow$     | 配信禁止 |
| ×  | 配信禁止 | $\rightarrow$     | 配信停止 |

・グループ配信の場合

設定箇所: グループ配信 > グループ名 > 配信リストの登録・除外 > 顧客レコードの一括状態変更

#### 態変更

- 1. [顧客レコードの一括状態変更]をクリックする。
- 2. 変更後の配信状態にチェックをつけて、 [次へ]をクリックする。

一括で変更したい配信状態を選択してください。

| CSV一括処理 | ○ 停 配信停止に変更 |
|---------|-------------|
|         | ○ 葉 配信禁止に変更 |

3. [参照] をクリックし、一括登録する CSV ファイルを選択し、 [次へ] をクリックする。

読み込むファイルを選択してください。

 ファイル
 C:\Users\norika.toya\Desktop\顧客マスタ 参照...

 次へ

4. 選択した CSV ファイルの項目とデータベース項目を対応させて、 [次へ] をクリックする。 CSVの各列に対応するデータベース項目をブルダウンで選択してください。

| 名前           | メールアドレス                                   |
|--------------|-------------------------------------------|
| テスト太郎        | test-cust_10001@user01.haihaivm08.hdomair |
| テスト花子        | test-cust_10002@user01.haihaivm08.hdomain |
| テスト権太楼       | test-cust_10003@@user01.haihaivm08.hdo…   |
| テスト慎太郎       | test-cust_10004@user01.haihaivm09.hdomair |
| ☑ 1行目を読み込まない | I                                         |

※CSV ファイルの一行目が項目名になっている場合、[1 行目を読み込まない] にチェックを入れてください。

5. データに問題がないことを確認し、[一括配信●●]をクリックする。

#### ・ステップメールの場合

設定箇所: ステップメール > ステップメールプラン名> 配信リストの登録・除外 > 顧客レコードの一括状

| お名前Emailアスト太郎test-cust_10001@user01.haihaivm08.hdomainアスト花子test-cust_10002@user01.haihaivm08.hdomainアスト権太穆test-cust_10003@@user01.haihaivm08.hdomainアスト債太郎test-cust_10004@user01.haihaivm09.hdomain                                                                         | 配信停止リストと配信禁止リストを個別<br>配信禁止リストのクリアは、事前に問題<br>ださい。                                                                                                    | 別に初期化することができます。<br>動がないことを十分に注意して行ってく                                      |
|----------------------------------------------------------------------------------------------------|----------------------------------------------------------------------------------------------------|----------------------------------------------------------------------------|
| <ul> <li>■同じメールアドレスがすでに登録済みの場合、顧客レコードの内容を上書きする。</li> <li>①空白のせルを読み込んだ場合)</li> <li>③ 元の値を残す</li> <li>③ 空白で上書きする。</li> <li>●活配値可能</li> <li>※ [同じメールアドレスがすでに登録済みの場合、顧客レコードの内容を上書きする。] にチェックを入れても、以下の9項目は上書きされません。</li> </ul>                                                   | ・グループ配信の場合<br>設定箇所: グループ配信 > グル<br>・ステップメールの場合<br>設定箇所: ステップメール > ステ                                                                                                    | ープ名 > 配信リストの登録・除外 > 配信状態の初期化<br>ップメールプラン名> 配信リストの登録・除外 > 配信状態の初期化          |
| <ul> <li>&lt;上書きされない項目&gt;</li> <li>・ID</li> <li>・アドレス種別</li> <li>・メールアドレス</li> <li>・登録日</li> <li>・エラー(合計)</li> <li>・一時的なエラー</li> <li>・永続的なエラー</li> <li>・永続的なエラー</li> <li>・京民不明のエラー</li> <li>・ステータス</li> <li>※ [空白で上書きする] にチェックを入れた場合、空白のセルを読み込んだ場合には、元の値を削除して空白</li> </ul> | <ol> <li>【配信状態の初期化】をクリック</li> <li>【クリアする】をクリックする。</li> <li>「使止リストのクリア</li> <li>「配信停止」になっている顧客レクリアする</li> <li>「配信禁止」になっている顧客レクリアする</li> <li>「配信禁止」になっている顧客レクリアする</li> <li>「和信禁止」になっている顧客レクリアする</li> </ol> | リクする。<br>コードの配信状態がすべて「配信可能」になります。<br>コードの配信状態がすべて「配信可能」になります。<br>ストへの登録・編集 |
| で上書きします。<br>6. [OK] をクリックする。                                                                                                    | 顧客レコードの登録方法は数種類あり                                                                                                    | )ます。                                                                       |
| 処理結果についてはこちらでご確認ください。                                                                                                    | 登録方法                                                                                                    | 説明                                                                         |
| 11-2-4. 初期化                                                                                                    | 顧客データベースへの手動登録                                                                                                    | 顧客レコードを1件ずつ顧客データベースへ登録します                                                  |
|                                                                                                    | CSV ファイルからの登録                                                                                                    | CSV ファイルを使用して一括で登録します                                                      |

顧客データベースから抽出して登録

顧客データベースに登録されている顧客レコードを抽出し、登録します

# 他の配信グループや、ステップメールの配信リストを丸ごとコピーして登録します

マニュアル内の文字は「Ctrl」キー+「F」キーで検索できます

# 11-3-1. 手動での登録

顧客データベースの管理画面から顧客レコードを手入力で1件ずつ登録することが出来ます。

設定箇所: 顧客データベース > 顧客情報の新規登録

顧客データベース > 顧客レコード一覧

| 顧客レコード一覧 | デ | ータベース項目設定 | 絞込設定 | ×-, |
|----------|---|-----------|------|-----|

- 1. 上部メニューにて [顧客データベース] をクリックする。
- 2. [顧客情報の新規登録]をクリックする。
- 3. 必要な項目を入力する。

※機種依存文字を使用した項目を、差し込みコードとして利用すると文字化けが発生します。
 ※登録できる文字数は最大 900 文字(全角・半角)です。

4. 登録する配信グループもしくはステップメールのグループを選択する

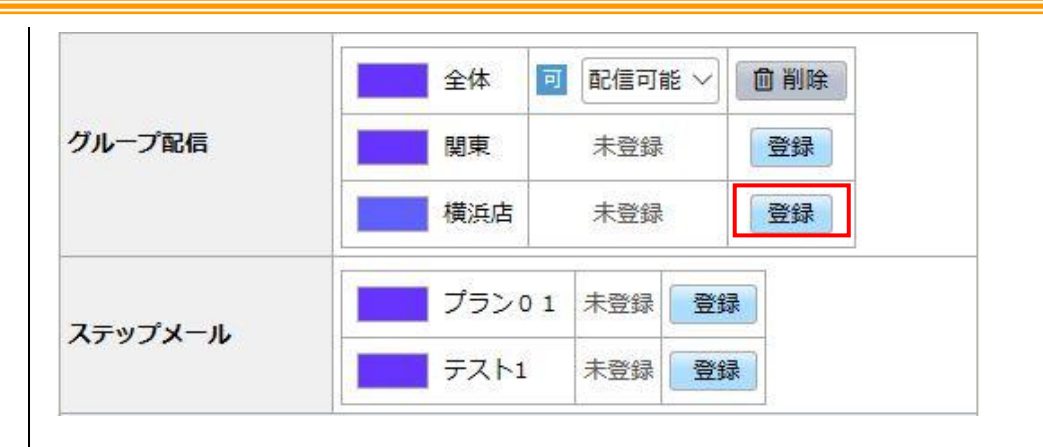

#### [登録] ボタンをクリックして、配信状態を選択します。

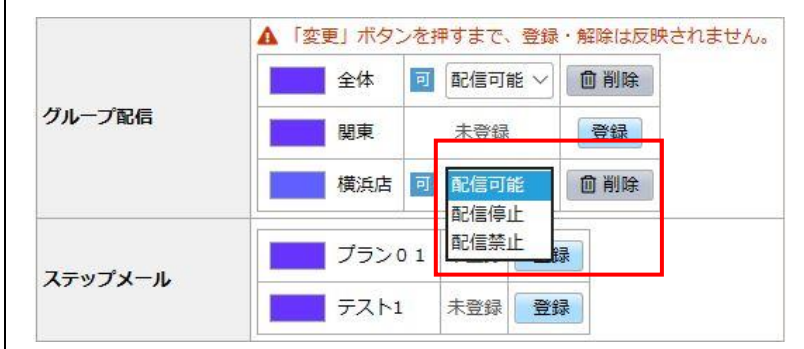

5. 画面最下部の [登録] をクリックして、登録完了です。

[注意] ステップメールプランへの登録について

ステップメールプランに於いて、「配信リストへの登録時点」を1回目のメール配信日時(起点)としている場合、 [登録]をクリックしたと同時に1回目のメールが配信されますので、ご注意ください。

# 11-3-2. 手動での編集

顧客レコードの編集画面から1件ずつ編集することが出来ます。 編集は3か所(顧客データベース・グループ配信・ステップメール)から行うことが出来ますが、どの画面から行っても 結果は同じです。

・顧客データベースの場合

設定箇所: 顧客データベース

・グループ配信の場合

設定箇所: グループ配信 > グループ名 > 顧客レコード一覧(配信リスト)

#### ・ステップメールの場合

設定箇所: ステップメール > ステップメールプラン名 >顧客レコード一覧(配信リスト)

#### 1. 編集したい顧客レコードの [編集] をクリックする。

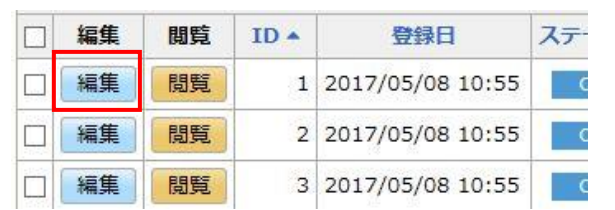

- 2. レコードを編集する
- 3. 「変更」をクリックする。

11-3-3. CSV での一括登録・更新(顧客データベースへの登録)

CSV ファイルを使うことで、顧客レコードを顧客データベースに一括で登録・更新することができます。

## 設定箇所: 顧客データベース > CSV 一括登録・削除

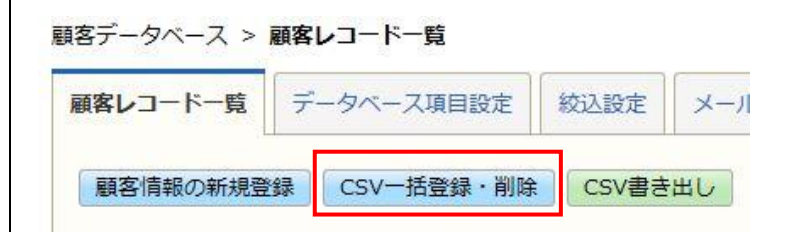

- 1. 上部メニューにて [顧客データベース] をクリックする。
- 2. [CSV 一括登録・削除] をクリックする。
- 3. [一括登録]を選択して、[次へ]をクリックする。

登録・削除のいずれかを選択してください

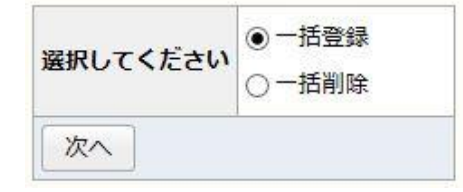

#### 4. [参照]をクリックする。

| ファイル | 参照 |
|------|----|
| 次へ   |    |

## 5. CSV ファイルを選択し、 [開K] をクリックする。

| 🏉 ファイルの選択     |              |                                    |       |
|---------------|--------------|------------------------------------|-------|
|               | コスト          | ▼ 47 検索                            | ٩     |
| 🍯 望理 🔹 🏢 表示 🔹 | 📑 新しいフォルダ    |                                    | 0     |
| お気に入りリンク      | 名前           | ^                                  |       |
| ドキュメント        |              |                                    |       |
| 🔟 最近表示した場所    |              |                                    |       |
| 📰 デスクトップ      |              |                                    |       |
| 🚇 コンピュータ      |              |                                    |       |
| 🛐 ピクチャ        |              |                                    |       |
| 📳 ミュージック      |              |                                    |       |
| 日 最近の変更       |              |                                    |       |
| 検索            |              |                                    |       |
| 鷆 パブリック       |              |                                    |       |
|               |              |                                    |       |
| フォルダ ヘ        | < [          |                                    | •     |
| 771           | い名(N): 配信リスト | <ul> <li>すべてのファイル (*.*)</li> </ul> | •     |
|               |              | <u>R</u> K( <u>0</u> )  ▼          | キャンセル |

#### ※CSV ファイル作成時の注意点

顧客データベース項目の入力タイプと書き方に相違がある場合、登録できません。

| 6. [次へ]をクリック |
|--------------|
|--------------|

読み込むファイルを選択してください。

ファイル C:\Users\norika.toya\Desktop\顧客マスタ 参照...

次へ

#### 7. CSV ファイルの項目とデータベース項目を対応させて、 [次へ] をクリックする。

| お名前   | x = 11                 |   |
|-------|------------------------|---|
| 尚玉美渾子 | saitama@softbank.ne.j; | • |
| 大阪艮子  | oosaka@yahoo.co.jp     | 女 |
| 東京花子  | tokyo@docomo.ne.jp     | 女 |

| <b>入力タイプ</b>   | 書き方                                 |
|----------------|-------------------------------------|
| テキストボックス       | 設定した「入力規則(全角文字やURLなど)」に準じます         |
| セレクトボックス(単一選択) | 設定した選択肢を一つ記述します                     |
| ラジオボタン         |                                     |
| セレクトボックス(複数選択) | 選択肢が複数ある場合は、半角スペース区切りで記述します         |
| チェックボックス       |                                     |
| 数値(整数)         | -999,999,999 ~ 999,999,999 桁内で記述します |
| 数値(小数)         | [小数のみ]設定した小数点の桁数に準じます               |
|                | (小数点が指定桁以上の桁で指定された場合、               |
|                | 指定桁になるよう四捨五入されます)                   |
| 日付項目           | y y y y/mm/dd 形式で記述します              |

※メールアドレスの注意点

. (ドット)で始まったり、@マークが2つあるなど、書式が間違っているメールアドレスや、前後に半角スペースが含まれているアドレスは登録できません。

また、大文字のアドレスは小文字に変換します。

※CSV ファイルの一行目が項目名になっている場合、[1行目を読み込まない]にチェックを入れてください。

8. データに問題がないことを確認し、[一括登録]をクリックする。

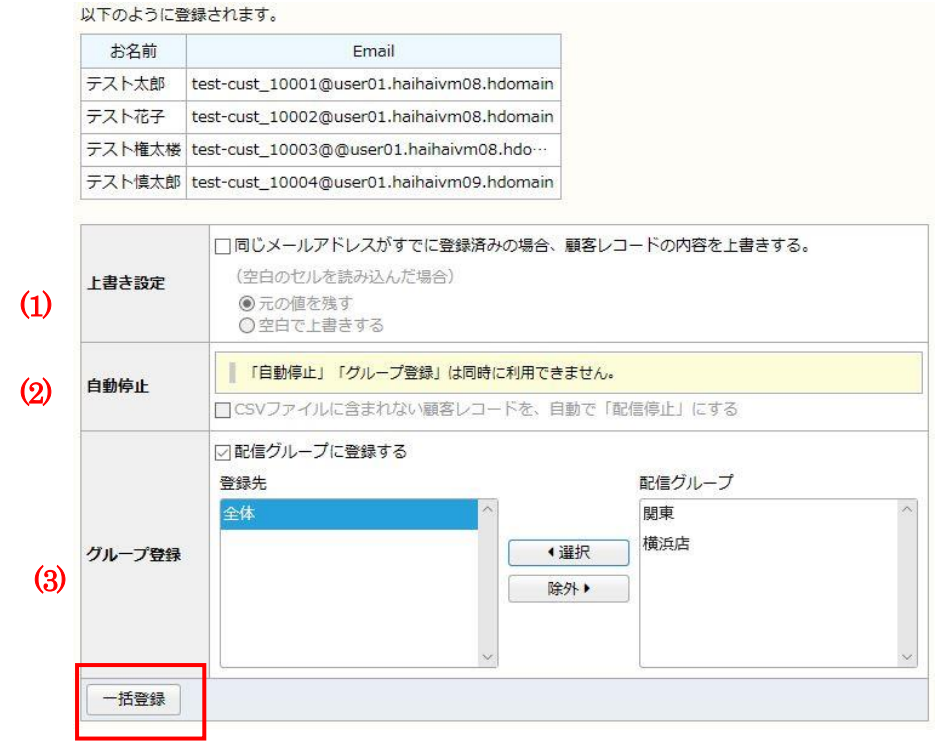

(1) 上書設定

[同じメールアドレスがすでに登録済みの場合、顧客レコードの内容を上書きする。] にチェックを入れても、以下の9項目は上書きされません。

#### <上書きされない項目>

٠ID

・アドレス種別

・メールアドレス

·登録日

・エラー(合計)

・一時的なエラー

・永続的なエラー

・原因不明のエラー

・ステータス

※ [空白で上書きする] にチェックを入れた場合、空白のセルを読み込んだ場合には、元の値を削除して空 白で上書きします。

(2)自動停止

CSV ファイルに含まれない顧客レコードを、自動で「配信停止」にします。 ※詳細は右記「CSV 簡単取り込み(自動停止)機能」をご確認ください。 ※「自動停止」「グループ登録」は同時に利用出来ません。

(3) グループ登録 「登録先」欄に入れた配信グループへ登録されます。

9. [OK] をクリックする。

処理結果についてはこちらでご確認ください。

11-3-4. CSV での一括登録・更新(配信グループ・ステップメールへの登録)

同じような手順で、配信グループやステップメールプランに直接 CSV ファイルから登録・更新することも出来ます。

・グループ配信の場合

設定箇所: グループ配信 > グループ名 > 配信リストの登録:・除外 > 顧客レコードの一括登録 ※顧客データベースから登録する場合も、配信グループへの登録は可能です。

・ステップメールの場合

設定箇所: ステップメール > ステップメールプラン名 > 配信リストの登録:・除外>顧客レコードの一括登

| マニュアル内の文字は「Ctrl」キー+「F | 」キーで検索できます |
|-----------------------|------------|
|-----------------------|------------|

|                                                                                                    | ・<br>登録日                                                                                                    |
|----------------------------------------------------------------------------------------------------|----------------------------------------------------------------------------------------------------|
| 1. [配信リストの登録・除外]をクリックする                                                                                                    | <ul> <li>・エラー(合計)</li> </ul>                                                                                                  |
| 配信リストの登録・除外<br>配信リストへの顧客レコードの登録や削除を個別または一括で行うことができます。                                                                                                    | ・一時的なエラー<br>・永続的なエラー<br>・原因不明のエラー                                                                                             |
| 2. [顧客レコードの一括登録]をクリックする。                                                                                                    | <ul> <li>・ステータス</li> </ul>                                                                                                    |
| 顧客レコードの一括登録<br>CSVファイルを読み込んで、配信リストへの顧客レコードの一括登録を行います。                                                                                                    | ※ [空白で上書きする] にチェックを入れた場合、空白のセルを読み込んだ場合には、元の値を削除して空<br>白で上書きします。                                                               |
| <ol> <li>[参照] をクリックする。</li> <li>CSV ファイルを選択し、[開K] をクリックする。</li> <li>[次へ] をクリックする。</li> <li>CSV ファイルの項目とデータベース項目を対応させて、[次へ] をクリックする。</li> <li>データに問題がないことを確認し、[一括登録] をクリックする。</li> </ol>              | (2) 自動停止<br>CSV ファイルに含まれない顧客レコードを、自動で「配信停止」にします。<br>※詳細は「 <u>CSV 簡単取り込み(自動停止)機能</u> 」をご確認ください。<br>※「自動停止」「グループ登録」は同時に利用出来ません。 |
| (1)       上書き設定       □同じメールアドレスがすでに登録済みの場合、顧客レコードの内容を上書きする。         (空白のセルを読み込んだ場合)       ③元の値を残す         ②空白で上書きする       ③空白で上書きする         (2)       自動停止       □CSVファイルに含まれない顧客レコードを、自動で「配信停止」にする | 8. [OK] をクリックする。<br>処理結果については <u>ごちら</u> でご確認べださい。                                                                            |
| <ul> <li>「括登録」</li> <li>(1)上書き設定</li> <li>[同じメールアドレスがすでに登録済みの場合、顧客レコードの内容を上書きする。] にチェックを入れても、以</li> </ul>                                                                                            | 11-3-5. 抽出して個別登録                                                                                                    |
| トの9項目は上書されません。<br><上書されない項目><br>・ID                                                                                                    | 「グループ配信」や「ステップメール」に CSV ファイルを使わず、個別で追加する場合は、顧客データベース内のデータを<br>使用します。                                                          |
| ・アドレス種別                                                                                                    | ・グループ配信の場合                                                                                                    |

#### マニュアル内の文字は「Ctrl」キー+「F」キーで検索できます 設定箇所:グループ配信 > 配信グループ名 > 配信リストの登録・除外 > 顧客レコードの追加 ・ステップメールの場合 ・ステップメールの場合 設定箇所:ステップメール > ステップメールプラン名 > 配信リストの登録・除外 >配信リストの登録・更新 設定箇所:ステップメール > ステップメールプラン名 > 配信リストの登録・除外 > 顧客レコードの追加 1. 「配信」ストの登録・更新」をクリックします 1. 「顧客レコードの追加」をクリックします 2. 「検索モードの切り替え」より、検索方式を選定し、 顧客データベース内からの抽出条件を入力します 顧客データベース内からの抽出条件を入力します 2. 3. 「抽出」ボタンをクリックする ※絞込設定を利用すれば、抽出条件を予め設定しておくことが出来ます。 ■項目追加型 顧客レコードの抽出条件を指定してください。 ※「既存のリストをクリア」について €検索モードの切り替え 絞込条件: ------「既存のリストをクリア」にチェックを付け抽出したデータと合致した場合、更新前のリストに登録されていた「配信停止 検索方式 すべての条件を満たす(AND検索) ~ 顧客 ]や[ 配信禁止顧客 ] が削除されます。 ✓ エラー(合計) ✓ 0 ✓ と等しい \* エラー回数 V +条件追加

- 3. 「検索」または「抽出」ボタンをクリックする
- 4. 「検索結果をすべて配信リストに追加しもしくは、追加する顧客レコードにチェックを入れ、「配信リストに追加」を クリックする

# 11-3-6. 抽出して一括更新

抽出条件をもとに抽出した顧客データベース上の登録レコードを使って、配信リストを一括で更新することも出来ます。

・グループ配信の場合

設定箇所:グループ配信 > 配信グループ名 > 配信リストの登録・除外 > 配信リストの登録・更新

| チェック | 既存リスト内の [ 配信停止顧客 ]と[ 配信禁止顧客 ] |
|------|-------------------------------|
| 有り   | 配信リストから削除されます                 |
| 無し   | 配信リストから削除されません                |

「既存のリストをクリア」にチェックを入れ、配信停止顧客(配信禁止顧客)を既存リストから削除した後に、再度同 じ顧客がリストに登録されると、その顧客の配信ステータスは [ 配信可能 ] で登録されます。

[配信停止顧客]や[配信禁止顧客]にはメールを送りたくないという場合は、配信状態の同期設定を行うか、 「既存のリストをクリア」しないようにしましょう。

- 「次へ」をクリックする
   (やり直す場合は「抽出条件の見直し」をクリックする)
- 5. 「配信リストの更新」をクリックする

11-3-7. コピーして登録

「グループ配信」については、他の配信グループやステップメールの配信リストを丸ことつピーして登録することが出来ます。

設定箇所:グループ配信 > 配信グループ名 > 配信リストの登録・除外 > 配信リストのコピー

- 1. 「配信リストのコピー」をクリック
- 2. コピー元の配信リストを選択
- 関東

| 1—          | 2                                                         | 3               |        |
|-------------|-----------------------------------------------------------|-----------------|--------|
| コピー元の選択     | 配信リストの<br>確認                                              | 配信リストの<br>コピー完了 |        |
|             |                                                           |                 |        |
| =に言り人下の_    |                                                           | 20,             |        |
| #018 9 ストの_ | <ul> <li>●配信グループ</li> </ul>                               | 横浜店             | $\sim$ |
| 配信リストの二     | <ul> <li>         ・・・・・・・・・・・・・・・・・・・・・・・・・・・・・</li></ul> | 構造店<br>違択してください | ~      |

- 3. 「次へ」をクリック
- 4. 「コピー」をクリック

## ※「配信停止」「配信禁止」のレコードをコピーした場合

コピーするリスト内に「配信停止」や「配信禁止」の顧客レコードがあった場合、その顧客レコードがコピー先に"新規追加"される場合は、その状態(配信停止 or 配信禁止)のまま登録されます。

コピー先にその顧客レコードがすでに存在している場合は、配信ステータスはコピーされません。

| コピー先に同じアドレスが、、、 | 配信ステータス         |
|-----------------|-----------------|
| 存在しない           | 配信ステータスを引き継いで登録 |
| 存在する            | 何もしない(コピーしない)   |

# 11-3-8.テストアドレスの登録

顧客データベースに登録されているメールアドレスから、任意のメールアドレスを テストメール送信先のアドレスとして事前に登録することができます。 登録したテストアドレスは、テストメール送信時に選択することができます。

#### 設定箇所:各種設定タブ > テストアドレスの設定

- 1. 上部メニューにて [各種設定] をクリックする。
- 2. [マスタ管理] タブをクリックする。
- 3. [テストアドレスの設定]をクリックする。
- 4. [テストアドレスの設定]をクリックする。

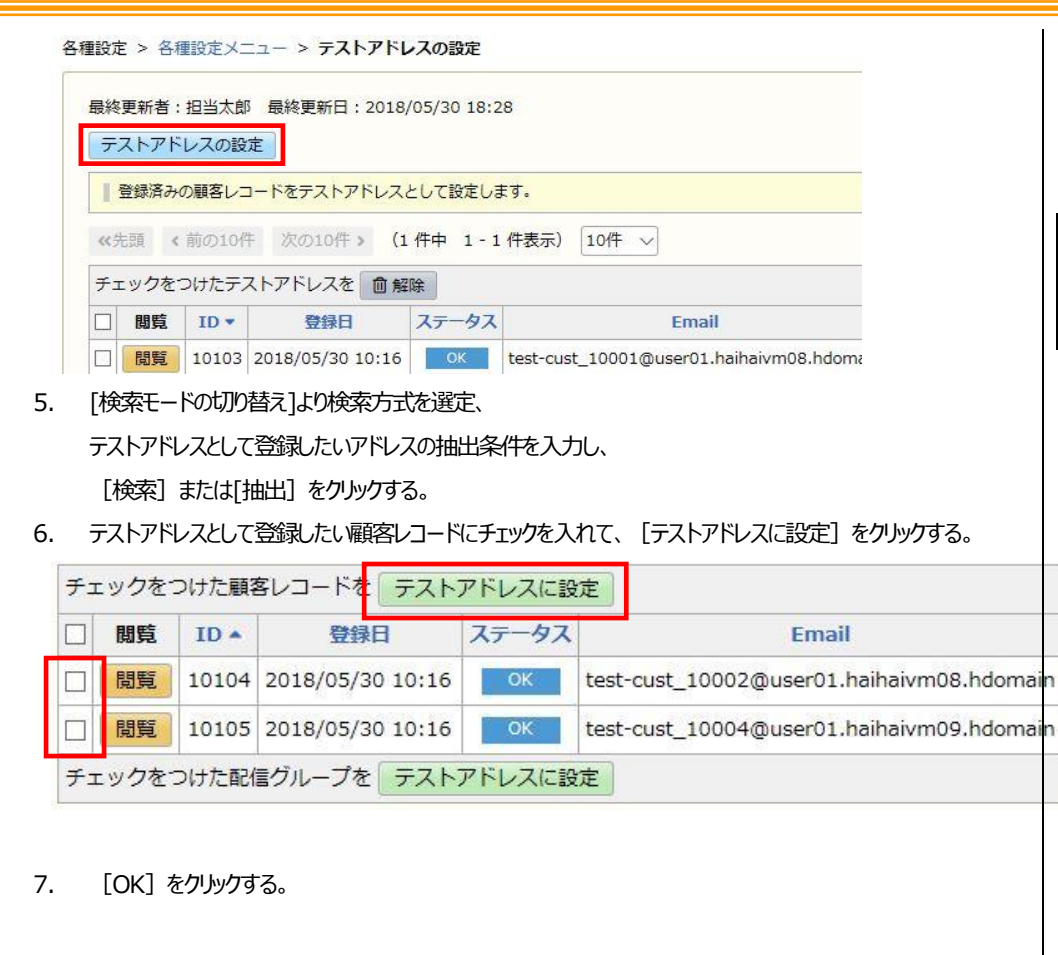

# 11-4.リストからの削除

#### 顧客レコードの削除方法は2種類あります。

| 登録方法            | 説明                         |
|-----------------|----------------------------|
| 顧客データベースからの手動削除 | 顧客レコードを1件ずつ顧客データベースから削除します |
| CSV ファイルからの削除   | CSV ファイルを使用して一括で削除します      |

# 11-4-1. 手動での削除

顧客データベースの管理画面から顧客レコードを手入力で1件ずつ削除することが出来ます。

#### 設定箇所: 顧客データベース

- 1. 上部メニューにて [顧客データベース] をクリックする。
- 2. 削除する顧客レコードにチェックを入れる。

| 《49 |      | 前の500 | 件次の   | 050 | 0件>        | (10,  | 104 | 件中 1 |
|-----|------|-------|-------|-----|------------|-------|-----|------|
| Ŧı  | ックをつ | つけた顧客 | sud-1 | ドを  | <b>①</b> 削 | 余     |     |      |
|     | 編集   | 閲覧    | ID 🔺  | L   | 豆類         | 录日    |     | ステータ |
|     | 編集   | 閲覧    | 1     | 20  | 17/05/     | 08 10 | :55 | ОК   |
|     | 編集   | 閲覧    | 2     | 20  | 17/05/     | 08 10 | :55 | ОК   |
|     | 編集   | 閲覧    | 3     | 20  | 17/05/     | 08 10 | :55 | ОК   |

3. 「チェックを付けた顧客レコードを削除」をクリックする。

# 11-4-2. CSVでの一括削除

CSV ファイルを使うことで、顧客データベース上の顧客レコードを一括で削除することができます。

#### 設定箇所: 顧客データベース > CSV 一括登録・削除

- 1. 上部メニューにて [顧客データベース] をクリックする。
- 2. [CSV 一括登録・削除] をクリックする。
- 3. [一括削除]を選択して、[次へ]をクリックする。
- 4. [参照] をクリックする。

| ファイル | 参照 |
|------|----|
| 次へ   |    |

5. 削除する顧客情報のCSV ファイルを選択し、 [開く] をクリックする。

|                                                                                                    | スト                                                               | ▼ 4 検索                                             | <b>حد</b>   |
|----------------------------------------------------------------------------------------------------|------------------------------------------------------------------|----------------------------------------------------|-------------|
| <ul> <li>▲ 並理 • Ⅲ 表示 •</li> </ul>                                                                                                    | 📑 新しいフォルダ                                                        |                                                    | 0           |
| <ul> <li>お気に入りリンク</li> <li>ドキュメント</li> <li>総数示した場所</li> <li>デスクレップ</li> <li>コンピュータ</li> <li>ビクチャ</li> <li>シュージック</li> <li>最近の変更</li> <li>株式</li> <li>ノブリック</li> </ul> | 名前<br>(4)<br>(2)<br>(2)<br>(2)<br>(2)<br>(2)<br>(2)<br>(2)<br>(2 |                                                    |             |
| אוד <b>כ</b><br>זיזל                                                                                                    | <                                                                | <ul> <li>すべてのファイル (**)</li> <li>■K(②) ▼</li> </ul> | **>\texture |

#### 6. [次へ]をクリックする。

#### 読み込むファイルを選択してください。

| アイル | C:\Users\norika.toya\Desktop\顧客マスタ 参照 |
|-----|---------------------------------------|
| 次へ  |                                       |

7. メールアドレスに該当する列を選択し、[一括削除]をクリックする。

#### メールアドレスの列を選択してください。

| 1. 🔾   | 2. 💿                                      |
|--------|-------------------------------------------|
|        | メールアドレス                                   |
| テスト太郎  | test-cust_10001@user01.haihaivm08.hdomain |
| テスト花子  | test-cust_10002@user01.haihaivm08.hdomain |
| テスト権太楼 | test-cust_10003@@user01.haihaivm08.hdo…   |
| テスト植大郎 | test-cust 10004@user01.haihaivm09.hdomain |

※CSV ファイルの一行目が項目名になっている場合、[1行目を読み込まない] にチェックを入れてください。

8. [OK] をクリックする。

[注意] CSV 一括削除について 削除したデータはもとに戻せません。ご注意ください。

処理結果についてはこちらでご確認ください。

11-5. リストからの除外

「配信グループ」や「ステップメール」の場合、不要な顧客レコードを配信リストから除外することが出来ます。

この場合、大元の顧客データベースからは削除されません。

大元の顧客データベースから削除する場合はこちらをご覧ください。

#### 顧客レコードの除外方法は2種類あります。

| 登録方法           | 説明                    |
|----------------|-----------------------|
| 手動除外           | 顧客レコードを1件ずつ除外します      |
| CSV ファイルでの一括除外 | CSV ファイルを使用して一括で除外します |

なお、配信リストから除外した後に、再度<u>抽出して登録</u>を行うと、除外した顧客が再度登録されてしまうという事象が 起きる可能性があります。

test-cust00001@user01.haihaivm13.hdomair

tect-cuct00004@ucer01 haihaivm13 hdoma

| その場合は、抽出条件の見直しを行ってください。                                                         | 設定箇所: グループ配信 > グループ名 > 配信リストの登録:・除外 > 顧客レコードの一括削除                                         |
|---------------------------------------------------------------------------------|-------------------------------------------------------------------------------------------|
| 11-5-1.手動での除外                                                                   | ・ステップメールの場合<br>設定箇所: ステップメール > ステップメールプラン名 > 配信リストの登録:・除外>顧客レコードの一括約                      |
| 顧客レコードを手動で1件ずつ除外することが出来ます。                                                      | 除<br>1. [配信リストの登録・除外]をクリックする                                                              |
| ・グループ配信の場合<br>設定箇所:グループ配信 > グループ名 > 顧客レコード一覧(配信リスト)                             | <b>配信リストの登録・除外</b><br>配信リストへの顧客レコードの登録や削除を個別または一括で行うことができます。                              |
| ・ステップメールの場合<br>設定箇所: ステップメール > ステップメールプラン名 > 顧客レコード一覧(配信リスト)                    | 2. [顧客レコードの一括削除]をクリックする。<br><b>顧客レコードの一括削除</b><br>CSVファイルをまたい、の、配信レストからの競客レコードの一括削除を行います。 |
| 1. 除外する顧客レコードにチェックを入れる。<br>《先頭 〈前の10件 次の10件〉 (10,099 件中 1 - 10 件表示) 10件 / すべて / | 3. [参照]をクリックする。                                                                           |

次へ

5.

4. CSV ファイルを選択し、 [開く] をクリックする。

6. メールアドレスに該当する列を選択し、[一括削除]をクリックする。

[次へ] をクリックする。

2. 「チェックを付けた顧客レコードを配信リストから削除」をクリックする。

登録日

1 2017/05/08 10:55

4 2017/05/08 10.55

ステータス

OK

OK

11-5-2. CSVでの一括除外

配信状態

可配信可能

可 配信可能

CSV ファイルを使うことで、顧客レコードを一括で配信リストから除外することができます。

閲覧

閲覧

編集

編集

ID A

・グループ配信の場合

| 1. 🔾      | 2. 💿                                      |
|-----------|-------------------------------------------|
| 名前        | メールアドレス                                   |
| テスト太郎     | test-cust_10001@user01.haihaivm08.hdomain |
| テスト<br>花子 | test-cust_10002@user01.haihaivm08.hdomain |
| テスト権太楼    | test-cust_10003@@user01.haihaivm08.hdo…   |
| テスト慎太郎    | test-cust_10004@user01.haihaivm09.hdomain |
| 1 行日を詰る   |                                           |

※CSV ファイルの一行目が項目名になっている場合、 [1 行目を読み込まない] にチェックを入れてください。

7. [OK] をクリックする。

# *11-6.* リストのクリーニング

エラーで届かないアドレスや、どこのグループにも所属していないアドレスなど、不要なリストをクリーニングすることが出来ます。

# 11-6-1. エラーアドレスの一括削除

顧客データベースに登録されている顧客リストのうち、顧客ステータスが「エラー」となっているものを一括で削除します。

# 設定箇所: 顧客データベース > 顧客レコードメンテナンス > エラーアドレスの一括削除

- 1. 上部メニューにて [顧客データベース] をクリックする。
- 2. [顧客レコードメンテナンス]をクリックする。
- 3. [エラーアドレスの一括削除]をクリックする。
- 4. エラーとなっているアドレスの一覧が表示されるので、 [エラーアドレスの一括削除] をクリックする。

#### エラーアドレスの一括削除

| 向エラ-            | -アドレス | スの一 | 括削除 C        | SV書き出し   |              |          |                  |       |
|-----------------|-------|-----|--------------|----------|--------------|----------|------------------|-------|
| <del>《</del> 先頭 | く前の   | 10件 | 次の10件 >      | (2 件中    | 1 - 2 件表示)   | 10件      | $\sim$           |       |
| 閲覧              | ID •  | 種別  |              | Em       | nail         |          | 登録日              | エラー(名 |
| 閲覧              | 2     | Q   | test-cust000 | 02@user0 | 1.haihaivm13 | .hdomain | 2017/05/08 10:55 |       |
| 問覧              | 1     | Q   | test-cust000 | 01@user0 | 1.haihaivm13 | hdomain  | 2017/05/08 10:55 |       |

- ※ [CSV 書き出し] をクリックすると、エラーアドレスを CSV 形式で書き出す事ができます。
- 5. [OK] をクリックする。

| エラーアド  | レスの一括削除             | × |
|--------|---------------------|---|
| エラーアドレ | ノスをすべて削除します。<br>「か? |   |
|        | OK キャンセル            |   |

処理結果についてはこちらでご確認ださい。

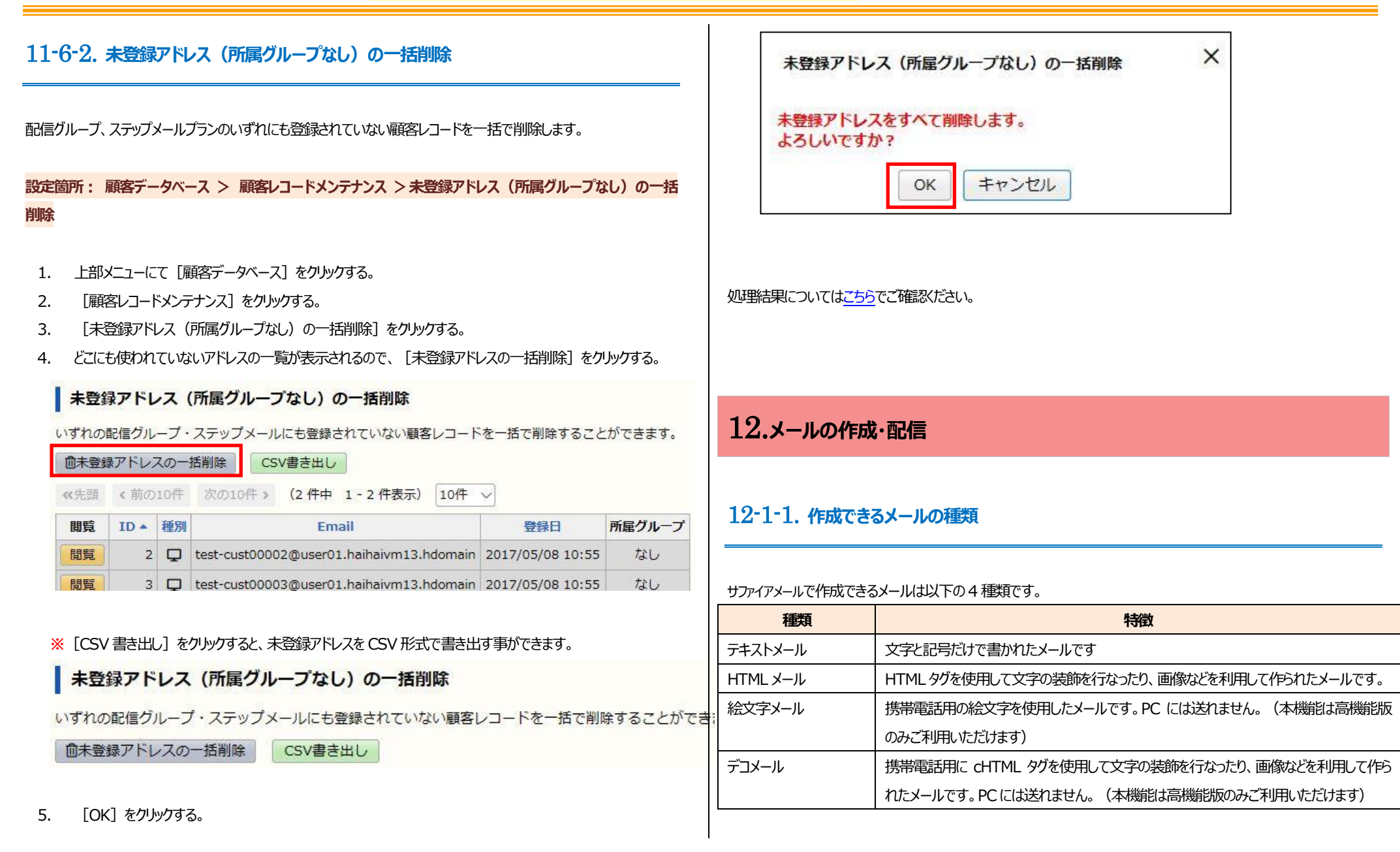

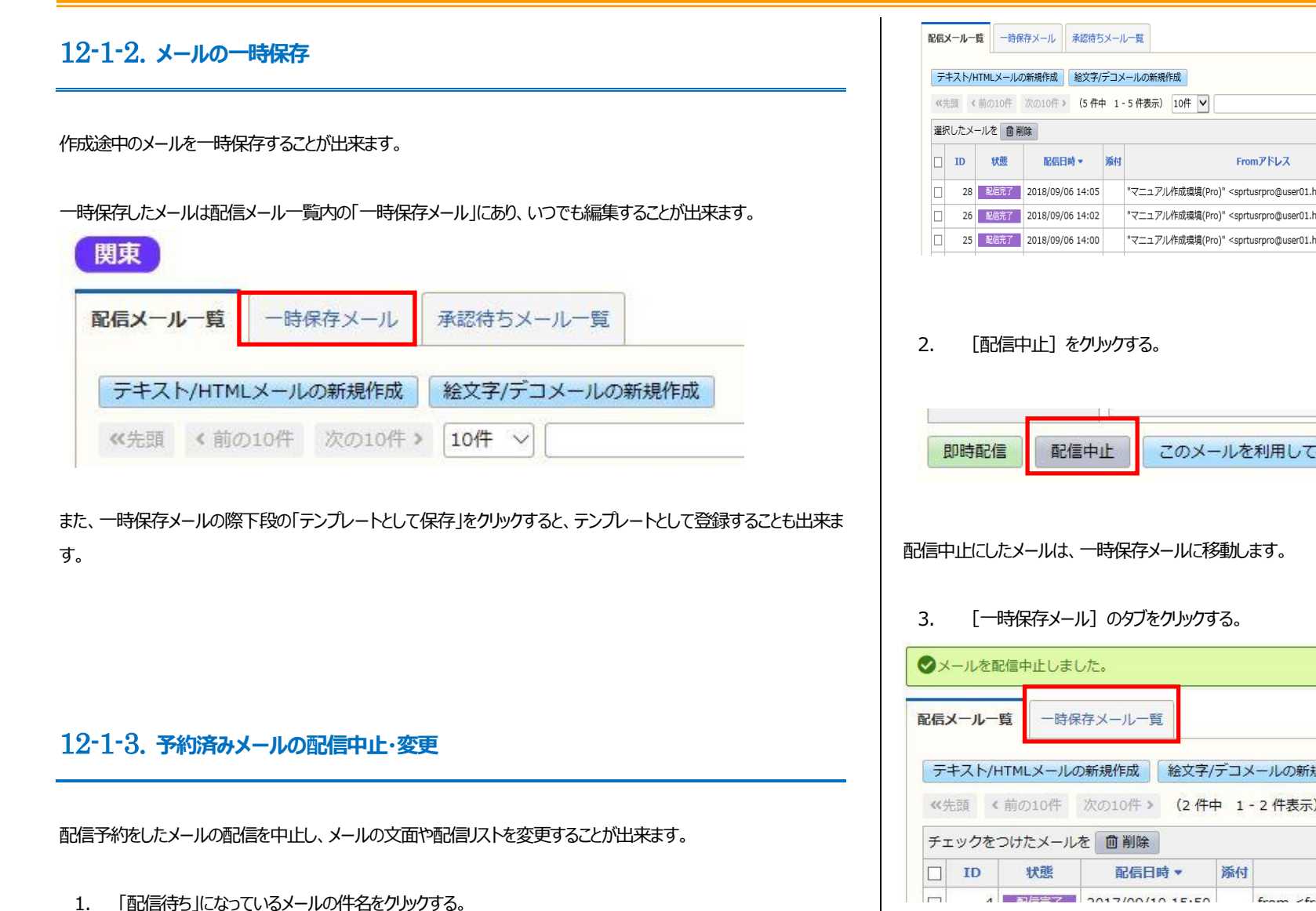

検索 Q 詳細検索 開封数 開封率 ユニーク ユニーク メール形式 件名 配信装 "マニュアル作成環境(Pro)" <sprtusrpro@user01.haihaivm12.hdc nain> v5.1確認用メール - 0005号 147 347 24.70% 212 15.09% H HTML 238 18.09% H HTML "マニュアル作成環境(Pro)" <sprtusrpro@user01.haihaivm12.hdcnain> v5.1確認用メール - 0004号 15: 428 32.52% "マニュアル作成環境(Pro)" <sprtusrpro@user01.haihaivm12.hdcmain> v5.1確認用メール - 0003号 14 384 33.60% 213 18.64% H HTML

| 即時配信 | 配信中止 | このメールを利用して再作成 | テンプレートとして保存 | 創除 |
|------|------|---------------|-------------|----|

| テキスト/HTML               | メールの新規作成  | 絵文字/デ   | コメールの新規    | 作成       |
|-------------------------|-----------|---------|------------|----------|
| く先頭 く前の                 | 10件 次の10件 | > (2 件中 | 1 - 2 件表示) | 10件 ~    |
| ・エッ <mark>クをつけ</mark> た | メールを 面削   | £       |            |          |
| ID *                    | 犬態 配信     | 日時 • 》  | 約          | Fromアドレス |

「編集」をクリックする。 4.

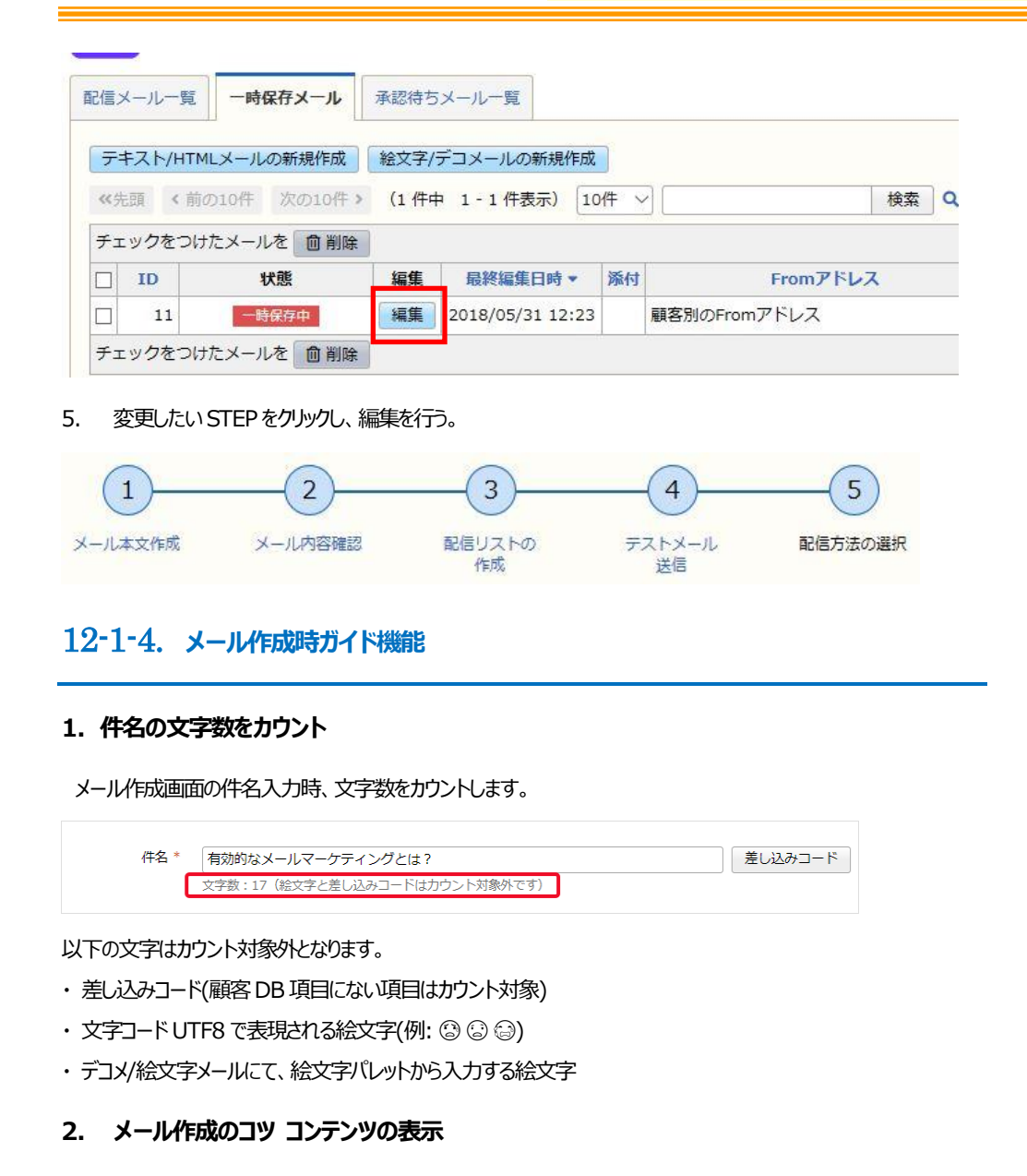

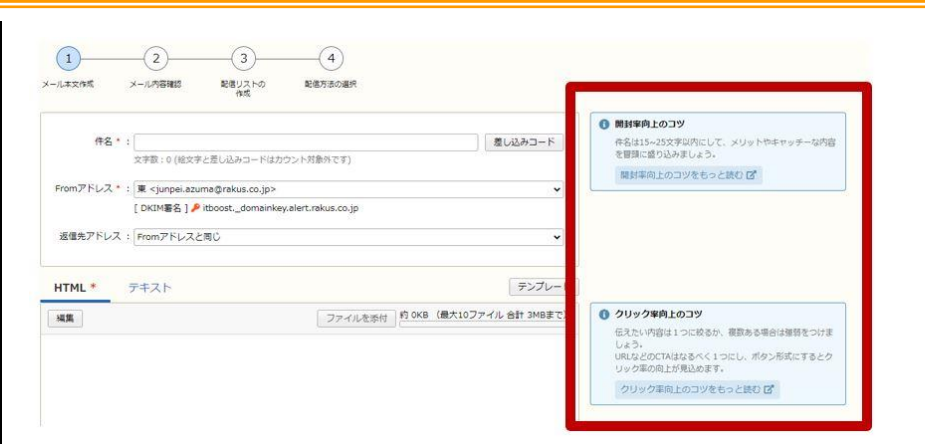

メール作成画面のSTEP1にて「開き」率向上のコッ」「クリック率向上のコッ」コンテンツを表示します。

12-2.テキストメールの作成

1. テキスト/HTML メールの新規作成 をクリック

```
テキスト/HTMLメールの新規作成
```

2. メール形式は テキストメール を選択→ [OK] をクリック

| Lo         | HTMLメール(レスポンジブ対応エディタ)<br>レスポンシブ対応のHTMLメールをドラック&ドロップで作成できます。<br>制設中をウリック中主席時间後のので、デキストメールと比較すると、クリック率<br>が高くなる場向があります。 |
|------------|----------------------------------------------------------------------------------------------------|
| Ĩ≙Ĩ        | HTMLメール(旧エディタ)<br>テキストベースのHTMLメールを作成できます。                                                                             |
| <>         | HTMLメール<br>HTMLのソースを直接編集してHTMLメールを作成できます。                                                                             |
| <u>A</u>   | テキストメール<br>デキストメールを作成できます。<br>クリック率は取得できますが、開封率の取得はできません。                                                             |
| 信言語<br>3本語 | ~                                                                                                    |

3. テンプレートや差し込みコードなどを選択

| テンプレート選択       | メールのひな形を選択できます            |
|----------------|---------------------------|
| <u>差し込みコード</u> | 顧客データベース内のデータを差し込むことができます |
|                | <u>クリック URL コード</u>       |
|                | <u>クーポン差し込みコード</u>        |
| 株式サロンク         | <u>解除フォーム URL</u>         |
| オマクホリノク        | 空メールアドレス                  |
|                | マイページ URL を挿入します          |
|                | ※有効になっていないと表示されません        |

4. <u>From (差出人アドレス)</u>を選択

※複数 From 指定の設定方法(高機能版のみ)については、こちらをご参照ください。

5. Reply-To(返信先)を選択

※選択しない場合は From アドレスが適用されます。

6. 件名と本文を入力

#### [注意] 一行の文字数制限

メール一行の文字数は 990 文字までです。 適宜改行をいれてください。

- 7. バックナンバーへの掲載/非掲載を選択
- 8. 「次へ」をクリック
- 9. 文中に URL がある場合は、簡単クリック URL を指定するかどうか選択
- 10. 確認画面にて確認を行い、問題が無ければ「次へ」をクリック
- 11. メールの配信先を絞り込む場合は、詳細検索にて抽出条件を入力し「検索」をクリック

※絞り込みをせず、登録されているリスト全員に送る場合

検索モードが項目追加型…表示されている配信先を確認(次の手順へ

進んでください)

12. 配信先を確認し「次へ」をクリック

13. テストアドレスを登録している場合は、 [テストアドレスの表示] をクリック

| 送信先アドレス | [テストアドレスの表示]<br>□件名の先頭に【テストメール】と表示する |  |
|---------|--------------------------------------|--|
| テスト送信する | る                                    |  |

14. テストメール送信先アドレスを選択し、 [追加] をクリック

※テストアドレスを登録していない場合は、手入力する。

| test-cust_10001@user01.haihaivm08.hdomain | I    | テストアドレスの非表示 ]                             |   |
|-------------------------------------------|------|-------------------------------------------|---|
| 5 <b>アドレス</b>                             |      | test-cust_10001@user01.haihaivm08.hdomain | N |
| е <b>р</b> ۴μ <b>χ</b>                    | . T  |                                           |   |
| <b>アドレス</b>                               |      |                                           |   |
| :アドレス<br>、                                |      |                                           |   |
| ~                                         | PFLZ |                                           |   |
| ~                                         |      |                                           |   |
| ~                                         |      |                                           |   |
| ×                                         |      |                                           |   |
|                                           |      |                                           | ~ |
|                                           | Ē    | 「件名の先頭に【テストメール】と表示する                      |   |

15. 「テスト送信」をクリック

※テスト送信しない場合は「テスト送信しない」をクリック

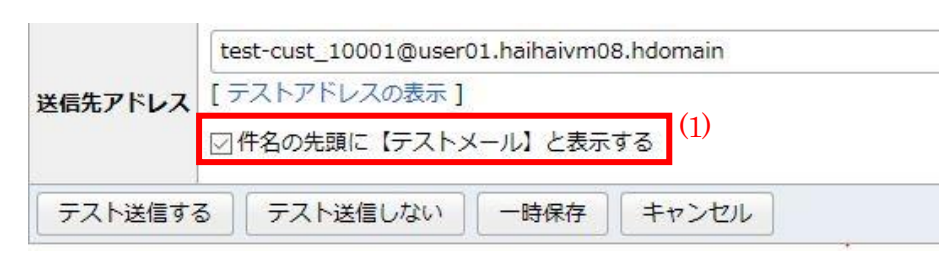

(1) . 件名の先頭に【テストメール】と表示する
 テストメールの件名先頭に"【テストメール】"の文字列を付与します。
 ※多言語配信時は、"[TEST MAIL]"の文字列が付与されます。

※クリック URL コード(簡単クリック URL)をクリックしてもレポートには反映されません。

※テストメールで解除フォームから解除を行うと、そのアドレスの配信状態は 「配信停止」になります。テスト後に配信状態を「配信可能」に戻せば、 再度配信可能になります。

16. すぐに配信する場合は「即時配信」、配信日時を指定する場合は、配信日時を入力し、「予約する」をクリック

# 12-3.HTMLメールの作成

HTMLタグを使用して、メールの装飾を行うことが出来ます。

- [参考] 文字コードの指定について HTML メールの文字コードは「iso-2022-jp」であり、変更できません。
- 1. テキスト/HTML メールの新規作成 をクリック

テキスト/HTMLメールの新規作成

2. メール形式は HTML メール を選択

| メール形式       | 注意選択してください。<br>HTMLメール(レスポンジブ対応エディク)<br>レスポンシブ対応のHTMLメールをドラッグあドロップで作成できます。<br>瞬時年のクリッグ車を転寄可能なので、デキストメールと比較すると、クリッグ車<br>「蒸くなる場場があります。 |
|-------------|----------------------------------------------------------------------------------------------------|
| <u>I</u> ⊼I | HTMLメール(旧エディタ)<br>テキストベースのHTMLメールを作成できます。                                                                                            |
| <>          | HTMLメール<br>HTMLのソースを直接編集してHTMLメールを作成できます。                                                                                            |
| A           | テキストメール<br>デキストメールを存成できます。<br>クリック率は取得できますが、朝鮮率の取得はできません。                                                                            |
| 配信言語<br>日本語 | ▼<br>※<br>※<br>※<br>※<br>* * * * * * * * * * *                                                                                       |

3. テンプレートや差し込みコードなどを選択

| すべてのテンプレートグループ ~  ~ ~ テンプレートを挿入         |
|-----------------------------------------|
| [表示する] (件名・本文への挿入)                      |
| [表示する] (本文への挿入)                         |
| クーポン差し込みコードはありません。                      |
| ##CANCEL_URL## 挿入 <a>タグを付けて挿入</a>       |
| ##CANCEL_KARA@MAIL## 挿入 <a>タグを付けて挿入</a> |
| ##MYPAGE_URL## 挿入 <a>タグを付けて挿入</a>       |
|                                         |

| テンプレート選択       | メールのひな形を選択できます            |
|----------------|---------------------------|
| <u>差し込みコード</u> | 顧客データベース内のデータを差し込むことができます |
|                | <u>クリック URL コード</u>       |
|                | クーポン差し込みコード               |
|                | <u>解除フォーム URL</u>         |
| 付かホリング         | 空メールアドレス                  |
|                | マイページ URL を挿入します          |
|                | ※有効になっていないと表示されません        |

※「<a>タグをつけて挿入」を使用すると、URLやアドレスがアンカータグで囲まれた状態で挿入されます。

4. <u>From (差出人アドレス)</u>を選択

※複数 From 指定の設定方法(高機能版のみ)については、こちらをご参照ください。

- Reply-To(返信先)を選択
   ※選択しない場合は From アドレスが適用されます。
- 6. 件名と本文を入力

本文(HTML):本文をHTML タグで記載

本文(テキスト):本文をテキストで記載(HTMLメールが受け取れない人向け)

※HTML エディタ(オプション)の操作方法については 88~106ページで

## 説明します。

HTML メールを表示できないメールソフトや携帯電話では本文(テキスト)に入力した内容が表示されます。

- 7. バックナンバーへの掲載/非掲載を選択
- 8. 「次へ」をクリック
- 9. 文中に URL がある場合は、簡単クリック URL を指定するかどうか選択
- 10. 確認画面にて確認を行い、問題が無ければ「次へ」をクリック
- 11. メールの配信先を絞り込む場合は、詳細検索にて抽出条件を入力し「検索」をクリック
   ※絞り込みをせず、登録されているリスト全員に送る場合
   表示されている配信先を確認(次の手順へ進んでください)
- 12. 配信先を確認し「次へ」をクリック
- 13. テストアドレスを登録している場合は、 [テストアドレスの表示] をクリック

| 送信先アドレス | [テストアドレスの表示]             |  |
|---------|--------------------------|--|
|         | □件名の先頭に【テストメール】と表示する     |  |
| テスト送信す  | る「テスト送信しない」「一時保存」「キャンセル」 |  |

テストメール送信先アドレスを選択し、[追加]をクリック
 ※テストアドレスを登録していない場合は、手入力する。

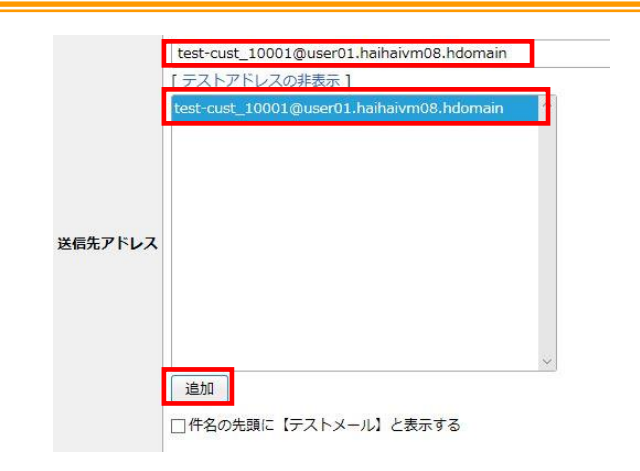

#### 15. 「テスト送信」をクリック

※テスト送信しない場合は「テスト送信しない」をクリック

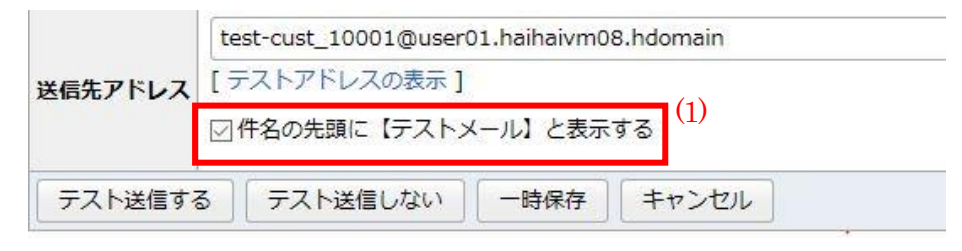

(1) . 件名の先頭に【テストメール】と表示する
 テストメールの件名先頭に"【テストメール】"の文字列を付与します。
 ※多言語配信時は、"[TEST MAIL]"の文字列が付与されます。

※クリック URL コード(簡単クリック URL)をクリックしてもレポートには反映されません。

※テストメールで解除フォームから解除を行うと、そのアドレスの配信状態は

「配信停止」になります。テスト後に配信状態を「配信可能」に戻せば、

16. 再度配信可能になります。テストメール送信先アドレスを入力し、「テスト送信」をクリック ※テスト送信しない場合は「テスト送信しない」をクリック すぐに配信する場合は「即時配信」、配信日時を指定する場合は、配信日時を入力し、「予約する」をクリック

## 12-3-1-1スマホへの配信について

携帯電話用のアドレスに HTML メールを配信した場合、一部の機種では HTML メールが正しく表示されない場合があります。

主な携帯電話用アドレスは以下の通りです

@docomo.ne.jp

@ezweb.ne.jp

@softbank.ne.jp

これらアドレスは顧客データベースへの登録時に自動的に「携帯用アドレス」として登録されていますので、HTML メー ル配信時には配信対象に含めないようにしましょう。

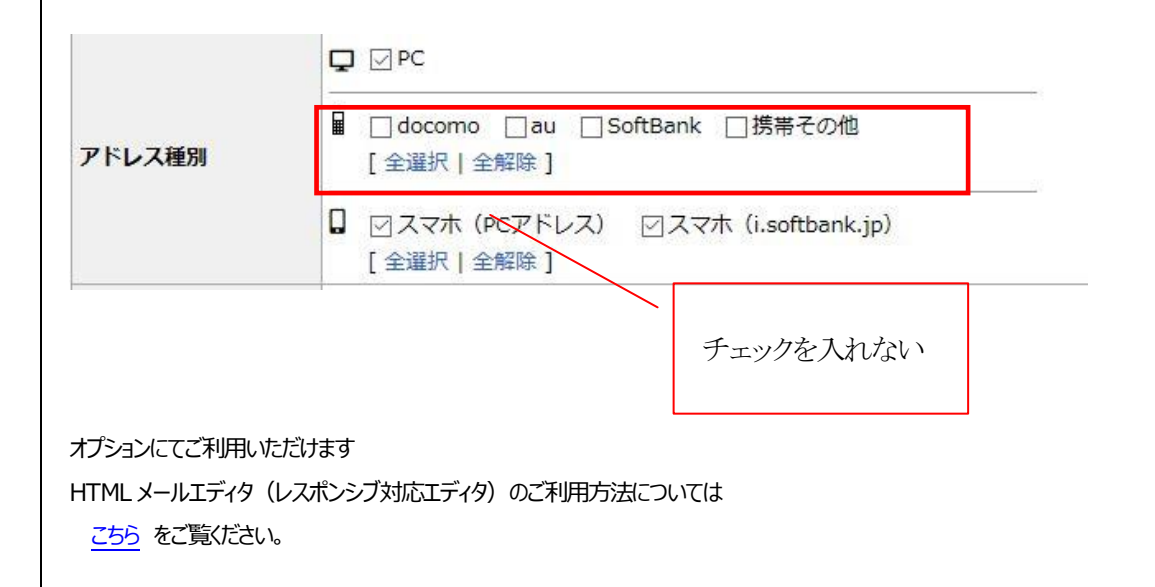

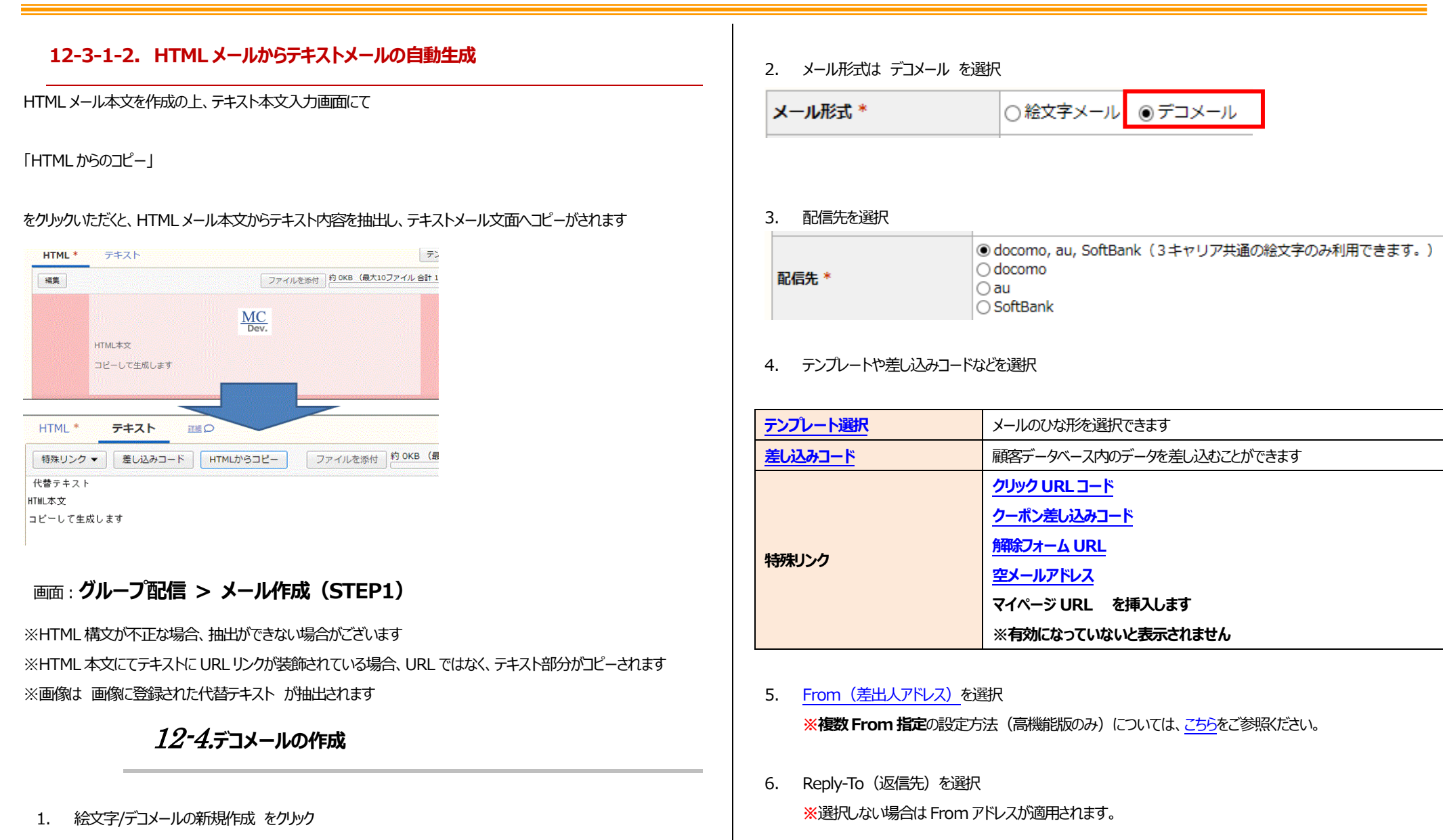

件名と本文を入力

7.

絵文字/デコメールの新規作成
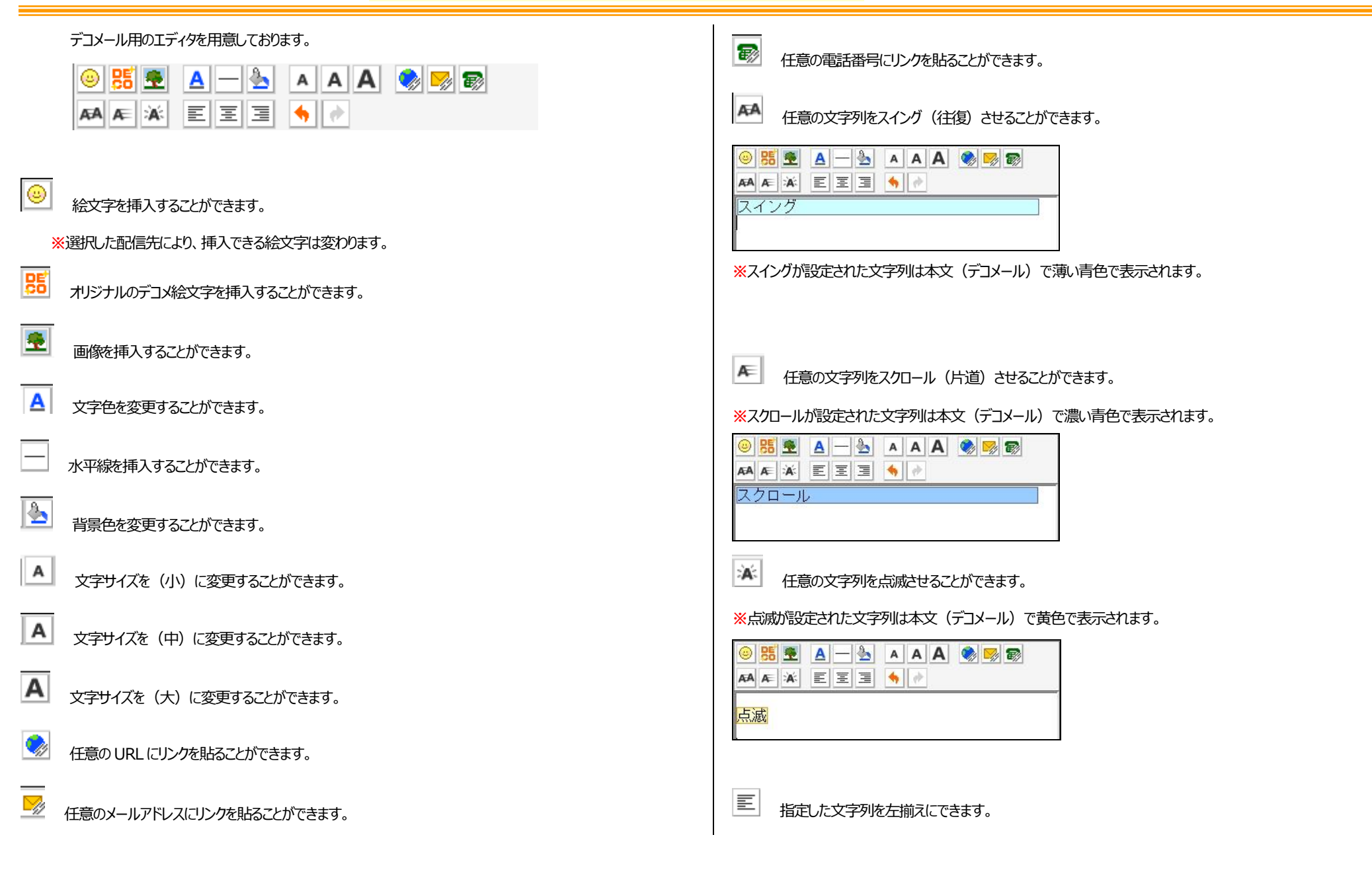

- 三 指定した文字列を中央揃えにできます。
- 指定した文字列を右揃えにできます。
- ∮ 1つ前の状態に戻します。
- 🛃 🧐 で戻した作業をやり直します。

※デコメールで配信可能なメールサイズは最大 30KBまで(オプションをご利用の場合は 100KBまで)、挿入 可能な画像は最大 20 枚までです。 現在の状況は「メールサイズ」もしくは「挿入画像数」から確認できます。

デコメールを表示できない携帯電話では本文(絵文字メール)に入力した内容が表示されます。 [デコメールからコピー] をクリックすると、「本文(デコメール)」に入力された文字、絵文字をコピーすることができま

す。

|                                                        | 0                                                                                                    |                                                                        |          |
|--------------------------------------------------------|----------------------------------------------------------------------------------------------------|------------------------------------------------------------------------|----------|
|                                                        | こんにちは!<br>配配メール新セミナーの                                                                                                    | ご案内です!                                                                 |          |
|                                                        | ■■■新セミナーのこ                                                                                                    | ≦案内■■■                                                                 |          |
| 本文(デコメール)*                                             | 日時:5月29日(火)13:                                                                                                    | :00~                                                                   |          |
|                                                        | 場所:株式会社ラクス<br>東京オフィス                                                                                                    |                                                                        |          |
|                                                        |                                                                                                    |                                                                        |          |
|                                                        | ご参加心よりお待ちして                                                                                                    | [おります!                                                                 |          |
|                                                        |                                                                                                    |                                                                        |          |
|                                                        | L<br>本文(デコメール)をクリア                                                                                                    |                                                                        |          |
|                                                        | 本文(デコメール)の装飾を削り                                                                                                    | <u>A</u>                                                               | _        |
|                                                        |                                                                                                    |                                                                        |          |
|                                                        |                                                                                                    | [ デコメールからコピー ]                                                         |          |
|                                                        | <ul> <li>● ●</li> <li>こんにちは!</li> <li>配配メール新セミナーの</li> </ul>                                                                                                    | [デコメールからコピー]<br>)ご案内です!                                                | ]        |
|                                                        | <ul> <li>● ●</li> <li>こんにちは!</li> <li>配配メール新セミナーの</li> <li>■■■新セミナーのご案</li> </ul>                                                                                                    | [デコメールからコピー]<br>)ご案内です!<br>約■■■                                        | ]        |
|                                                        | <ul> <li>●</li> <li>●</li> <li>●</li> <li>■</li> <li>■<th>[デコメールからコピー]<br/>つご案内です!<br/>約■■■<br/>:00~</th><th>]</th></li></ul> | [デコメールからコピー]<br>つご案内です!<br>約■■■<br>:00~                                | ]        |
|                                                        | <ul> <li>●</li> <li>●</li> <li>こんにち(は!</li> <li>配配メール新セミナーのご</li> <li>■</li> <li>■</li> <li>新セミナーのご案</li> <li>日時:5月29日(火)13:</li> <li>場所:株式会社ラクス<br/>東京オフィス</li> </ul>                                                                                                    | [デコメールからコピー]<br>)ご案内です!<br>:00~                                        | ]        |
| 本文(絵文字メール)                                             | <ul> <li>● ●</li> <li>こんにちは!</li> <li>配配メール新セミナーのご案</li> <li>■●新セミナーのご案</li> <li>日時:5月29日(火)13:</li> <li>場所:株式会社ラクス<br/>東京オフィス</li> </ul>                                                                                                    | [デコメールからコピー]<br>)ご案内です!<br>3内■■■<br>:00~                               |          |
| 本文 (絵文字メール)<br>※ デコメールを受信できない<br>携帯向け 評価 〇             | <ul> <li>● ●</li> <li>こんにちは!</li> <li>配配メール新セミナーのご案</li> <li>日時:5月29日(火)13:</li> <li>場所:株式会社ラクス<br/>東京オフィス</li> <li>■</li> <li>■&lt;</li></ul>                                       | [デコメールからコピー]<br>)ご案内です!<br>:わ■■■<br>:00~                               |          |
| 本文 (絵文字メール)<br>※ デコメールを受信できない<br>講帯向け 預算 ○<br>アイコンを利用し | <ul> <li>● ● ●</li> <li>こんにちは!</li> <li>配配メール新セミナーのご案</li> <li>日時:5月29日(火)13:</li> <li>場所:株式会社ラクス</li> <li>東京オフィス</li> <li>●</li> <li>●</li></ul>                                               | [デコメールからコピー]<br>○ご案内です!<br>本内<br>です<br>です<br>、<br>たの<br>み<br>チェックボックスオ | が表示されます。 |

- \_\_\_\_\_\_ 9. 「次へ」をクリック
- 10. 文中に URL がある場合は、簡単クリック URL を指定するかどうか選択
- 11. 確認画面にて確認を行い、問題が無ければ「次へ」をクリック
- 12. メールの配信先を絞り込む場合は、詳細検索にて抽出条件を入力し「検索」をクリック

※絞り込みをせず、登録されているリスト全員に送る場合

表示されている配信先を確認(次の手順へ進んでください)

※docomo、au、SofrBank、スマホ(i.softbank.jp)以外のアドレスは検索できません。

13. 配信先を確認し「次へ」をクリック

14. テストアドレスを登録している場合は、 [テストアドレスの表示] をクリック

| 送信先アドレス | [ テストアドレスの表示]<br>□ 件名の先頭に【テストメール】と表示する |
|---------|----------------------------------------|
| テスト送信する | 5 テスト送信しない 一時保存 キャンセル                  |

15. テストメール送信先アドレスを選択し、 [追加] をクリック

※テストアドレスを登録していない場合は、手入力する。

|         | eeeeee@example.com    |
|---------|-----------------------|
|         | [テフトアドレフの非表示]         |
|         |                       |
|         |                       |
| 送信先アドレス |                       |
|         |                       |
|         |                       |
|         |                       |
|         |                       |
|         | □件名の先頭に【テストメール】と表示する  |
| テスト送信す  | る テスト送信しない 一時保存 キャンセル |

16. 「テスト送信」をクリック

※テスト送信しない場合は「テスト送信しない」をクリック

※「件名の先頭に【テストメール】と表示する」では

テストメールの件名先頭に"【テストメール】"の文字列を付与します。

※多言語配信時は、"[TEST MAIL]"の文字列が付与されます。

※クリック URL コード(簡単クリック URL)をクリックしてもレポートには反映されません。
 ※テストメールで解除フォームから解除を行うと、そのアドレスの配信状態は
 「配信停止」になります。テスト後に配信状態を「配信可能」に戻せば、
 再度配信可能になります。

17.すぐに配信する場合は「即時配信」、配信日時を指定する場合は、配信日時を入力し、「予約する」をクリック

#### 12-4-1.デコメール画像の登録

メール本文中に挿入する画像/デコメ絵文字は事前にサファイアメール上に登録します。 最大 10,240KBまで登録することができます。

- 1. 上部メニューにて [各種設定] をクリックし、 [マスタ管理] タブを開く
- 2. [デコメール画像の管理]をクリックする。
- 3. [デコメール画像の新規登録]をクリックする。
- 4. [参照]をクリックして、登録する画像を選択し、 [次へ]をクリックする。
- 5. 登録する画像の「名前」を編集し、「登録」をクリックする。

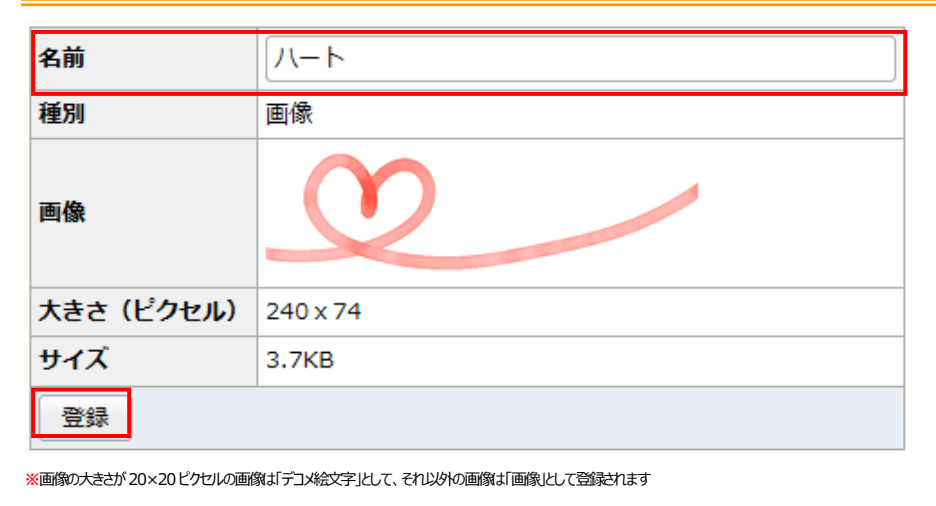

[注意] 画像の制限について

- ・拡張子 : 「.gif」「.jpg」「.jpeg」のみ
- ・サイズ (幅) : 「640 (横) x 640 (縦) ピクセル」以内
- ・サイズ(大きさ) : 80KB 以下

# 13. 複数 From 指定の設定

宛先のメールアドレスごとに異なる差出人(From)アドレスでメールを送信したい場合に設定します。この設定を「複数From指定」と言います。

例えば、宛先となる顧客ごとに異なる営業担当者のFromアドレスを使用してメールを送信したい場合に便利な機能です。

設定箇所1: 顧客データベース > データベース項目設定

設定箇所②: 各種設定 > 基本設定 > From アドレス設定

複数From指定を行うためには、顧客ごとに差出人(From)アドレスを登録する必要があります。

#### 13-1-1.複数 From 指定用のメールアドレス項目の作成

まず、差出人(From)アドレスを登録するためのメールアドレス項目を作成します。

- 1. 上部メニューにて [顧客データベース] をクリック
- 2. [データベース項目設定]をクリック
- 3. [新規項目の追加]をクリック

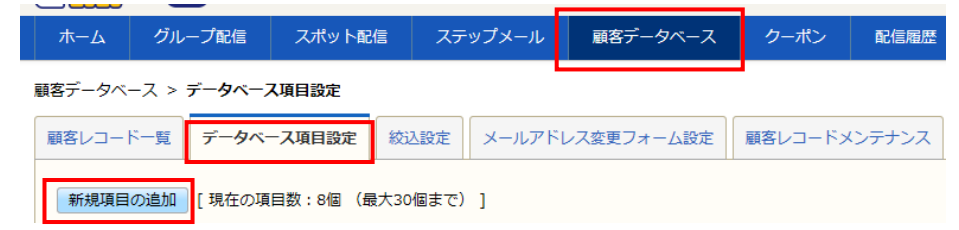

4. [項目名] に任意の名前を記入

例) From アドレス(営業担当別)

- 5. [入力タイプ] で「テキストボックス」を選択
- 6. [入力規則]で「メールアドレス」を選択
- 7. [登録] ボタンをクリック

| 項目名 *            |            |
|------------------|------------|
| 入力 <b>タイ</b> プ * | 選択してください ▼ |
| 入力規則             | 指定なし       |
| 説明文              |            |
| 初期値              |            |
| 登録               |            |

| 入力規則      | 指定なし<br>   |
|-----------|------------|
| 説明文       |            |
| 初期値       |            |
| メール差し込み設定 | □前後に文字をつける |
| 登録        |            |

 $\checkmark$ 

. .

差出人名(営業担当別)

テキストボックス

## 13-1-2.複数 From 指定用の差出人名項目の作成

次に、差出人名を登録するための差出人名項目を作成します。

- [新規項目の追加]をクリック 1.
- [項目名] に任意の名前を記入 2.

例)差出人名(営業担当別)

- [入力タイプ] で「テキストボックス」を選択 3.
- [入力規則] で「指定なし」を選択 4.
- [登録] ボタンをクリック 5.

## 13-1-3.複数 From 指定用の項目にデータを登録する

次に、作成した項目に差出人(From)メールアドレスと差出人名を登録します。

1顧客ごとに登録することも可能ですが、ここでは登録の手間を省くため、CSV ファイルを使った一括登録方法でご案 内いたします。

#### 事前に準備する CSV ファイル

項目名 \*

入力タイプ\*

事前に下記のように1行目が項目名、2行目以降が各項目のデータが記入されたCSVファイルをご用意ください

| 1行目   | 顧客のメールアドレス   | 複数 From 指定の   | 複数 From 指定の |
|-------|--------------|---------------|-------------|
|       |              | From アドレス     | 差出人名        |
| 2行目以降 | 実際の顧客のメールアドレ | 実際の From アドレス | 実際の差出人名     |
|       | ス            |               |             |

例)複数 From 指定用のメールアドレス項目 が「From アドレス(営業担当別)」、

#### 差出人項目が「差出人名(営業担当別)」の場合

|     | A                    | В           | С                  | D |
|-----|----------------------|-------------|--------------------|---|
| 1   | メールアドレス              | 差出人名(営業担当別) | Fromアドレス (営業担当別)   |   |
| 2   | taro@haihaimail.jp   | 配配 太郎       | eigyo1@rakus.co.jp |   |
| 3   | hanako@haihaimail.jp | 配配 花子       | eigyo2@rakus.co.jp |   |
| - 4 |                      |             |                    |   |

- 1. 上部メニューにて [顧客データベース] をクリック
- 2. [CSV 一括登録・削除] をクリック

| <u> </u> ሐ–ፖ                                                   | グループ配信 | スポット配信 | ステップメール | 顧客データベース | クーポン | 配信履歴 | レポ- |
|----------------------------------------------------------------|--------|--------|---------|----------|------|------|-----|
|                                                                |        |        |         |          |      |      |     |
| <b>顧客レコード一覧</b> データベース項目設定 絞込設定 メールアドレス変更フォーム設定 顧客レコードメンテナンス   |        |        |         |          |      |      |     |
| 顧客情報の新規登録         CSV-括登録・削除         CSV書き出し         顧客一覧の表示設定 |        |        |         |          |      |      |     |

3. [一括登録] を選択し、[次へ] ボタンをクリック

| 顧客レコード一覧  | データベース項目設定                                 |
|-----------|--------------------------------------------|
| 登録・削除のいずれ | いかを選択してください                                |
| 選択してください  | <ul> <li>● 一括登録</li> <li>○ 一括削除</li> </ul> |
| 「次へ」      |                                            |

4. [参照] を選択し、[次へ] ボタンをクリック

## 読み込むファイル (CSV形式)を選択してください。

| ファイル | 参照 |
|------|----|
| 次へ   |    |

5. 1 行目の選択肢で、各列がメールアドレス、差出人、From アドレスのどの項目に該当するのか選択し、 [次へ]をクリック

#### CSVの各列に対応するデータベース項目をプルダウンで選択してください。

| メールアドレス            | Fromアドレス(営業担当別)       | 差出人名(営業担当別)   |  |
|--------------------|-----------------------|---------------|--|
| メールアドレス            | Fromアドレス              | 差出人名          |  |
| aaa@example.com    | test@example.com      | ラクス太郎         |  |
| aaa@example.com    | support@haihaimail.jp | 配配メールサポートセンター |  |
| aaaa@example.com   | test@example.com      | ラクス太郎         |  |
| aaaaaa@example.com | support@haihaimail.jp | 配配メールサポートセンター |  |
| ☑ 1行目を読み込まない       |                       |               |  |
| 次へ                 |                       |               |  |

#### 6. [一括登録] をクリック

#### ※必要に応じて「同じメールアドレスがすでに…」などにチェックを入れます

| 上書き設定  | <ul> <li>✓同じメールアドレスがすでに登録済みの場合、顧客レコードの内容を上書きする。</li> <li>(空白のセルを読み込んだ場合)</li> <li>●元の値を残す</li> <li>○空白で上書きする</li> </ul> |
|--------|----------------------------------------------------------------------------------------------------|
| 自動停止   | □ CSVファイルに含まれない顧客レコードを、自動で「配信停止」にする                                                                                     |
| グループ登録 | □配信グループに登録する                                                                                                    |
| 一括登録   | 3                                                                                                    |

| 7. [OK] をクリック                                                                                                    | 6. [変更] ボタンをクリック                                                                                                    |
|----------------------------------------------------------------------------------------------------|----------------------------------------------------------------------------------------------------|
| 13-1-4.複数 From 指定の有効化<br>次に、複数From指定を利用できるように設定します。                                                                                                    | 13-1-5.複数 From 指定でメールを送信する                                                                                                    |
| 1. 上部メニューにて [各種設定] をクリック                                                                                                    | 後ないの前指定しメールを込まする場合、時回メールを行わぬする回回して後ないの前指に用の目の前が行われて起いします。                                                                                                |
| 2. [基本設定]をクリック       ホーム グループ配信 スポット配信 ステップメール 顧客データベース クーポン 配信風歴 レポート 各種設定       各種設定 > 各種設定メニュー       システム設定                                                                                                    | <ul> <li>例) グループ配信で送信する場合</li> <li>※以下では、事前に配信リストの登録などメール配信に必要な設定が完了している</li> <li>ことを前提に手順をご案内しております。</li> </ul>                                         |
| 基本設定         パフロードや管理者 ペールアドレスなどの設定を行います。         3.       [From アドレス設定] 欄の「顧客レコードのデータベース項目を…」にチェックを入れる         4.       [From アドレス] で事前に作成したメールアドレス項目を選択 ( <u>13-1-1.複数 From 指定用のメールア</u><br>ドレス項目の作成 を参照)         (何)       From アドレス (学業相対知)                                                                                                    | <ol> <li>[グループ配信]をクリック</li> <li>配信するグループ名をクリック</li> <li>[From]欄で [顧客別の From アドレス]を選択         [※空の場合に使用する From アドレス]の右側の選択肢で代替え用の From アドレスを選択</li> </ol> |
| 5. [From 差出人名] で事前に作成した差出人名項目を選択( <u>13-1-2.複数 From 指定用の差出人名</u><br>項目の作成 を参照)                                                                                                    | ・         ・         ・                                                                                                    |
| 例) 差出人名 (営業担当別)         Fromアドレス設定を変更するには、以下のように対応してください。 <ul> <li>・グループ配信・スポット配信の「一時保存中」「配信待ち」「配信中」のメールを0件にする。             <li>・ステップメールの「シナリオ管理」の各メールを「固定のFromアドレス」に指定する。</li> </li></ul> Fromアドレス設定         Fromアドレス設定         Fromアドレス         Fromアドレス         Fromアドレス         Fromアドレス         Fromアドレス         Fromアドレス         Fromアドレス         Fromアドレス         Fromアドレス         Fromアドレス         Fromアドレス         Fromアドレス         Fromアドレス         Fromアドレス         (営業担当別)         Fromアドレス         Fromアドレス         「スポックオブ」テキストボックス         「スカ形式」指定なし | あとは、通常のメール配信と同様に件名と本文などを入力し、画面に沿って操作を進めてください。                                                                                                    |

| <ol> <li>上部メニューの [ステップメール] をクリックする。</li> <li>[ステップメールプランの新規作成] をクリックする。</li> <li>必要な項目を入力及び選択する。</li> </ol> |  |  |
|----------------------------------------------------------------------------------------------------|--|--|
|                                                                                                    |  |  |
| フランと識別するために名                                                                                                |  |  |
|                                                                                                    |  |  |
|                                                                                                    |  |  |
|                                                                                                    |  |  |
|                                                                                                    |  |  |
| 「一人の日何項目」から選                                                                                                |  |  |
|                                                                                                    |  |  |
| <u></u>                                                                                                    |  |  |
|                                                                                                    |  |  |

- 4. [次へ]をクリックする。
- 5. 入力内容を確認し、問題がなければ [登録] をクリックする。

14-1-3.プランのコピー

#### 設定箇所:ステップメール > ステップメールプラン一覧

- 1. 上部メニューの [ステップメール] をクリックする。
- 2. コピーしたいステップにチェックを入れる。
- [コピー] をクリックする。
- 4. [OK] をクリックする。

#### ステップメールプランの新規作成 [現在のステップメールプラン数:3個 (最大100個まで)] ≪先頭 《前の10件 次の10件》 (3件中 1-3件表示) 10件 ▼ チェックをつけたステップメールプランを 💼 削除 🗗 コピー □ ID ▼ ステップメールプラン名 配信可能 配信存止 配信未止 配信レコード数 ステップ数 状態 5月購入顧客 0 0 0 0 スタンパイ 2 4月購入顧客 0 0 0 0 スタンパイ 1 3月購入顧客 0 0 0 1 オン チェックをつけたステップメールプランを 💼 削除 🗗 コピー ゴーの確認 ≪先頭 《前の10件 次の10件》 (3件中 1-3件表示) 10件 ∨ 指定したステップメールプランをコピーします。 よろしいですか? キャンセル OK

[注意] フォームへの変更が未反映の場合のコピーについて

フォームへの変更が未反映の場合、現在公開されている設定内容をコピーします。

| 項目            | ⊐ピ <b>−</b> ₽                                                             | 内容                 |
|---------------|---------------------------------------------------------------------------|--------------------|
| プラン名          | コピー元のプラン名 + "のコピ                                                          |                    |
| プラン状態         | 新規作成時と同様に「スタンノ                                                            | <b>ヾイ」</b>         |
| 基本情報          | 下記の基本情報をコピー<br>From・配信言語・フォーム言語                                           | <b>岳・背景色・起</b> 点   |
| シナリオ          | 下記のシナリオ情報をコピー<br>メール形式・From・件名・本文<br><u>状態・配信間隔・簡単クリック</u><br>※配信数はコピーしない | ・ヘッダ/フッタ表示<br>設定など |
| 配信リスト         | コピーしない                                                                    |                    |
| 登録・解除フォーム     | 全ての設定をコピー(状態は                                                             | 未公開」)              |
| 空メール          | 全ての設定をコピー(状態は                                                             | 無効」)               |
| マイページ(変更フォーム) | 全ての設定をコピー(状態は                                                             | 未公開」)              |

#### 14-1-4.シナリオの作成

配信するメールの原稿や配信スケジュールを設定します。 ※メールの内容と配信間隔を併せて「シナリオ」と言います。

設定箇所:ステップメール > ステップメールプラン名 > シナリオ管理

シナリオ作成の流れは以下の通りです

1回目のステップを作成

1. 1回目のステップを [追加] をクリックする。

| 1回目のステップを<br>追加<br>ステップはありません。                      | す。<br>配信開隔 [ <u>等間隔設定</u> ]<br>[注意] 最短の配信間隔 最短の配信間隔は 30 分です。                                                                                              |
|-----------------------------------------------------|----------------------------------------------------------------------------------------------------|
| 2. メールを作成                                           |                                                                                                    |
| ※複数 From 指定の設定方法(高機能版のみ)については、 <u>こちら</u> をご参照ください。 |                                                                                                    |
| 3. 「西代言問題の設定」よりメールの西代言タイミングを登録                      | 3回目以降のステップを作成する場合は、上記作業を繰り返します。                                                                                                    |
|                                                     |                                                                                                    |
| 配信間隔の設定                                             |                                                                                                    |
| ステップ:1回目                                            |                                                                                                    |
| ○記占の直後に配信                                           |                                                                                                    |
|                                                     | 「注意」 クリックURL・間甲クリックURLについて                                                                                                    |
|                                                     | メール作成時にクリック URL・簡単クリック URL 挿入した場合、後からクリックカウント対象の URL の位置や内容を変                                                                                             |
| 登録 キャンセル                                            | <br>  えろと 対象ステップで萎積された影判  データ(配信数 闘き撚り クルック数)が けっしされます。                                                                                                   |
|                                                     |                                                                                                    |
|                                                     | ※クーボンはリセットされません。                                                                                                    |
|                                                     |                                                                                                    |
| 4. 2回目のステップを[追加]                                    | リセット前にデータをダウンロードする場合は、対象 URL 変更時に表示される下記画面より、ダウンロードしたい情報                                                                                                  |
|                                                     | (配信数、開封数、クリック数)を選択し、「CSV書き出し」をクリックして下さい。                                                                                                    |
| 配信リストへの登録時点                                         |                                                                                                    |
|                                                     | 計測データのリセット                                                                                                    |
| 1 🗸 回目の後にステップを 追加                                   | クリックURLに変更があったため、計測データ(配信数、開切数、クリック数)をリセットします。                                                                                                    |
| 5. 2回目の配信タイミングを登録                                   | <ul> <li>※ リセットする前に、下記のリンクから計測データ(配信数、開封数、クリック数)を書き出すことができます。</li> <li>配信数  </li></ul> <li>を <u>CSV書き出し</u> </li> <li>[日本語・英語以外を含む場合(UTF-8)のCSV書き出し]</li> |
| <b>研信問題</b> の時空                                     |                                                                                                    |
| ステップ・フロ日                                            | OK キャンセル                                                                                                    |
|                                                     |                                                                                                    |
| 前回面面の 5 日後の 08 ▼ 時 00 ▼ 方 登録 キャンセル                  |                                                                                                    |
|                                                     |                                                                                                    |
|                                                     |                                                                                                    |
|                                                     |                                                                                                    |

※2回目以降のすべてのステップを等間隔で配信したい場合は [等間隔設定] をクリックし、配信間隔を設定しま

#### 14-1-5. 配信開始 14-1-6. シナリオの有効/無効の切り替え ステップメールプラン内の一部シナリオを無効にするには以下の手順で行います。 プラン作成直後はスタンバイ状態で、そのままでは配信されません。 状態を「ON」に変更することで、配信を開始します。 1. 上部メニューの「ステップメール」をクリックする。 1. ステップメール一覧画面を開く 2. ステップメールプラン名をクリックする。 2. ステップメールプラン名をクリックする。 3. [シナリオ管理]をクリックする。 3. [オンにする] をクリックする。 4. 有効/無効を切り替えるステップを選択し、プルダウンから [有効] または、 [無効] を選択し、 [変更] をクリックする。 オンにする 現在の状態:スタンバイ チェックをつけたステップの状態を 有効 V C 変更 ✓ ステップ 編集 Fromアドレス 1回目 編集 顧客別のFromアドレス ご購入あり 「OK】 をクリックする。 4. 2回目 編集 顧客別のFromアドレス 商品は届き Windows Internet Explorer × 3回目 編集 顧客別のFromアドレス 商品購入後( チェックをつけたステップの状態を 有効 🗸 に 変更 このステップメールプランの状態をオンにします。 よろしいですか? ※配信待ちのステップがある場合、即時配信されます。 5. [OK] をクリックする。

※状態をオンにすると、配信待ちのステップがある場合、即時配信されます。

#### 同じ手順でオフにすることが出来ます。

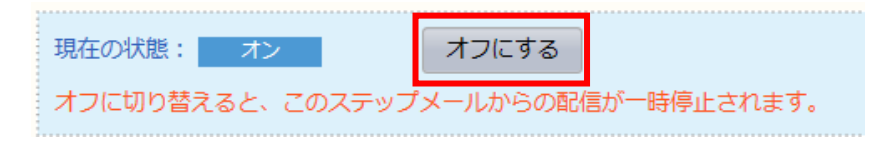

OK

キャンセル

# 14-1-7.ステップメールのシナリオからのテンプレート追加

バージョン 6.4 よりステップメールのシナリオ (本文) をテンプレートとして登録できるようになり

ました。

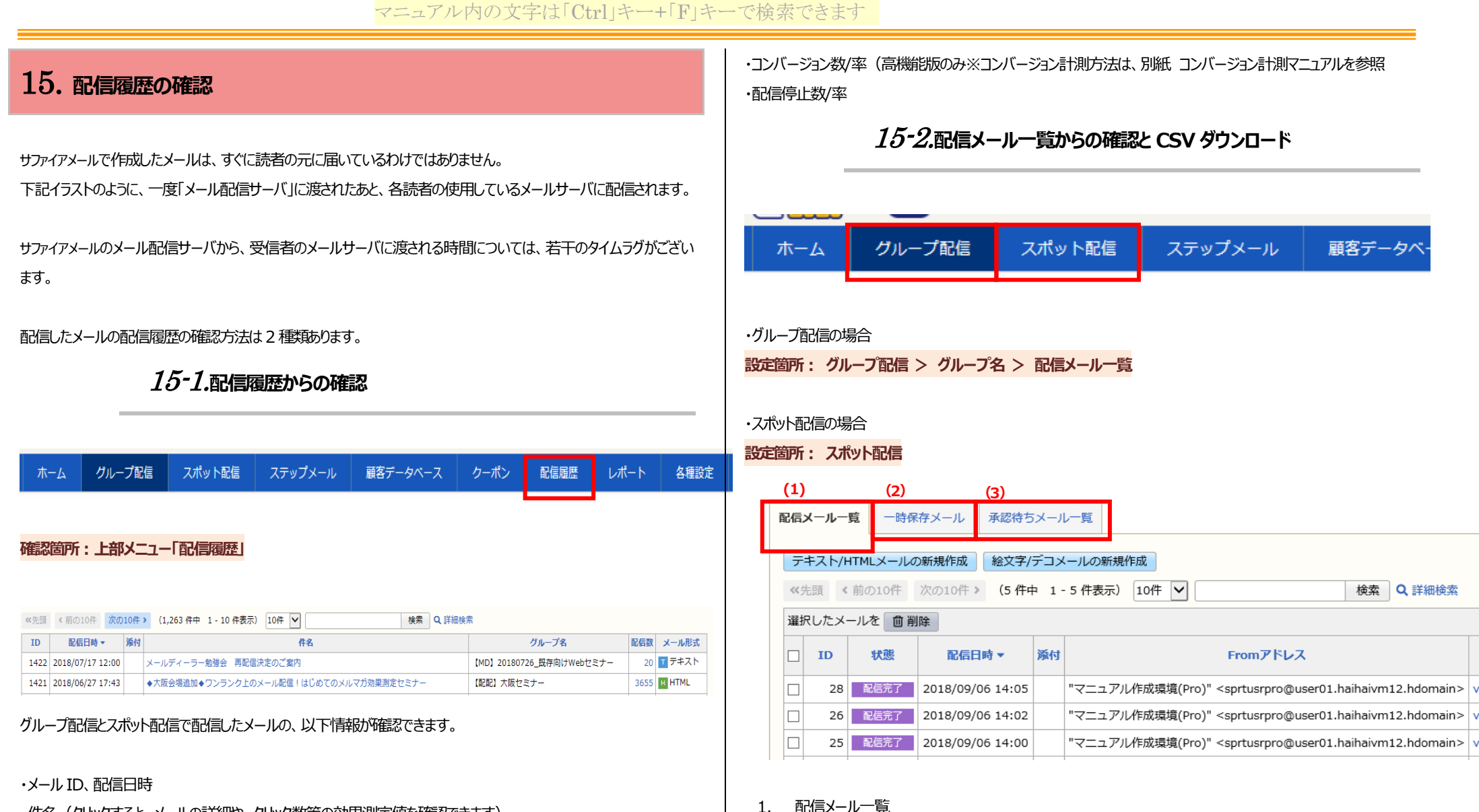

- ・件名(クリックすると、メールの詳細や、クリック数等の効果測定値を確認できます)
- ・グループ名(スポットメールの場合は、スポットメールと表示されます)
- ・配信数(クリックすると、配信先一覧が表示されます)

・メール形式

2. 一時保存メール

「配信待ち」、「配信中」、「一時停止中」、「キャンセル」、「配信完了」のメールが表示されます。

一時保存しているメールが表示されます。

 承認待ちメール一覧 ※高機能版のみ 承認待ちのメールが表示されます。

配信メールの一覧を[CSV 出力]ボタンでダウンロードすることができます。 ※メールの内容を出力する機能ではありません。

配信日時やメールの件名など、配信メールの「一覧」が対象です。

※表示件数ごとに出力されます。一覧表示を「10件」にしている場合は、現在表示されている 10件までが出力されます。

| ec 51 | -    | 前の10件          | 次の10冊 > (1     | 7件:   | <b>†</b> 1 | - 10 件表示) | 10年 •   |                    |        | 検索 Q 詳細 |       | CSV出力 |    |
|-------|------|----------------|----------------|-------|------------|-----------|---------|--------------------|--------|---------|-------|-------|----|
| 選択    | UEX  | -ルを 目り         | HOR            |       |            |           |         |                    |        |         |       | -     |    |
|       | ID   | 配码状態           | 起信日時 -         |       | 顺付         |           | From 71 | ч <b>и</b> х       |        | 68      | re fa | MEREN | 85 |
|       | 23   | RGR7           | 2019/08/19 17: | 21    |            |           |         |                    | තනත    |         | 1     | 1.044 | F  |
| 0     | 22   | 6265元7         | 2019/08/19 17: | 19    |            |           |         |                    | නනන    |         | 1     | 1322  | t  |
| 8     | 21   | 和信元7           | 2019/08/19 17: | 17    |            |           |         |                    | බබබ    |         | 1     | 1922  | F  |
| 8     | 20   | 配信元了           | 2019/08/19 16: | 30    |            | ATTAL SAL |         |                    | あああ    | /       | 1     |       | F  |
| 8     | 19   | 配信元了           | 2019/08/19 16: | 25    |            |           |         |                    | 836    |         | 1     |       | F  |
| 0     | 18   | <b>\$26</b> %7 | 2019/08/19 16: | 22    |            |           |         |                    | 688    |         | 1     | 1.000 | T  |
|       | 17   | <b>R6</b> %7   | 2019/08/19 16: | 14    |            |           |         | Summer /           | න්නන්න | නතනතනන  | 1     |       |    |
| 0     | 16   | 能包充了           | 2019/08/19 15: | 24    |            |           |         | · /                | නනන්න  | 5       | 1     | 1.544 |    |
| 8     | 15   | 配信完了           | 2019/08/19 15: | 14    |            |           |         |                    | e      |         | 1     | 833   |    |
| 8     | 14   | NOT T          | 2019/08/19 15: | 04    |            |           |         | /                  | d      |         | 1     |       |    |
| -     | れたメ・ | -112-01        | 14             | _     | _          | L.        |         | Real Property lies |        |         |       |       |    |
| ec)   | 10   | Mic            |                |       |            |           | /       | 1                  |        | 検索 Q 詳細 | 検索    |       |    |
| < 82  | 信グルー | -ブ管売)          |                | 5 D 1 | 2.水歯       | 1         | 23      |                    | ^      |         |       |       |    |
|       |      |                | 1110104        |       | 0.0.0      | ещя       |         |                    |        |         |       |       |    |

#### 15-2-1-1 状態の見方

| 記信:         | x-11-                            | 覧 一時係  | 存メール承        | &認待ちメー. | 一覧                                                                                             |                    |    |
|-------------|----------------------------------|--------|--------------|---------|------------------------------------------------------------------------------------------------|--------------------|----|
| <u></u> =   | テキスト/HTMLメールの新規作成 絵文字/デコメールの新規作成 |        |              |         |                                                                                                |                    |    |
| <b>«</b> \$ | 5頭 <                             | 前の10件  | 次の10件 >      | (5 件中 1 | 5 件表示) 10件 🔽 検索 🔍 詳細検索                                                                         |                    |    |
| 選护          | えしたメ-                            | ールを 面削 | 除            |         |                                                                                                |                    |    |
|             | ID                               | 状態     | 配信日時,        | ▼ 添付    | Fromアドレス                                                                                       | 件名                 | AC |
|             | 8                                | 配信完了   | 2)18/09/06 1 | 14:05   | "マニュアル作成環境(Pro)" <sprtusrpro@user01.haihaivm12.hdomain></sprtusrpro@user01.haihaivm12.hdomain> | v5.1確認用メール - 0005号 | 1  |
|             | 26                               | 配信完了   | 2018/09/06 1 | 14:02   | "マニュアル作成環境(Pro)" <sprtusrpro@user01.haihaivm12.hdomain></sprtusrpro@user01.haihaivm12.hdomain> | v5.1確認用メール - 0004号 | 1  |
|             | 25                               | 配信完了   | 2018/09/06 1 | 14:00   | "マニュアル作成環境(Pro)" <sprtusrpro@user01.haihaivm12.hdomain></sprtusrpro@user01.haihaivm12.hdomain> | v5.1確認用メール - 0003号 | 1  |

| 各状態 | 息は以下を意味しています |                                  |
|-----|--------------|----------------------------------|
|     | 配信完了         | メールがメール配信サーバにすべて渡された状態です         |
|     | BOIE 20 3    | ※メルマガ読者に届くのには若干の時間差がございます        |
|     | 配信中          | メールがメール配信サーバにまさに渡されている状態です       |
|     | 配信待ち         | 配信がタイマー予約されており、時間が来るまで待機している状態です |
|     |              | 配信がユーザの操作で一時停止されている状態です          |
|     | (※) キャンセル    | 配信がユーザの操作でキャンセルされた状態です           |

# *15-3.* エラーレポート

エラーレポートでは、メールがエラーになった顧客やその理由を確認できます。

#### ※エラーが発生していない場合、エラーレポートは表示されません

- 1. エラーレポートを確認するメールの件名をクリックする。
- 2. [エラーレポートを表示する] をクリックする。

| 配信数 | 88 (配信成功数:87 / エラー数:1) | この配信リストを利用して再作成 |
|-----|------------------------|-----------------|
|     | ■ エラーレポートを表示する         |                 |

3. 表示されたエラーレポートを確認する。

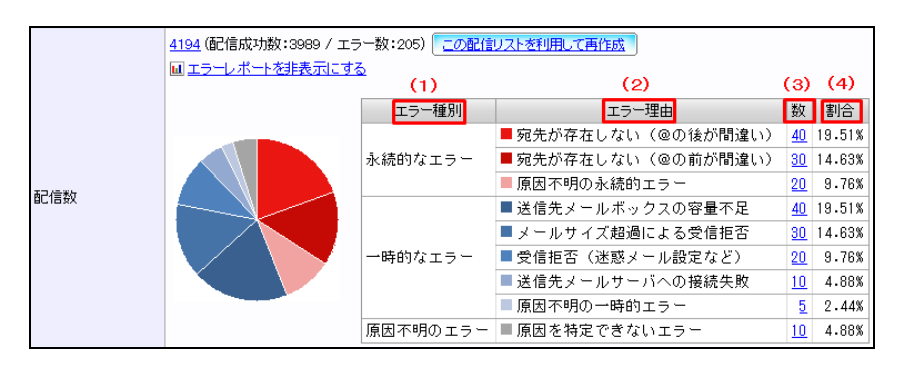

(1) エラー種別

「永続的なエラー」・・今後も届く可能性がないエラーです。

「一時的なエラー」・・今後、届く可能性があるエラーです。

「原因不明のエラー」・・原因を特定できないエラーです。

#### (2) エラー理由

| 永続的なエラ | 宛先が存在しない      | @の後(ドメイン名)が間違っており、メールアドレ |
|--------|---------------|--------------------------|
| -      | (@の後が間違い)     | スが存在しません。                |
|        | 宛先が存在しない      | @の前(ユーザ名)が間違っており、メールアドレス |
|        | (@の前が間違い)     | が存在しません。                 |
|        | 原因不明の永続的なエラー  | 原因が特定できない永続的なエラーです。      |
| 一時的なエラ | 送信先メールボックスの   | 送信先メールボックスの容量が不足していることによ |
| -      | 容量不足          | るエラーです。                  |
|        | メールサイズ超過こよる   | メールサイズが大きすぎることによる受信拒否です。 |
|        | 受信拒否          |                          |
|        | 受信拒否(迷惑メール設定な | 受信者側の迷惑メール設定などによる受信拒否で   |

|       | ど)           | す。                       |  |  |
|-------|--------------|--------------------------|--|--|
|       | 送信先メールサーバへの  | 送信先メールサーバに接続が失敗したことによるエラ |  |  |
| 接続失敗  |              | ーです。                     |  |  |
|       | 原因不明の一時的エラー  | 原因が特定できない一時的なエラーです。      |  |  |
| 原因不明の | 原因を特定できないエラー | 原因を特定できないエラーです。          |  |  |
| エラー   |              |                          |  |  |

(3) 数

エラー件数です。

(4) 割合

エラー件数全体に対する割合です。

#### [参考] 配信数がリスト数と一致しない場合

「配信状態」が「配信可能」となっていても、「ステータス」が「エラー」の顧客にはメールが配信されません。 その為、配信可能数と実際の配信数が一致しない場合があります。

15-4. メールの検索

件名や本文内の文言をキーワードとしてメールを検索することが出来ます。

#### 15-4-1.簡易検索

──覧画面にて検索キーワードを入力し、 [検索] をクリックする。

 配信メール一覧
 →時保存メール
 承認待ちメール一覧

 デキスト/HTMLメールの新規作成
 絵文字/デコメールの新規作成

 ≪先頭 < 前の10件 次の10件 > (5 件中 1 - 5 件表示)
 10件 ▼

 選択したメールを
 削除

| 15-4-2.詳細検索                                     |                                                                                                    | <ul> <li>配信言語<br/>選択してください</li> <li>         ・</li> <li>         From         日本語         ・</li> <li>         ・</li> <li></li></ul> |
|-------------------------------------------------|----------------------------------------------------------------------------------------------------|----------------------------------------------------------------------------------------------------|
| [詳細検索]                                          | をクリックすると、配信日や配信状態など細かな条件を設定できます。                                                                                                    | 中国語(簡体字:GB2312)[中国大陸全般]<br>韓国語(ハングル:EUC-KR)<br>その他の言語(UTF-8)<br>※多言語配信オプションをお申し込みの場合、[配信言語]も検索条件に指定できます。                                                                                                    |
| <b>配信メールー質</b><br>テキスト/HT<br>《先頭 く ii<br>選択したメー | <ul> <li>□時保存メール 承認待ちメール一覧</li> <li>TMLメールの新規作成 絵文字/デコメールの新規作成</li> <li>前の10件 次の10件 &gt; (5 件中 1 - 5 件表示) 10件 ▼</li> <li>検索 Q 詳細検索</li> <li>ルを 面 削除</li> </ul> |                                                                                                    |
| <b>Q</b> 詳細検索                                   | •                                                                                                    |                                                                                                    |
| 配信日                                             | 2018 ▼ 年 01 ▼ 月 01 ▼ 日 ~ 2018 ▼ 年 07 ▼ 月 25 ▼ 日                                                                                                    | 15-5. 配信リストのダウンロード                                                                                                    |
| 配信状態                                            | 図配信待ち         図配信完了           図一時停止中         図キャンセル                                                                                                    |                                                                                                    |
| 配信数                                             | 0 ~                                                                                                    | 配信済みメールの配信リストをダウンロードすることが出来ます。                                                                                                    |
| メール形式                                           | □ テキスト □ HTML □ 絵文字メール □ デコメール                                                                                                    |                                                                                                    |
| 配信言語                                            | 選択してください                                                                                                    | 1. [配信メール一覧] をクリックする。                                                                                                    |
| From                                            | 選択してください 🗸                                                                                                    | 2. 配信リストをダウンロードしたいメールの「配信数」をクリックする。                                                                                                    |
| 件名                                              |                                                                                                    | チェックをつけたメールを 💼 削除                                                                                                    |
|                                                 | スペース区切りで複数キーワード検索が可能です。                                                                                                    | □     ID     状態     配信日時 ▼     添付     Fromアドレス     件名     配信数                                                                                                    |
| 本文                                              | スペース区切りで複数キーワード検索が可能です。                                                                                                    | □       200       配信完了       2018/07/25 17:53          Ø       ラクス太郎 <aaaa@rakus.co.jp>       ファイルを添付して送信       1         □       199       配信完了       2018/07/25 17:50       ラクス太郎 <aaaa@rakus.co.ip>       test       1</aaaa@rakus.co.ip></aaaa@rakus.co.jp>                                                                                                    |
| 検索                                              |                                                                                                    |                                                                                                    |

3. 「CSV 書き出し」をクリックする

| HUTALIPT 2010/07/23 17.33                     |                                                                        |
|-----------------------------------------------|------------------------------------------------------------------------|
| 配信数 1                                         | 《元韻 《前の10件 》(1-10件表示) 10件 ♥ 9人で                                        |
| CSV書き出しメニューを表示する                              | チェックをつけた顧客レコードの状態を 配信可能 V に 変更 配信停止 つけた顧客レコードを                         |
|                                               | □ 配信状態 編集 閲覧 メールアドレス▲ 登録口 種別 ステータス                                     |
| ☑ 1行目に項目名を書き出す                                | □ 12 配信停止 編集 閲覧 aaa@example.com 2017/10/19 17:43 및 OK                  |
| □日本語・英語以外を含む場合(UTF-8で記                        | □ 回配信可能 編集 閲覧 aaa@rakus.co.jp 2017/11/28 10:37 🖵 OK                    |
|                                               | □ 回配信可能 編集 閲覧 aaaa@aaaa.jp 2017/11/28 10:37 🖵 OK                       |
|                                               | □ 可配信可能 編集 閲覧 aaaa@example.com 2017/10/19 17:43 모 OK                   |
|                                               | ※配信済=配信成功ではありません。詳細はこちらをご確認ください。                                       |
| [CSV 書き出しメニューを表示する] をクリックすると、書き出す項目を指定できます。   |                                                                        |
| <b>件タ</b> ファイルを添付して送信                         | ※多言語配信オプションをお申し込みの場合、顧客情報に日本語・英語以外の言語が含まれる場合は、「E                       |
| <b>配信日時</b> 2018/07/25 17:53                  | 英語以外の書き出し」にチェックを入れます。                                                  |
|                                               |                                                                        |
|                                               | ※ [状態] に「この配信グループから削除されました」と記載がある顧客レコードは、すでに配信グループ、ある                  |
| CSV書き出しメニューを表示する                              | 客データベースから削除されている顧客です。                                                  |
| ✔ 1 行目に項目名を書き出す                               | 砂倉状況 エニー理由 特能                                                          |
| □日本語・英語以外を含む場合(UTF-8で書き出す)                    | 取得済         エノ 生山         10.5           配信済         この配信グループから削除されました |
| CSV書き出し                                       | 記憶が この配信グループから削除されました                                                  |
|                                               | - ここの<br>この配信グループから削除されました                                             |
| ≪先頭 < 前の10件 次の10件 > (1 件中 1 - 1 件表示) 10件 ∨ すべ |                                                                        |
| 顧客ID 種別 メールアドレス 配信状況 エラー理由 状態                 |                                                                        |
|                                               |                                                                        |
| た、プルダウンからダウンロードする配信状態を指定することも出来ます。            |                                                                        |

配信済みメールの配信リストを再利用して、配信することが出来ます。

配信時点で、「配信停止」または「配信禁止」になっている顧客レコードに対しては、メールは送信されません。

- 1. [配信メール一覧]をクルクする。
- 2. 再利用するメールの件名をクリックする。
- 3. [この配信リストを利用して再作成]をクリックする。

配信数

1(配信成功数:1/エラー数:0) この配信リストを利用して再作成

# ※絵文字/デコメールの配信リストを再利用する場合、 [配信先] を変更すると、配信リストはクリアされ再利用する

ことができませんので、ご注意ください。

| メール形式 ( <b>必須)</b> | ◎ 絵文字メール ◎ デコメール                                                                                                    |                 |
|--------------------|----------------------------------------------------------------------------------------------------|-----------------|
| 配信先 ( <b>必</b> 須)  | <ul> <li>Im Bulling docomo, au, SottBank (3≠ n)     <li>Im docomo     <li>Im docomo     <li>Im au     <li>Im softBank</li> </li></li></li></li></ul> | Web ページからのメッセージ |
| テンプレート選択           | すべてのテンプレートグループ 👻                                                                                                    | ● よろしいですか?      |
| 差し込みコード            | [ <u>表示する</u> ](件名·本文への挿入)                                                                                                    | OK キャンセル        |
| クリックURLコード         | [ <u>表示する</u> ](本文への挿入)                                                                                                    |                 |
| 解除フォームURL          | ##_CANCEL_URL_## 挿入                                                                                                    |                 |

## 15-5-2. 配信内容の再利用

配信済みメールの差出人や件名、本文を再利用してメールを配信することができます。

- 1. [配信メール一覧]をクリックする。
- 2. 再利用するメールの件名をクリックする。
- 3. [このメールを利用して再作成]をクリックする。

このメールを利用して再作成

テンプレートとして保存 前削除

※絵文字/デコメールを再利用する場合、 [配信先] を変更すると、メール本文に入力されている絵文字が削除されますので、ご注意ください。

# 16.効果測定

作成したメールが届いたか、誰が文中の URL をクリックしたか、HTML メールは開きされたかなど、メールの効果測定 を行うことが出来ます

₩

# 16-1. クリック URL 毎のクリック数集計

メールに使用したクリック URL コードのクリック数をレポート画面から確認できます。

どのメールから挿入したものが効果的であったかなどの測定が出来ます。

[注意] ステップメールについて ステップメールのクリック数データ保持期間は、配信後1年間です。

[注意] 簡単クリック URL について 簡単クリック URL のクリック数は本画面では確認できません。 簡単クリック URL のクリック数は各メールの閲覧画面よりご確認ください。

#### 確認箇所:レポート > URL クリック数の集計

- 1. 上部メニューにて [レポート] をクリックする。
- 2. [URL クリック数の集計]をクリックする。
- 3. 必要な項目を選択し、[集計]をクリックする。

| 期間(配信日)     | 2018 • 年 07 • 月 16 • 日 ~ 2018 • 年 07 • 月 26 • 日   |
|-------------|---------------------------------------------------|
|             | ● スポット配信                                          |
| 配信種別        | ○グループ配信 グループ名を選択してください                            |
|             | <ul> <li>○ステップメール ステップメールプラン名を選択してください</li> </ul> |
| クリックカウントURL | URLグループ すべて                                       |
| グラフ表示       | □クリック数 □クリック率                                     |
| 集計          |                                                   |

#### CSV書き出し

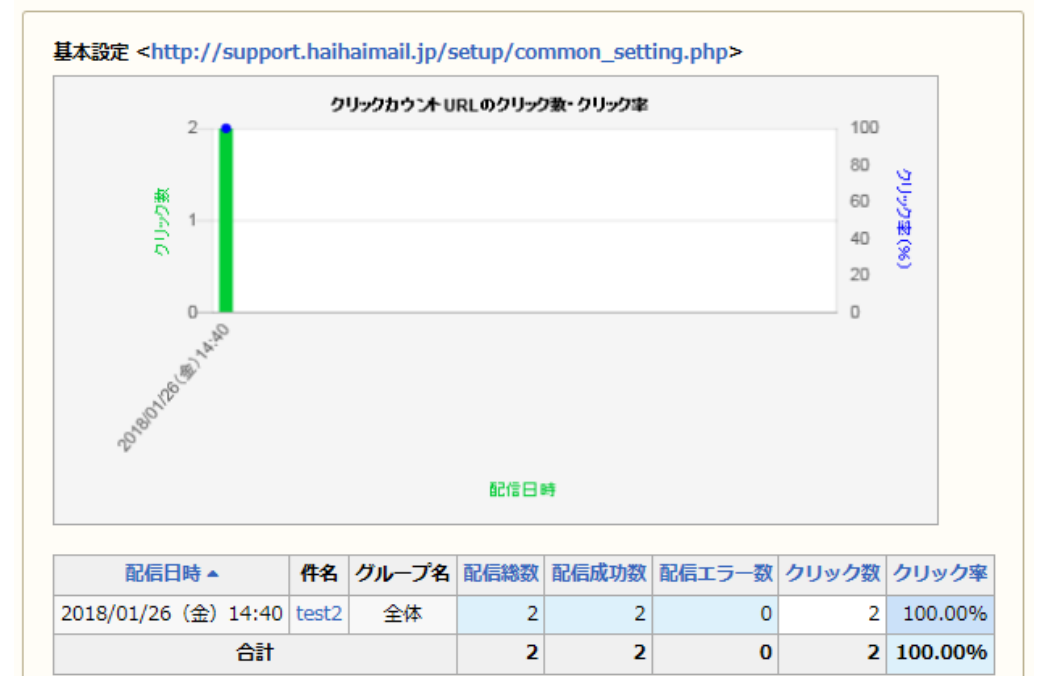

※ [CSV 書き出し] をクリックすると、表示されているレポートを CSV ファイルでダウンロードすることができます。
 ※メールの件名をクリックすると、そのメールに含まれるクリック URL ごとの結果を見ることが出来ます。

## 16-2. 配信メール毎のクリック数集計

メールに挿入されたクリック URL コードやクーポンのクリック数を配信済みメールの閲覧画面から確認できます。

◎グループ配信/スポット配信の場合

確認箇所 : メール一覧画面 > メールの件名

◎ステップメールの場合

#### マニュアル内の文字は「Ctrl」キー+「F」キーで検索できます 確認箇所:ステップメール>ステップメールプラン名>シナリオ管理>メールの件名 [注意] ステップメールについて (4)クリック率 ステップメールのクリック数データ保持期間は、配信後1年間(※)です。 配信数のうち、どれだけクリックされたかを示しています。 ※メール本文内のクリックカウント対象の URL について、記載位置や URL を変更した場合、1 年未満のデータ 「挿入先別レポート」タブをクリックすると、メールの種別毎にクリック数を出すことが出来ます。 であっても削除され、レポートから確認できなくなります。 ·挿入先 画面下部にレポートが表示されます。 クリック URL が挿入されている箇所を表示します。 Η クリックした顧客へメール作成 挿入先別レポート 本文 (HTML) URL No. クリックした顧客数 クリックしていない顧客数 クリック率 1 http://support.haihaimail.jp/ 1 メールの作成 1 メールの作成 50.00% 本文 (テキスト) Ŧ 本文(デコメール) 絵 本文(絵文字メール) (1)No. 本文中のクリック URL コードの番号です。 [クリック URL の番号を表示] のチェックを外すと、メール本文中のクリック URL の番号が非表示になります。 ※ 💷 をクリックすることで、配信からどれくらいの時間でクリックされたかを確認できます。 (2) URL クリック URL コードとして指定した URL です。 No. 插入先 URL クリック数 クリック率 基本設定 http://support.haihaimail.jp/setup/common\_ т 33.33% (3) クリックした顧客数、クリックしていない顧客数 setting.php クリックコードURLをクリックした(していない)顧客数です。 配配メールサポートサイト 2 اللها 0 т 0.00% https://support.haihaimail.jp [注意] クリックした顧客数について クリック数には、受信環境のセキュリティ対策ソフトによるアクセス(クリック)数も含まれる場合があります。

| マニュアル内の文字は「Ctrl」キー+「F」                                                        | キーで検索できます                                                                |  |  |  |  |
|-------------------------------------------------------------------------------|--------------------------------------------------------------------------|--|--|--|--|
| 16-2-1. クリック結果からのメール作成                                                        | 16-3. 期間別の開封率集計                                                          |  |  |  |  |
| クリック URL をクリックした顧客(もしくはクリックしていない顧客)を条件として、再度メールを配信することができます。                  | HTML メールの開封数をレポート画面から確認できます。                                             |  |  |  |  |
|                                                                               | 確認箇所: レポート > HTML メール開封率の集計                                              |  |  |  |  |
| ※ ヘテッノ ター パ に ノ い い い い 、 ク リッツ が 同来 パ つ の メ ー ル イ 府 以 か 江 木 ま ビ ん 。          |                                                                          |  |  |  |  |
| 1. 「配信履歴】をクリックする。                                                             | レムモン アルティー・レンジャン<br>メールの間封率を測定できるのは、HTMI メールのみです。テキストメールや絵文字、デフメールでは問封率を |  |  |  |  |
| <ol> <li>メールの件名をクリックする。</li> </ol>                                            |                                                                          |  |  |  |  |
| 3. 画面下部の「クリックした顧客へメール作成」をクリックする。                                              |                                                                          |  |  |  |  |
| 4. [クリック(利用)した顧客数] (もしくは [クリック(利用)していない顧客数] )にある [メールの作                       | [注意] ステップメールについて                                                         |  |  |  |  |
| 成]をクリックする。                                                                    | ステップメールの開き選びデータ保持期間は、配信後1年間です                                            |  |  |  |  |
| クリックした顧客へメール作成 挿入先別レポート                                                       | 1. 上部メニューにて [レポート] をクリックする。                                              |  |  |  |  |
| No.         URL         クリックした顧客数         クリックしていない顧客数                        | 2. [HTML メール開封率の集計]をクリックする。                                              |  |  |  |  |
| 1 http://support.haihaimail.jp/setup/co<br>mmon setting.php 1 メールの作成 2 メールの作成 | 3. 必要な項目を選択し、「集計」クリックする。                                                 |  |  |  |  |
| 2 https://support.haihaimail.jp 0 メールの作成 3 メールの作成                             | 期間(配信日) 2018 マ 年 07 マ 月 16 マ 日 ~ 2018 マ 年 07 マ 月 26 マ 日                  |  |  |  |  |
| ※以下の屋町交付雨ご会社会からめれます                                                           | <ul> <li>スポット配信</li> </ul>                                               |  |  |  |  |
| <ul> <li>・ 顧客データベースから削除されている</li> </ul>                                       | 配信種別 ○グループ配信 グループ名を選択してください ✓                                            |  |  |  |  |
| ・配信グループから削除されている                                                              | ○ステップメール ステップメールプラン名を選択してください                                            |  |  |  |  |
| ・「配信停止」または「配信禁止」になっている                                                        |                                                                          |  |  |  |  |
| ・ステータスが「エラー」になっている                                                            | <b>グラフ表示</b> □ 開封数 □ 開封率                                                 |  |  |  |  |

集計

また、クリックレポート情報が削除されている場合も同じく配信できません。

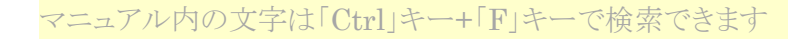

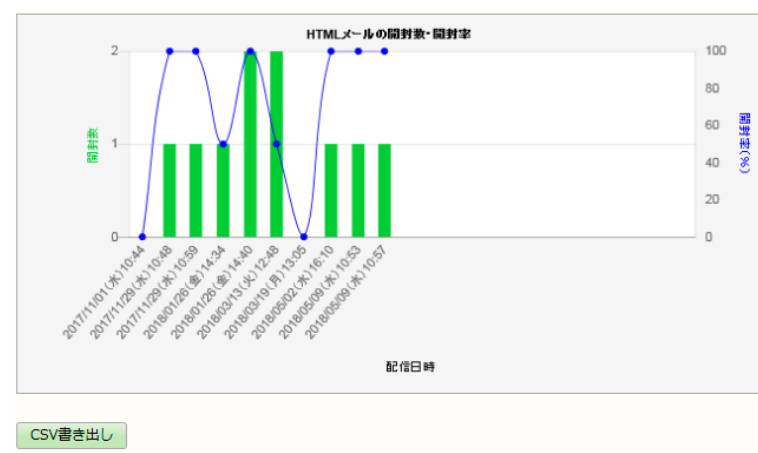

| 配信日時 ▲               | 件名   | 配信総数 | 配信成功数 | 配信エラー数 | 開封数 | 開封率   |
|----------------------|------|------|-------|--------|-----|-------|
| 2017/11/01 (水) 10:44 | test | 2    | 0     | 2      | 0   | 0.00% |

※ [CSV 書き出し] をクリックすると、表示されているレポートを CSV ファイルでダウンロードすることができます。

#### 16-4. メール毎の開封率数の確認

配信した HTML メールの開封率及び、開封までにかかった時間を配信済みメールの閲覧画面から確認できます。 また、開封した顧客(もしくは開封していない顧客)を CSV ファイルでダウンロードする事もできます。

```
[注意] 開封率について
```

メールの開封率を測定できるのは、HTML メールのみです。テキストメールや絵文字、デコメールでは開封率を 測定する事はできません。

[注意] ステップメールについて

ステップメールの開き数データ保持期間は、配信後1年間です

- 1. [配信履歴]をクリックする。
- 2. 確認したい HTML メールの件名をクリックする。
- 3. [開封率レポート]をクリックする。

| HTMIメール囲封 | ◎ 開封した顧客数    | 2 | メールの作成 | ▲ 開封率レポート |
|-----------|--------------|---|--------|-----------|
|           | ☑ 開封していない顧客数 | 2 | メールの作成 |           |

4. 開封率レポートを確認する。

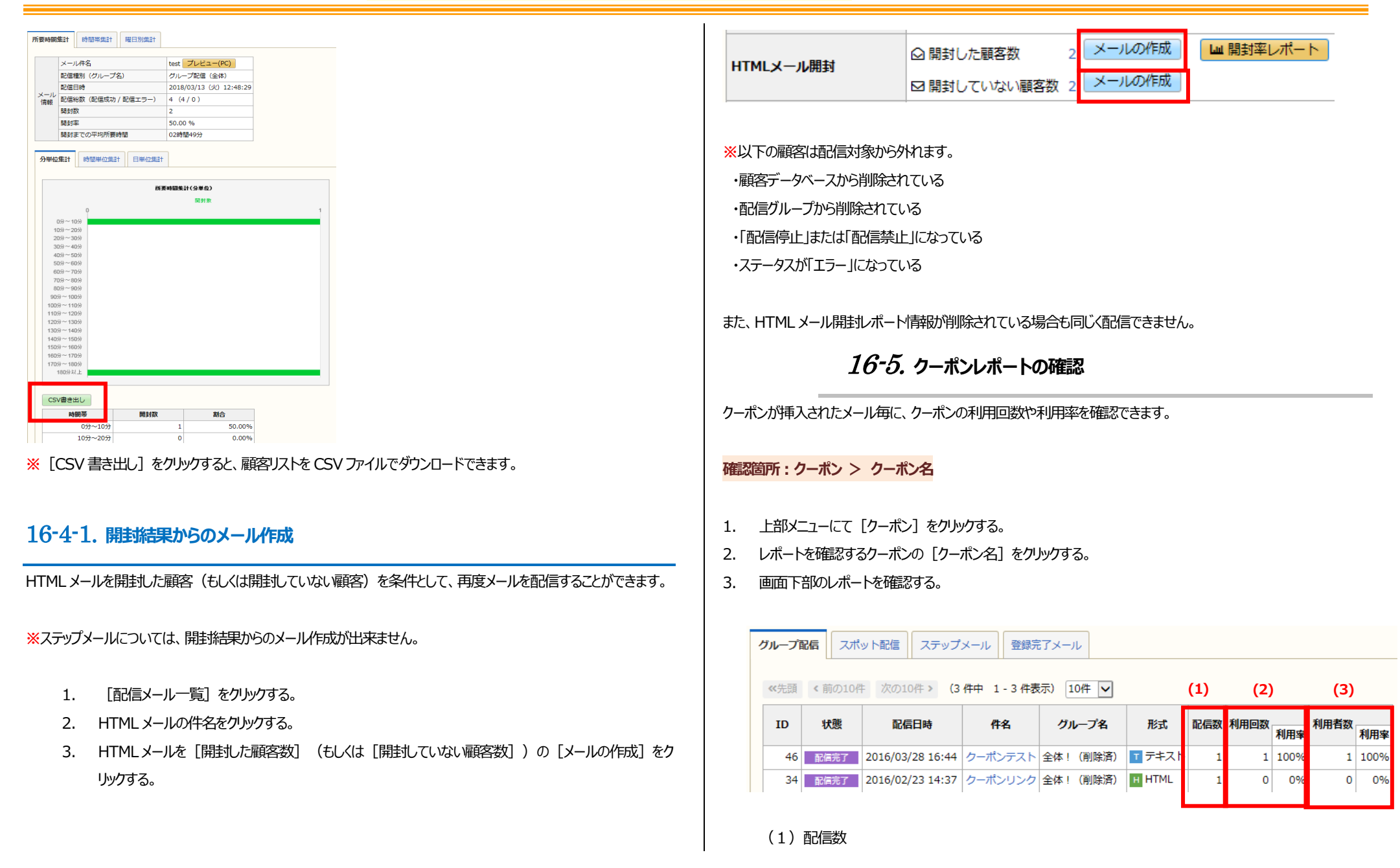

配信先の顧客レコード数です。

#### (2)利用回数

クーポンを利用されたのべ回数です。

同じ方が複数回利用した場合は、その回数分カウントされます。

#### (3)利用者数

クーポンを利用された方の人数です。

同じ方が複数回利用した場合も、1人としてカウントされます。

# 16-6.KPI 表示

|       | 配信数 | 配信エラー数 | 配信エラー率 | 開封数 | 開封率 | ユニーク<br>クリック数 | ユニーク<br>クリック率 | 反応率 | CV数 | CV寧 | 配信停止数 | 配信停止率 | メール形式         |
|-------|-----|--------|--------|-----|-----|---------------|---------------|-----|-----|-----|-------|-------|---------------|
| - (戸  |     |        |        |     |     |               |               |     |     |     |       |       | ┰テ╪スト         |
| ·- (戸 |     |        |        |     |     |               |               |     |     |     |       |       | <u>ヽ</u> テキスト |
| - (戸  |     |        |        |     |     |               |               |     |     |     |       |       | エテキスト         |

・配信数:メールのリスト数

・配信エラー数:配信後、エラーとなった数

・配信エラー率:配信エラー数/配信数

・開封数:HTMLメールにて開封されたメール数

·開封率:開封数/配信成功数

・ユニーククリック数:クリックされたユニーク数

・ユニーククリック率:ユニーククリック数/配信成功数

・反応率:ユニーククリック数/開封数

・CV 数:コンバージョンした数
 ・CV 率: CV 数/ユニーククリック数
 ・配信停止数:配信停止(購読解除)された数
 ・配信停止率:配信停止数/配信成功数

# 16-7.クリックマップ機能

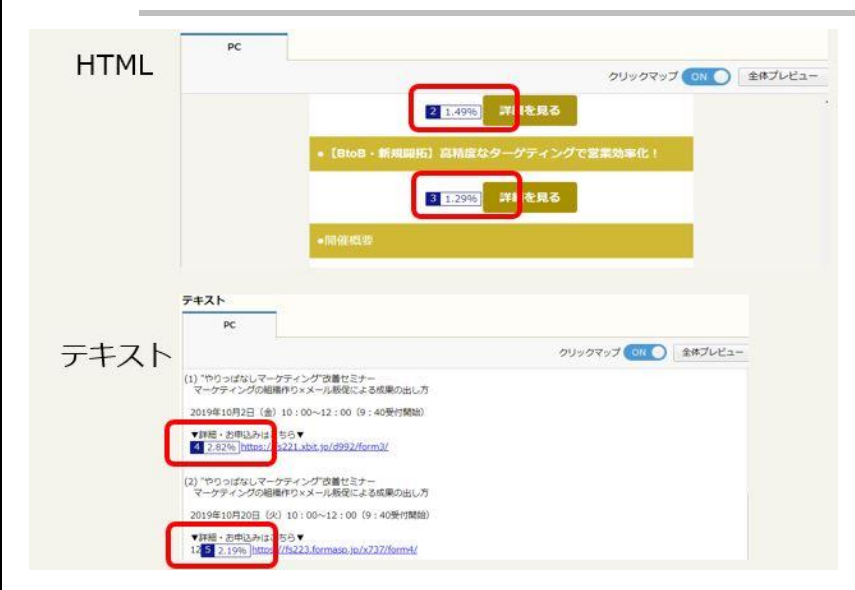

メール閲覧画面でメール本文のクリック URL にクリック率を表示します これによりクリック率の高いコンテンツをメール本文内にて確認できます。

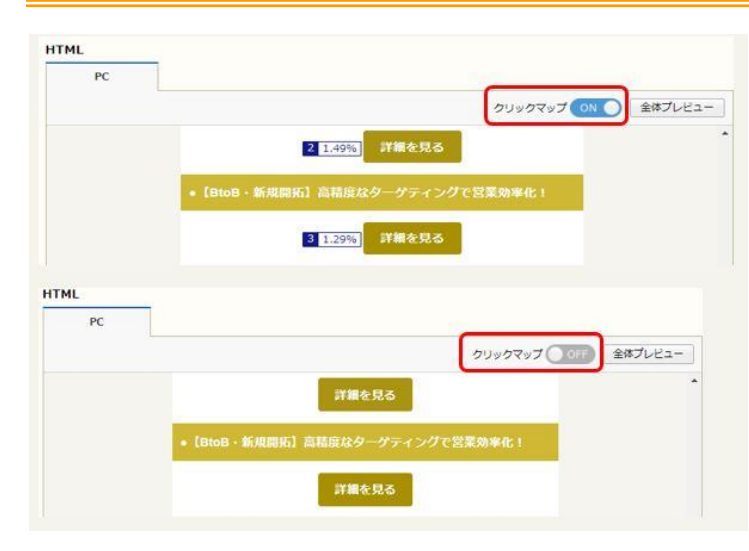

クリックマップ機能はスイッチにて表示のオン・オフを切り替えることができます

| 注意事項                                                         |
|--------------------------------------------------------------|
| SNS アイコンなどの横幅の短い複数のクリック URL が大量に並ぶようなレイアウトにすると、クリックマップ表示時に枠線 |
| が正しく表示されず、クリック率の表示が隠れてしまう場合があります。                            |
| (SNS アイコンを、7 個を超えて配置するとクリックマップ機能ON時に表示が見切れてしまいます。7 個までなら表示   |
| 枠内におさまります)                                                   |
|                                                              |
| クリックマップ機能を OFF にすれば、全体を正しく確認することが出来ます。                       |
| ※配信、クリック率計測に影響はありません。                                        |
| クリックマップ表示の仕様上、上記は回避ができません。ご了承ください                            |

# *16-8.*全体プレビュー

|                      |                                                                                                    | × |
|----------------------|----------------------------------------------------------------------------------------------------|---|
| 「全体プレビュー」            | 0.8524410.2527-                                                                                                    |   |
| 「王体ノレビュ」             | and the second second s       |   |
| でサリレスな小              |                                                                                                    |   |
|                      | Control of the Control of the Contro       |   |
|                      |                                                                                                    |   |
|                      | d in to the many land all particular to the same of                                                                                                    |   |
| クリックマップ ON O 全体プレビュー | and a special second                                                                                                    |   |
|                      |                                                                                                    |   |
|                      |                                                                                                    |   |
|                      | And And And And And And And And And And                                                                                                    |   |
|                      | 2-57.520 All 84                                                                                                    |   |
|                      |                                                                                                    |   |
|                      | E Constitution of American Constitution (Constitution Constitution)                                                                                                    |   |
|                      |                                                                                                    |   |
|                      | <ul> <li>And Constrained Constrained C</li></ul> |   |
|                      | And a second second second                                                                                                    |   |
|                      | Bellander and Catholic Stream                                                                                                    |   |
|                      | Call Stationary Manager                                                                                                    |   |

メール閲覧画面でのプレビュー表示では、メール本文全体します。

※全体プレビュー機能はプランを問わず提供いたします

※全体プレビュー内での表示拡縮はできません。表示が小さい場合はブラウザの拡縮か、全体プレビューではなく、メ

ール閲覧画面の本文表示からご確認ください。

# 16-9.メールクライアントの表示

#### メール閲覧画面にて開きされたメールクライアントの割合が確認できます。

| (ールクライアントごとの制   | 樹室 |   |     |       |
|-----------------|----|---|-----|-------|
| メールクライアント       | 種別 |   | 開封宰 |       |
| Outlookモバイル     |    |   |     | 9.08% |
| Safari          | Q  |   |     | 8.80% |
| Yahool JAPANアプリ |    |   |     | 8.04% |
| Microsoft Edge  | Q  |   |     | 7.66% |
| Google Chrome   | Q  | - |     | 7.47% |
| Android         |    |   |     | 7.38% |
| iPad メールアプリ     |    |   |     | 6.53% |
| Thunderbird     | Q  |   |     | 6.15% |
| Gmail           |    |   |     | 6.15% |

各メールの閲覧画面にて集計結果を表示いたします。

※メール閲覧画面表示の画面下部(本文表示より下段)に表示

① メールクライアント: 閲覧環境

② 種別: PC / スマホ / -- (その他)

※「その他」は UA から PC かスマホか判別できないもの

③ 開封率: (メールクライアントの開封数 / 全体の開封数)

※ 小数第二位まで表示。表示されている数字を合計すると必ず 100%になる

※ 開封率の大きい順に表示「その他」は常に一番下に来る

集計対象環境

メールクライアント 種別

| Outlook           | PC  |
|-------------------|-----|
| Мас               | PC  |
| Microsoft Edge    | PC  |
| Android           | スマホ |
| Safari            | PC  |
| iPad              | スマホ |
| Internet Explorer | PC  |
| Gmail             | -   |
| Yahoo! メールアプリ     | スマホ |
| Outlook モバイル      | スマホ |
| Windows 10 Mail   | PC  |
| Google Chrome     | PC  |
| iPhone            | スマホ |
| Fire Fox          | PC  |
| Thunderbird       | PC  |

※上記メールクライアント以外は「その他」として集計します。

※これらのメールクライアント、種別の判断はブラウザから通知される UA を元に解析しており、

必ずしも100%正しい半別を保証するものではありません(ブラウザ側の仕様変更の影響を受ける可能性がありま

す)

その他・補足事項

・メールクライアントは、HTML メールのみ集計されます

・機能リリース前に作成されたメール(配信前含む)は集計対象外となります。

- ・「配信完了」「効果測定中」以外のメールはタブ自体を非表示とする
- ・開き信1測のみがメールクライアント表示の対象となります(対象外のアクション: クリック、CV、クーポン)

#### ■ メールクライアントが Gmail の場合

端末やOSに関係なく、Gmailとして集計される

例: Android 端末の Chrome から Gmail を開き、メールを閲覧⇒ Gmail として集計

#### ■ 端末が Android スマホ / iPhone の場合

- ① Gmail 以外の場合 ⇒ Android / iPhone として集計
- 例: Android 端末の Outlook アプリから閲覧 ⇒ Android として集計
- ② Gmail の場合 ⇒ Gmail として集計
- 例: Android 端末の Gmail アプリで閲覧 ⇒ Gmail として集計

## 17. 顧客レコード数の確認

サファイアメールは顧客データベースに登録されている顧客レコード数によって使用料金が決まります。 ここでは顧客レコード数の確認方法についてご案内いたします。

顧客レコードのクリーニングについてはこちらをご覧ください。

## 17-1. 月別最大顧客レコード数の集計

この集計では、月額料金の課金対象となる毎月 1 日~月末のおける月間最大顧客レコード数を確認する事ができます。

確認箇所:レポート > 月別最大顧客レコード数の集計

#### 1. 上部メニューにて [レポート] をクリックする。

2. [月別最大顧客レコード数の集計]をクリックする。

| 過去12ヶ月間の月別語 | 最大顧客レコード数のレポートで | टर्च.       |
|-------------|-----------------|-------------|
| CSV書き出し     |                 |             |
| 対象月 ▲       | 月別最大顧客レコード数     | 月別最大調約レコード数 |
| 2018年04月    | 0               | 12          |
| 2018年05月    | 12              | 10          |
|             |                 |             |

※確認できるのは過去12ヶ月間までです。

※ [CSV 書き出し] をクリックすると、表示されているレポートを CSV 形式でダウンロードすることができます。

17-2. 顧客レコード数の集計

この集計では、顧客データベースに登録されている顧客レコードの増減を時系列で確認することができます。

#### 確認箇所:レポート > 顧客レコード数(すべて)の集計

- 1. 上部メニューにて [レポート] をクリックする。
- 2. [ 顧客レコード数 (すべて)の集計]をクリックする。
- 3. 期間や表示単位など必要な項目を選択し、[集計] クリックする。

| 期間    | 2018 • 年 05 • 月 20 • 日 ~ 2018 • 年 05 • 月 30 • 日                 |
|-------|-----------------------------------------------------------------|
| 表示単位  | <ul> <li>○時間別 ●日別 ○月別 ○年別</li> <li>期間は3ヶ月以内を指定してください</li> </ul> |
| グラフ表示 | <ul> <li>□ 顧客レコード数</li> <li>□ 新規登録数</li> <li>□ 削除数</li> </ul>   |
| 集計    |                                                                 |

※ [CSV 書き出し] をクリックすると、表示されているレポートを CSV ファイルでダウンロードすることができます。

レポート > レポートメニュー > 顧客レコード数 (すべて)の集計

| 期間    | 2018 文年 07 文月 06 文日 ~ 2018 文年 07 文月 08 文日                       |
|-------|-----------------------------------------------------------------|
| 表示単位  | <ul> <li>○時間別 ●日別 ○月別 ○年別</li> <li>期間は3ヶ月以内を指定してください</li> </ul> |
| グラフ表示 | <ul> <li>✓ 顧客レコード数</li> <li>✓ 新規登録数</li> <li>✓ 削除数</li> </ul>   |
| 集計    |                                                                 |

| CSV書き出し        |    |     |         |       |     |
|----------------|----|-----|---------|-------|-----|
| 日時 ▲           | οк | エラー | 顧客レコード数 | 新規登録数 | 削除数 |
| 2018/07/06(金)  | 30 | 0   | 30      | 0     | 0   |
| 2018/07/07 (土) | 30 | 0   | 30      | 0     | 0   |
| 2018/07/08 (日) | 30 | 0   | 30      | 0     | 0   |
|                |    |     | 合計      | 0     | 0   |

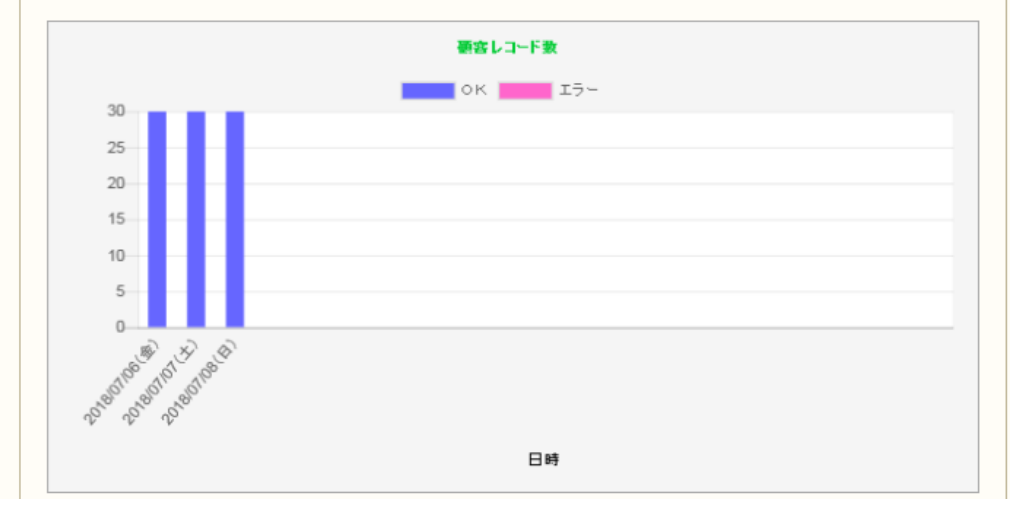

## 17-3.顧客レコード数(グループ別)の集計

この集計では、配信グループ毎に顧客データベースに登録されている 顧客レコードの増減を時系列で確認することができます。

確認箇所:レポート > 顧客レコード数(グループ別)の集計

- 1. 上部メニューにて [レポート] をクリックする。
- 2. [顧客レコード数(グループ別)の集計]をクリックする。
- 3. 必要な項目を選択し、[集計] クリックする。

※ [CSV 書き出し] をクリックすると、表示されているレポートを CSV ファイルでダウンロードすることができます。

#### [活用方法] グループごとの登録・解除数

#### 期限・表示単位・対象グループを選択いただき、

#### 項目

・顧客レコード数

・フォームからの登録・解除数

・空メールからの登録・解除数(Pro/Premium のみ)

を選択いただくことで、

顧客レコード数の推移(増減や解除率)を参照いただくことが可能です

## 期間 2018 ▼ 年 07 ▼ 月 18 ▼ 日 ~ 2018 ▼ 年 07 ▼ 月 19 ▼ 日 表示単位 ●日別 ○月別 ○ 年別 期間は 3 ヶ月以内を指定してください 対象グループ 全体 ▼ グラフ表示 ☑ 顾客レコード数 ☑ 顾客レコード数 ☑ 文メールからの登録・解除数 葉計

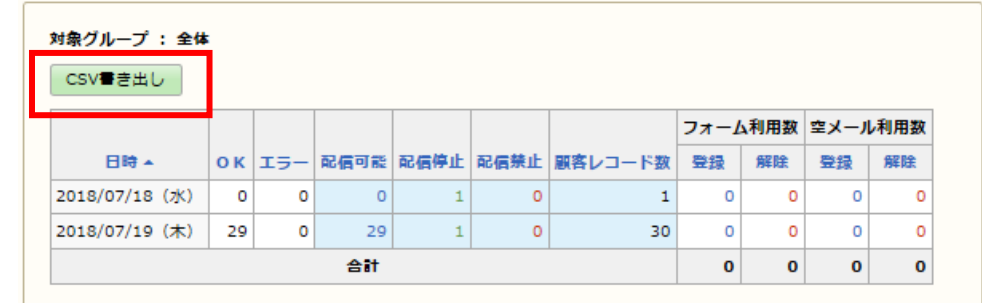

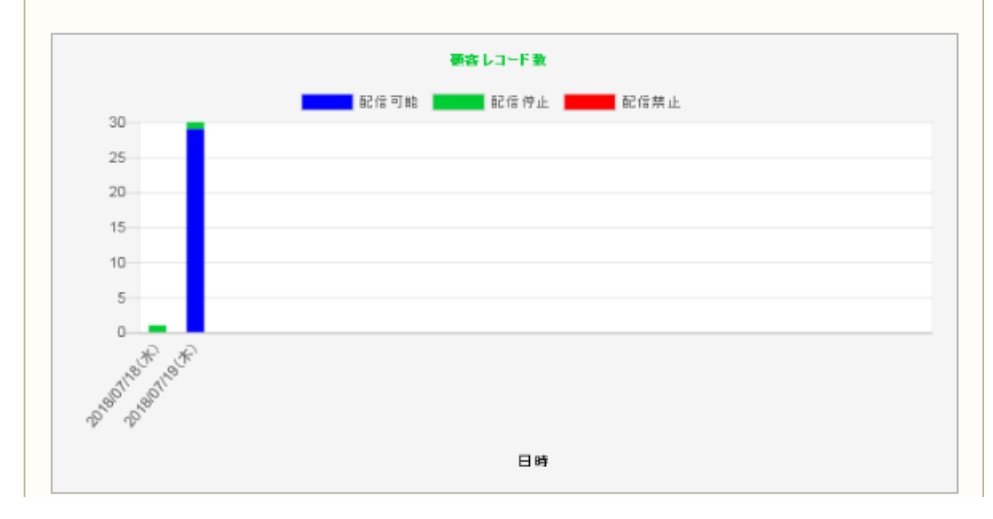

# 18.ログイン履歴の確認

ログイン成功/失敗/アカウントロックのログ閲覧・CSV 出力ができます。

適宜、ログイン履歴の確認を行い不正アクセスが行われていないか、チェックすることを お勧めします。

| 去1ヵ月間のログ | イン履歴です。 |
|----------|---------|
|          |         |

CSV書き出し

| 日時               | ユーザ | ログイン結果 | IPアドレス | ユーザエージェント                                                                      |
|------------------|-----|--------|--------|--------------------------------------------------------------------------------|
| 2018/05/30 18:44 | ラクス | 成功     |        | Mozilla/5.0 (Windows NT 6.1; WOW64; Trident/7.0; rv:11.0) like Gecko           |
| 2018/05/29 16:29 | ラクス | 成功     |        | Mozilla/5.0 (Windows NT 6.1; WOW64; Trident/7.0; rv:11.0) like Gecko           |
| 2018/05/24 10:17 | ラクス | 成功     |        | Mozilla/5.0 (Windows NT 10.0; Win64; x64) AppleWebKit/537.36 (KHTML, like Geck |
| 2018/05/21 14:53 | ラクス | 成功     |        | Mozilla/5.0 (Windows NT 10.0; Win64; x64) AppleWebKit/537.36 (KHTML, like Geck |
| 2018/05/16 11:11 | ラクス | 成功     |        | Mozilla/5.0 (Windows NT 6.1; WOW64; Trident/7.0; rv:11.0) like Gecko           |
| 2018/05/15 09:44 | ラクス | 成功     |        | Mozilla/5.0 (Windows NT 6.1; WOW64; Trident/7.0; rv:11.0) like Gecko           |
| 2018/05/08 15:29 | ラクス | 成功     |        | Mozilla/5.0 (Windows NT 10.0; Win64; x64) AppleWebKit/537.36 (KHTML, like Geck |
| 2018/05/08 14:23 | ラクス | 成功     |        | Mozilla/5.0 (Windows NT 10.0; Win64; x64) AppleWebKit/537.36 (KHTML, like Geck |

※[CSV 書き出し]をクリックすると、表示されているログイン履歴を CSV ファイルでダウンロードすることができます。

※閲覧画面では、過去1カ月分の履歴を確認できます。

※CSV 書き出しでは、過去3年分の履歴を確認できます。

# **19. DKIM 設定**

DKIM (DomainKeys Identified Mail)とは、迷惑メール対策として広まってきている電子署名を使った送信ドメイン認証技術の一つで、「なりすまし」や「フィッシングメール」といった問題への対抗策です。

本設定を行うことにより、より信頼度の高いメール配信を行うことが出来るようになります。

なお、DKIM 署名には以下の2種類があります。

※DKIM 署名を設定するには、各種設定にて「DKIM 署名付メール送信」が「利用する」になっている必要があります。

| 種類       | 内容                      | 設定のポイント                   |
|----------|-------------------------|---------------------------|
| 第三者署名    | 受信者側はメールの改ざん検出が出来ま<br>す | サファイアメールの管理画面上だけで設定できます   |
| 作出来黑々    | 受信者側は送信ドメインの認証と、メール     | Fromに使用するドメインのDNSサーバのTXTレ |
| 11月10日百石 | の改ざん検出が出来ます             | コードに公開鍵を設定する必要があります       |

なお、知らない IP アドレスから何度もログイン失敗が行われた履歴がある等、

不正アクセスの疑いがある場合は、

より複雑なログインパスワードへ変更を行うなどの対策を行ってください。

確認箇所:レポート > ログイン履歴

- 1. 上部メニューにて [レポート] をクリックする。
- 2. [ ログイン履歴] をクリックする。

# 19-1-1.第三者署名の設定 \*\*DKIM 署名を設定するには、各種設定にて「DKIM 署名付メール送信」が「利用する」になっている必要があります。 第三者署名を使用する場合はサファイアメールの管理画面で簡単に設定できます。

#### 設定箇所:各種設定 > Fromの設定 > 署名の設定

- 1. 上部メニューにて [各種設定] をクリックする。
- 2. [From の設定] をクリックする。
- 3. 設定するアドレスの [署名の設定] をクリックする。

| チェックをつけたFromを 👜 削除 |      |    |      |                          |    |         |
|--------------------|------|----|------|--------------------------|----|---------|
|                    | ID 🗸 | 編集 | 差出人名 | メールアドレス                  |    | DKIM署名  |
|                    | 1    | 編集 | ラクス  | cl-mc-dev@ml.rakus.co.jp | なし | 🗲 署名の設定 |
| チェックをつけたFromを 💼 削除 |      |    |      |                          |    |         |

4. 「第三者署名」を選択し、[登録]をクリックする

From:ラクス<cl-mc-dev@ml.rakus.co.jp>

このFromで利用するDKIM署名を選択してください。

|         | ○ 署名なし                               |  |  |
|---------|--------------------------------------|--|--|
| DKIM署名* | ◉ 第三者署名(hm20170622domainkey.hm-f.jp) |  |  |
|         | ○作成者署名                               |  |  |
| 登録キャンセル |                                      |  |  |
|         |                                      |  |  |

## 19-1-2.作成者署名の設定

※DKIM 署名を設定するには、各種設定にて「DKIM 署名付メール送信」が「利用する」になっている必要があります。

※作成者署名を使用する場合はサファイアメールの管理画面での作成と、DNS サーバでの設定が必要です。

設定箇所:各種設定 > Fromの設定 > DKIMの設定 > DKIM署名の新規作成

- 1. 上部メニューにて [各種設定] をクリックする。
- 2. [From の設定] をクリックする。
- 3. [DKIM の設定] をクリックする。

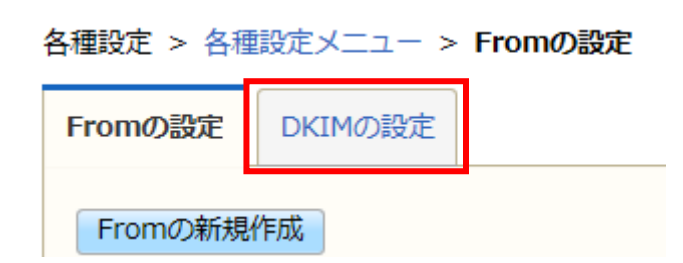

- 4. [DKIM 署名の新規作成] をクリックする。
- 5. 必要な項目を入力、及び選択し [登録] をクリックする。

| セレクタ * |                                                                                               | (1 |
|--------|-----------------------------------------------------------------------------------------------|----|
| ドメイン*  |                                                                                               | (2 |
| 秘密鍵 *  | <ul> <li>● 自動作成する(秘密鍵と公開鍵のペアが自動で作成されます)</li> <li>○ 手動登録する(他のサーバで作成された秘密鍵を入力してください)</li> </ul> | (3 |
| 登録     |                                                                                               |    |

(1)セレクタ

同じドメインに複数の公開鍵を設定するためのラベルです。

半角英数 20 文字以内で任意の文字列を入力します。

(2)ドメイン

メール配信で利用する From アドレスのドメインを入力します。

(3)秘密鍵

秘密鍵を自動作成するか、手動登録するか選択します。

「手動登録する」を選択した場合は、登録する秘密鍵を入力します。

「自動作成する」を選択した場合は秘密鍵と公開鍵のペアが自動で作成されます。

| ID   | 1                                                                                                    |
|------|----------------------------------------------------------------------------------------------------|
| セレクタ | test                                                                                                    |
| ID   | haihaimail.jp                                                                                                    |
| FQDN | testdomainkey.haihaimail.jp                                                                                                    |
| 秘密鍵  | BEGIN PRIVATE KEY<br>MIICdwIBADANBgkghkiG9w0BAQEFAASCAmEwggJdAgEAAoGBAJSsXD0bHsvxCETD<br>IR B362qLyi12nH8wfxeAmPY5+qgHsdKFPG+rYW9cDXikdK7iRcZApEEvapLj9QU<br>Iuf16087gm140bimoKMPnMI4L+kbaZfVH3dEUAgSIznoganObw1zWPhQb11ipQ<br>frJ5TNCJmSHAcCy9B0Txe3tMfIxNAgMBAAECgYAP+Qib5AsF/CPY0PXnFcWzQcJ5<br>UxiaAH7S30LAeXBJK9TCsnnXkxXPdZab5Q4ops90tPganmiGIA1eId7+Ky0bXBxV<br>C9XYQjYVL80yG1V0eZ81SbeBF/fOusMM0HdEdZKM30pUwc12/3N9ADK28aJLw2pq<br>Zn1Q4XOakMiG/Yw7wQJBAMU0rLS1fVVFabznpAeeL+yng1x/eUVJJzJUtZDL1wZV<br>6tOmtJB503h0++z0BZnCTVdF314Y0SxKF69j2SZ3XxECQC0BJMLUWr6HUQZ/3nZS<br>U21yG500B7GdJenJymmeg5wYypLcpG4rb4KcHzmFPuviZ/XMFstuaK8Lu0yeg+<br>sxF9AkAyiCzbFq7ZtkneTiESXy516yYSaNSGhFRMod0NN2yJD11zfoEcy1NHeiM/<br>RD3FikTijSbV8UVuofbfY6JxLo+xAkEArxq85/k9M0Dq05Ncg1bNCn6r1vACvw5Y<br>XnIKySOHY6D081LzehNKb/x7v7zWUdc4/M8DLaTEbsLBvkGXJ0E00JBAL+aDL6K<br>HNdP1Rzr1vghy5BiTP0808rTyZHVQ+GOGmKk3/H3otS9HNLc4gks0iNtELn44S3v<br>bRLa1Y55QtFGar8=<br>END PRIVATE KEY |
| 公開鍵  | MIGFMA0GCSqGSIb3D0EBA0UAA4GNADCBiQKBgQCUrFw9Gx7L80hEw9UZ0d+tqi8o9dpx/MH8X<br>gJj20fqoB7HShTxvq2FvXNF45HSu4kXGQKRBL2qS4/UFCLn0+g/04JpeDm45qCj05zC0C/pG2<br>mX/x83XRFAIEpc56IGpzm8JYFVj40qZSIqUH6yeUzQiZkhwHAsvQdE8Xt7HyMTQIDAQAB<br>公開鍵はDNSに登録していただく必要があります。コピーしてご利用ください。<br>BINDでの設定例を表示する                                                                                                    |

#### 6. [BIND での設定例を表示する]をクリックすると、DNS サーバへの設定例が表示されます。こちらを参考に、 DNS サーバへの設定を行ってください。

# 20.API 連携機能※オプション

※API連携機能(取得系)はバージョン 6.2 よりリリースいたしました。

本機能はシステム上から以下の情報を取得するためのオプションです。

| API名称   | 詳細                     |  |
|---------|------------------------|--|
| 開封メール取得 | 開封した HTML メールのデータを取得する |  |

| クリックメール取得     | クリックしたメールのデータを取得する      |
|---------------|-------------------------|
| 配信停止/禁止顧客一覧取得 | 配信停止、または配信禁止の顧客の一覧を取得する |

※本機能のご利用にはオプションへのお申し込みが必要です。

※本機能を利用するためには、御社にてプログラムをご用意頂く必要がございます。

詳細に関しましては、「API 連携仕様書 設定マニュアル」をご参照ください。

#### ※バージョン 6.4 より以下の機能をリリースしました。

| API      | 処理内容 | 利用回数(日) |
|----------|------|---------|
| CSV 一括処理 | 登録   | 10回     |
| CSV 一括処理 | 削除   | 10回     |
| CSV 一括処理 | 配信停止 | 10回     |
| CSV 一括処理 | 配信禁止 | 10回     |
| CSV一括処理  | 配信可能 | 10回     |
| メール一覧取得  |      | 10回     |

※利用回数について、グループ・ステップメール・顧客 DB は区別しません

(例:グループ配信2回,ステップメール5回,顧客DB3回=10回) ※一括処理の制限(1,000件未満なら1時間に1回まで等)はありません ※本機能を利用するためには、御出こてプログラムをご用意頂く必要がございます。 詳細に関しましては、「API連携仕様書設定マニュアル」をご参照ください。

## 20-1. API (取得系) 実行の注意事項

利用回数に制限があります

10回/日(※API毎)

⇒ 制限を超えた状態で実行するとエラーになります(00:00 に回数 リセット)

## 20-2. API トークンの生成

取得系 API を実行するためには API トークンを生成する必要があります。

#### 各種設定 > 各種設定メニュー > 基本設定 画面の

APIトークン項目より生成してください。

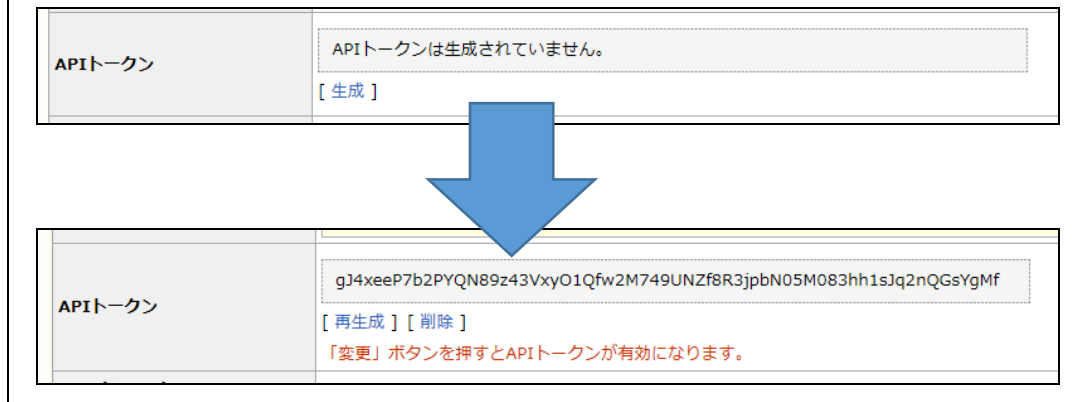

システム連携の認証に必要なパスワードを設定します。

※ [APIパスワード(外部システム連携専用)] は「外部システム連携」で利用する項目のため、 取得系 API 連携とは無関係です。

| 21.ログインパスワ | ード再発行 |
|------------|-------|
|------------|-------|

サファイアメールへのログインパスワードを忘れた場合、

ログイン画面の「パスワードを忘れた方はこちら」より再発行することが可能です。

|  | ログイン                                         |  |
|--|----------------------------------------------|--|
|  | バスワードを忘れ方はこちら                                |  |
|  | Copyright@RAKUS Co.Ltd. All Rights Reserved. |  |
|  |                                              |  |

1.「パスワードを忘れた方はこちら」をクリック

2.パスワード再発行画面に移りますので、

契約者様の「ログイン ID」「メールアドレス」を入力し、「確認画面に進む」をクリックしてください

※ログインID、メールアドレスを忘れた場合は、管理者へご確認べださい。もしくはサポートセンターまでお問い合わせ ください。

3.メールアドレスの確認画面に移りますので、間違いがなければ「送信する」ボタンをおしてください。

| ログインID、メールアドレスの入力<br>登録したログインID、メールアドレスを入力してください。<br>バスワード再設定メールをお送りします。 |  |
|--------------------------------------------------------------------------|--|
| ログイン10                                                                   |  |
| メールアドレス                                                                  |  |
| 戻る 確認通面に進む                                                               |  |
| ※ログインID、メールアドレスを忘れた場合は、管理者にご確認ください。                                      |  |

4.パスワード再設定メールが送信されます。受信しましたら、メール本文に記載されている「パスワード設定 URL」より、 新たなパスワードを設定してください

|      | 以下の送信先にパスワード再設定メールを送信しました。<br>メールをご確認ください。                                                                                                    |  |
|------|----------------------------------------------------------------------------------------------------|--|
|      | 送信先:                                                                                                    |  |
|      | 日本 (大学) (1997)     日本 (1997)     日本 ( |  |
|      |                                                                                                    |  |
|      | ※ 数万種シモセンドールの通知の4に場合は、管1<br>い。入力したログインDIまたはメールアドレス<br>いことが考えられます。                                                                                                    |  |
|      |                                                                                                    |  |
| 49.0 |                                                                                                    |  |

ールが届かない場合、迷惑メールフォルダに振り分けられている/入力されたログイン ID、メールアドレスに誤りがある、などが考えられます(セキュリティの関係上、入力情報の正誤は表示されません)